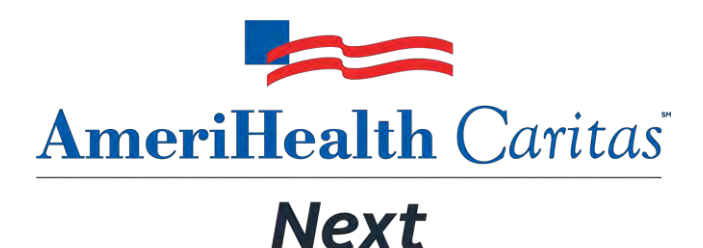

A product of AmeriHealth Caritas North Carolina, Inc.

## Jiva™ Provider Portal Participant Guide

Corporate Clinical Systems Training Department

| Original Date: 01/15/201 |
|--------------------------|
|--------------------------|

Updated Date: 11/01/2021

- Updated By: Jessica Williams
- Next Review Date: 05/01/2022
- Review Cycle: Annually

The information contained in this training document / PowerPoint is confidential, proprietary, and only for use by the intended recipient. This training document/PowerPoint may not be copied, published, and/or redistributed without the prior written consent of AmeriHealth Caritas. Training materials must be returned in the event of separation from AmeriHealth Caritas.

## TABLE OF CONTENTS

| 1 LOGGING IN TO THE PROVIDER PORTAL                                           | 4  |
|-------------------------------------------------------------------------------|----|
| Logging in to Provider Portal                                                 | 5  |
| Overview of the Dashboard                                                     | 8  |
| Overview of the Dashboard: To-Do View                                         | 9  |
| Overview of the Dashboard: Team View                                          | 11 |
| 2 SEARCHING FOR A MEMBER                                                      | 12 |
| Searching for a Member – Search Request Tab                                   | 13 |
| Searching for a Member – New Request Tab                                      | 14 |
| 3 ENTER AN IP CLINICAL REQUEST                                                | 15 |
| How to Enter an Inpatient Clinical Request                                    |    |
| Adding a New IP Clinical Request – Adding Episode Details                     | 17 |
| Adding a New IP Clinical Request – Adding Diagnosis                           |    |
| Adding a New IP Clinical Request – Adding Providers                           |    |
| Adding a New IP Clinical Request – Adding Stay Request                        | 21 |
| Adding a New IP Clinical Request – Adding Service Request (if applicable)     | 22 |
| Adding a New IP Clinical Request – InterQual                                  | 24 |
| Adding a New IP Clinical Request – Adding Assessments                         | 27 |
| Adding a New IP Clinical Request – Adding Documents                           |    |
| Adding a New IP Clinical Request – Adding Notes                               | 29 |
| Adding a New IP Clinical Request – Submitting the Request                     |    |
| 4 ENTER AN IP NON-CLINICAL REQUEST                                            | 31 |
| How to Enter an Inpatient Non-Clinical Request                                |    |
| Adding a New IP Non-Clinical Request – Adding Episode Details                 | 33 |
| Adding a New IP Non-Clinical Request – Adding Diagnosis                       | 34 |
| Adding a New IP Non-Clinical Request – Adding Providers                       | 35 |
| Adding a New IP Non-Clinical Request – Stay Request                           |    |
| Adding a New IP Non-Clinical Request – Adding Service Request (if applicable) |    |
| Adding a New IP Non-Clinical Request – Adding Documents                       | 40 |
| Adding a New IP Non-Clinical Request – Adding Notes                           | 41 |
| Adding a New IP Non-Clinical Request – Save as Draft                          | 42 |
| 5 ADD CLINICAL TO AN EXISTING IP NON-CLINICAL REQUEST                         | 43 |

|           | How to Add Clinical Information to Existing IP Non-Clinical Request                      | 44 |
|-----------|------------------------------------------------------------------------------------------|----|
|           | Adding Clinical Information to Existing IP Non-Clinical Request – Edit Request           | 46 |
|           | Adding Clinical Information to Existing IP Non-Clinical Request – InterQual              | 47 |
|           | Adding Clinical Information to Existing IP Non-Clinical Request – Assessments            | 50 |
|           | Adding Clinical Information to Existing IP Non-Clinical Request – Adding Documents       | 51 |
|           | Adding Clinical Information to Existing IP Non-Clinical Request – Adding Notes           | 52 |
|           | Adding Clinical Information to Existing IP Non-Clinical Request – Submitting the Request | 53 |
| 6 ENTER A | N OP CLINICAL REQUEST                                                                    | 54 |
|           | How to Enter an Outpatient Clinical Request                                              | 55 |
|           | Adding a New OP Clinical Request – Adding Episode Details                                | 56 |
|           | Adding a New OP Clinical Request – Adding Diagnosis                                      | 57 |
|           | Adding a New OP Clinical Request – Adding Providers                                      | 58 |
|           | Adding a New OP Clinical Request – Adding Service Request                                | 60 |
|           | Adding a New OP Clinical Request – InterQual                                             | 62 |
|           | Adding a New OP Clinical Request – Adding Assessments                                    | 65 |
|           | Adding a New OP Clinical Request – Adding Documents                                      | 66 |
|           | Adding a New OP Clinical Request – Adding Notes                                          | 67 |
|           | Adding a New OP Clinical Request – Submitting the Request                                | 68 |
| 7 ENTER A | N OP NON-CLINICAL REQUEST                                                                | 69 |
|           | How to Enter an Outpatient Non-Clinical Request                                          | 70 |
|           | Adding a New OP Non-Clinical Request – Adding Episode Details                            | 71 |
|           | Adding a New OP Non-Clinical Request – Adding Diagnosis                                  | 72 |
|           | Adding a New OP Non-Clinical Request – Adding Providers                                  | 73 |
|           | Adding a New OP Non-Clinical Request – Adding Service Request                            | 75 |
|           | Adding a New OP Non-Clinical Request – Adding Documents                                  | 77 |
|           | Adding a New OP Non-Clinical Request – Adding Notes                                      | 78 |
|           | Adding a New OP Non-Clinical Request – Saving as Draft                                   | 79 |
| 8 ADD CLI | NICAL TO AN EXISTING OP NON-CLINICAL REQUEST                                             | 80 |
|           | Adding Clinical Information to an Existing OP Non-clinical Request                       | 81 |
|           | Adding Clinical Information to Existing OP Non-Clinical Request – Edit Request           | 83 |
|           | Adding Clinical Information to Existing OP Non-Clinical Request – InterQual              | 84 |
|           | Adding Clinical Information to Existing OP Non-Clinical Request – Assessments            | 87 |
|           | Adding Clinical Information to Existing OP Non-Clinical Request – Adding Documents       | 88 |
|           | Adding Clinical Information to Existing OP Non-Clinical Request – Adding Notes           | 89 |
|           | Adding Clinical Information to Existing OP Non-Clinical Request – Submitting Request     | 90 |
|           | NAL PROCESSES                                                                            | 91 |

| 92  |
|-----|
|     |
|     |
|     |
|     |
|     |
|     |
|     |
|     |
|     |
|     |
|     |
| 106 |
| 107 |
| 107 |
|     |

# 1

## **1 LOGGING IN TO THE PROVIDER PORTAL**

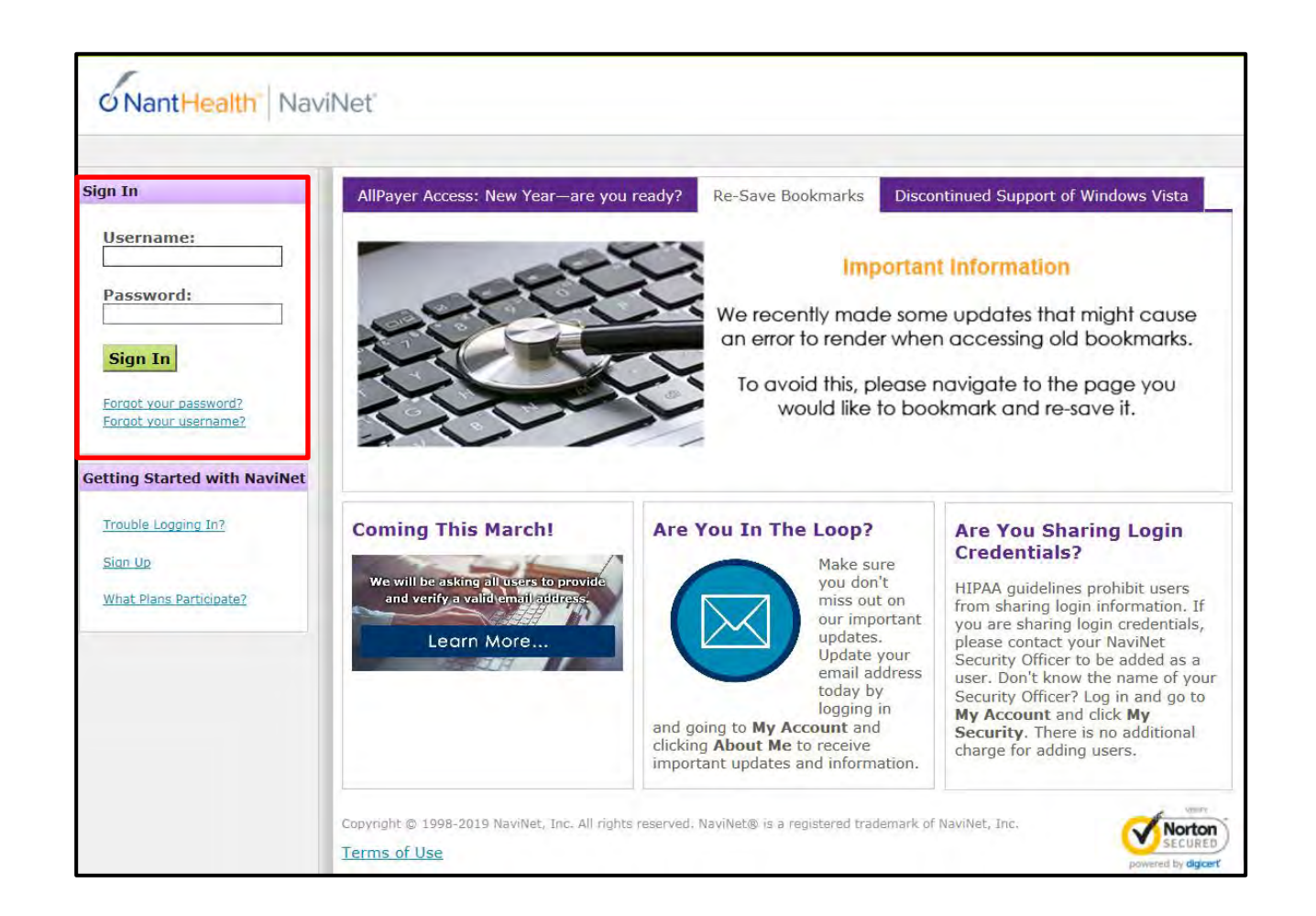

| Step | Action                                                                    |
|------|---------------------------------------------------------------------------|
| 1.   | Access NaviNet using the following address: https://navinet.navimedix.com |
| 2.   | Enter your <b>Username</b>                                                |
| 3.   | Enter your <b>Password</b>                                                |
| 4.   | Click the Sign In button                                                  |
|      | Result: The NaviNet Home screen will be displayed                         |

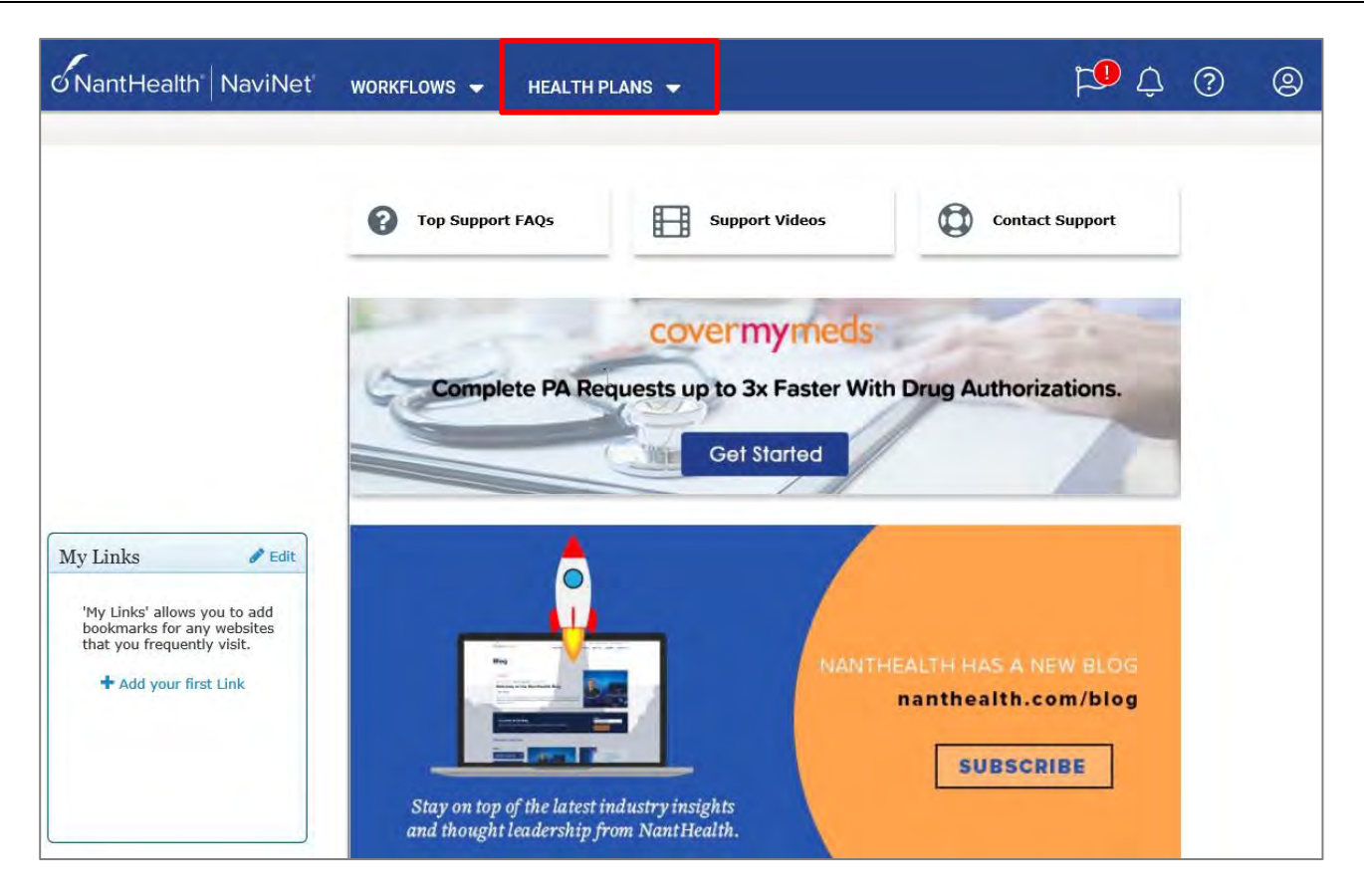

The NaviNet Home Page is not Health Plan-specific.

To locate your Health Plan:

| Step | Action                                                     |
|------|------------------------------------------------------------|
| 1.   | Click on <b>HEALTHPLANS</b> in the top menu                |
| 2.   | Select the appropriate health plan from the drop down list |
|      | Result: The Health Plan-specific Home page will display    |

#### Logging in to Provider Portal

The general layout of the Health Plan Home page will be similar across all Health Plans. However, each Health Plan may have customized items on their home page, such as links available in the **Workflows for the Plan** section.

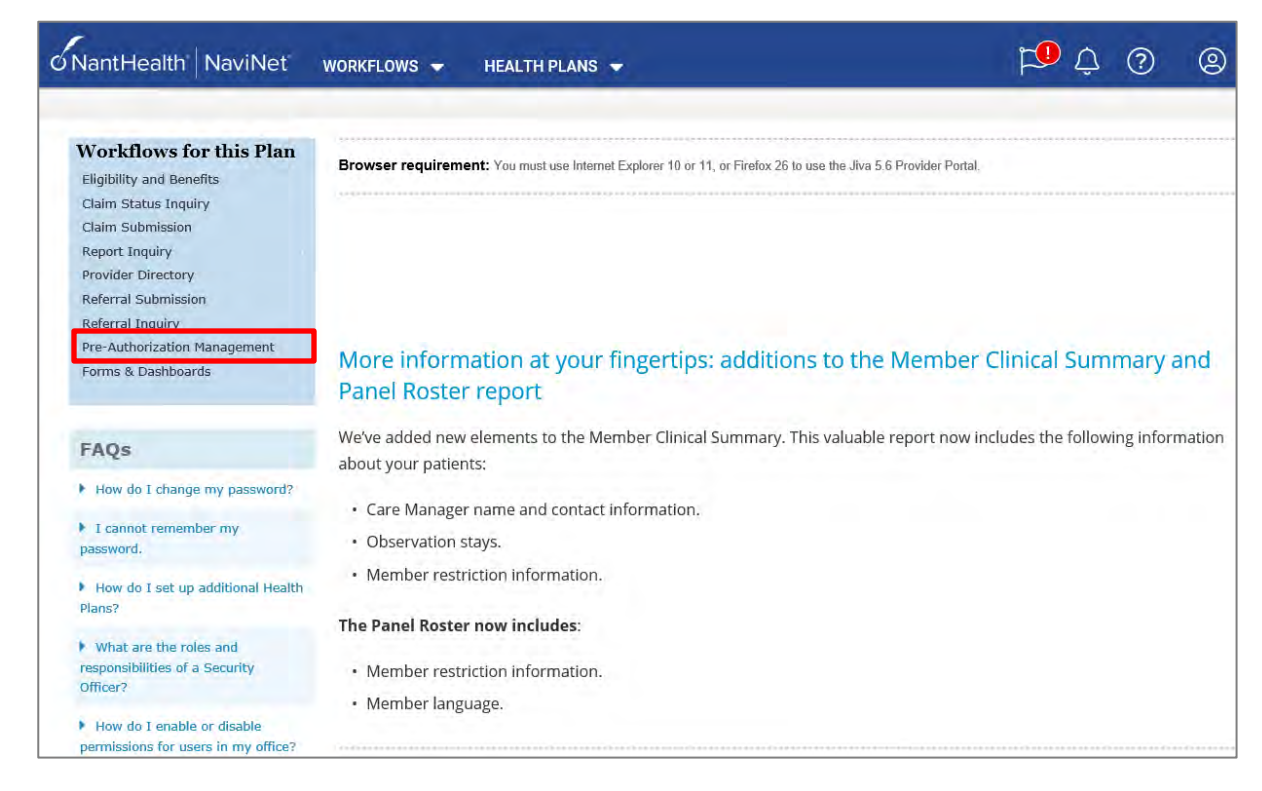

To access the Provider Portal:

| Step | Action                                                                                                    |                                               |  |  |  |  |  |  |  |  |
|------|----------------------------------------------------------------------------------------------------|-----------------------------------------------|--|--|--|--|--|--|--|--|
| 1.   | Click on the F                                                                                                    | lick on the Pre-Authorization Management link |  |  |  |  |  |  |  |  |
|      | Result: JIVA                                                                                                    | /Provider Portal will open*                   |  |  |  |  |  |  |  |  |
|      | <b>*NOTE:</b> Based on the Plan, there may be an additional step prior to the Provider Portal opening. The <b>Provider Selection</b> page may display. If it does, you would select your Provider form the drop-down menu and click on the <b>Submit</b> button. The Provider Portal will then open. |                                               |  |  |  |  |  |  |  |  |
|      | ØNantHealth <sup>®</sup> NaviNet <sup>®</sup> workflows → Health Plans →                                                                                                    |                                               |  |  |  |  |  |  |  |  |
|      |                                                                                                    | Pre-Authorization Management                  |  |  |  |  |  |  |  |  |
|      |                                                                                                    | Provider Selection                            |  |  |  |  |  |  |  |  |
|      |                                                                                                    | Please Select a Provider                      |  |  |  |  |  |  |  |  |
|      |                                                                                                    |                                               |  |  |  |  |  |  |  |  |
|      |                                                                                                    | Submit                                        |  |  |  |  |  |  |  |  |

#### **Overview of the Dashboard**

The dashboard consists of widgets (*or panels*) that help you to access the tasks that are assigned to you. It also provides high-level information about the episodes and activities assigned to you.

#### **Application Banner**

| 🚯 Dashboard 🛛 🗮 N | Menu 🗋 Memory List 🛗 Calendar 🖂 🎛 🚯 🔺 Westre, Kristi 🔻                                                                                           |  |  |  |
|-------------------|----------------------------------------------------------------------------------------------------|--|--|--|
| Menu Bar          | Description                                                                                                    |  |  |  |
| Dashboard         | Click to return to the Dashboard from anywhere within the Provider Portal.                                                                       |  |  |  |
| Menu              | Click to access ways to search for a member.                                                                                                    |  |  |  |
| Memory ist        | The Memory List bookmarks Add and Edit screens. It is an easy way to move back to a member or episode you worked on earlier and have not closed. |  |  |  |
| Calendar          | Γhe calendar will display any tasks that have been assigned to you.                                                                              |  |  |  |
| Messaging         | N/A – The messaging functionality will not be used.                                                                                              |  |  |  |
| Legend            | Click to see a legend of icons that may be associated with members.                                                                              |  |  |  |
| Jiva Help         | Click to access help for the screen you are on.                                                                                                  |  |  |  |
| Profile           | Click to make changes to the color scheme.                                                                                                    |  |  |  |

#### My Dashboard Banner

| Jiva         | Dashboard | 🔳 Menu | 🗋 Memory List | 🛗 Calendar | <b>Z H</b>                  | 0 | Å Westre, Kristi 🔻 |        |
|--------------|-----------|--------|---------------|------------|-----------------------------|---|--------------------|--------|
| My Dashboard |           |        |               |            | O Last Updated : 41 min ago | C | To Do              | Team 🔨 |

| Item         | Description                                                                               |  |  |
|--------------|-------------------------------------------------------------------------------------------|--|--|
| Last Updated | Displays the last time the Dashboard was updated                                          |  |  |
| Refresh      | Click the Refresh icon to update the Dashboard to view the most current information.      |  |  |
| To Do        | Displays the widgets containing information regarding episodes associated with you.       |  |  |
| Team         | Displays the widgets containing information regarding episodes associated with your team. |  |  |

These widgets contain information regarding the episodes associated with you.

#### Information Widget

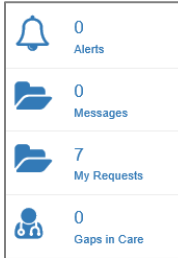

| ltem         | Description                                                                                                    |  |  |  |  |  |  |
|--------------|----------------------------------------------------------------------------------------------------|--|--|--|--|--|--|
| Alerts       | Displays the number of notifications or reminders of an action performed, or to be performed.<br>Click on the hyperlink to view the alerts.                                                                                                    |  |  |  |  |  |  |
| Messages     | N/A – This functionality will not be used.                                                                                                    |  |  |  |  |  |  |
| My Requests  | Displays the number of episodes that have been <b>submitted</b> . Click the hyperlink to view the list of requests.                                                                                                    |  |  |  |  |  |  |
|              | All All Pitter by Date 07/12/2020 09/10/2020 All Organization Of the field of the field of the f |  |  |  |  |  |  |
|              | A IP 2008000389 B025566 ExampleA, 08/12/2020 I50.5 93352 Westre Westre Pending 0 0     Portal     Portal     Kristl Kitell Decision                                                                                                    |  |  |  |  |  |  |
|              | IP     2000000331     9025568     Example8,<br>Potal     08/12/2020     150.9     33460     Westre<br>Kistl     Westre<br>Kistl     Persing<br>Decision     0       Note: It does not include episodes that are pending submission.                                                                                                    |  |  |  |  |  |  |
| Gaps in Care | Displays any Gaps in Care for the members associated with you.                                                                                                    |  |  |  |  |  |  |

#### Work in Progress Widget

You can view the request statistics by status in the Work in Progress widget. It displays the number of requests created and their statuses in a graphical representation. It also displays the number of days that a request is in the same status (color coded). Clicking on a bar in the graph will display those given episodes.

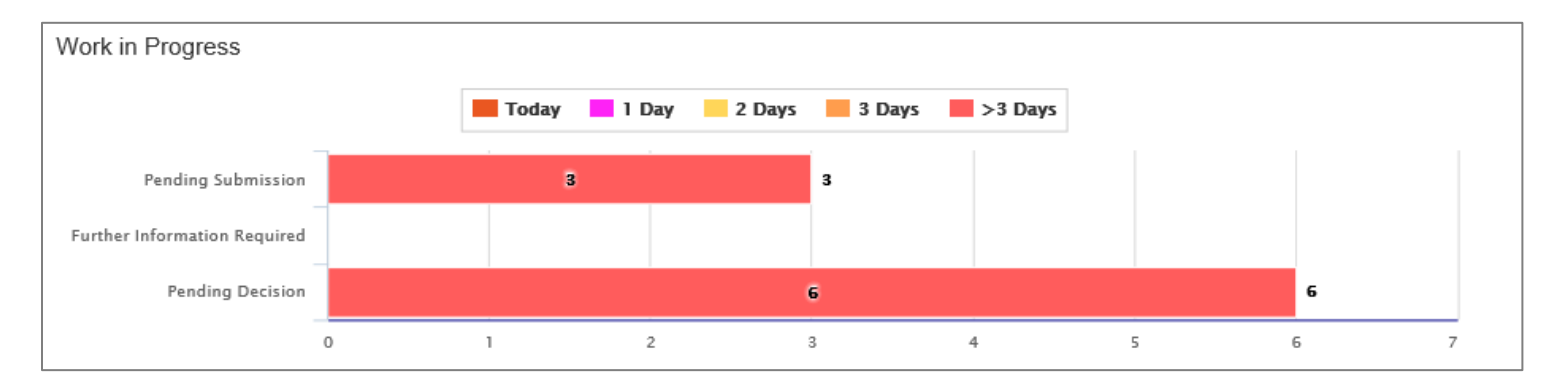

#### Overview of the Dashboard: To-Do View, continued

#### Requests by Type Widget

The Requests by Type widget displays the number of requests that are processed, pending for submission, pending for decision, and awaiting further information based on the episode types.

| Requests by | Type | cessed | Pending Submission | Further Information Required | Pending Decision |   |
|-------------|------|--------|--------------------|------------------------------|------------------|---|
| if          |      |        | ē                  |                              | 2                | 8 |
| OP 1        | - 1  | 2      |                    |                              |                  |   |

#### **Decisions Made Today Widget**

The Decisions Made Today widget displays the statistics of stay and service requests that are approved, denied, or partially denied pertaining to the requests made by you. Click on a status in the graph to view the associated episode(s).

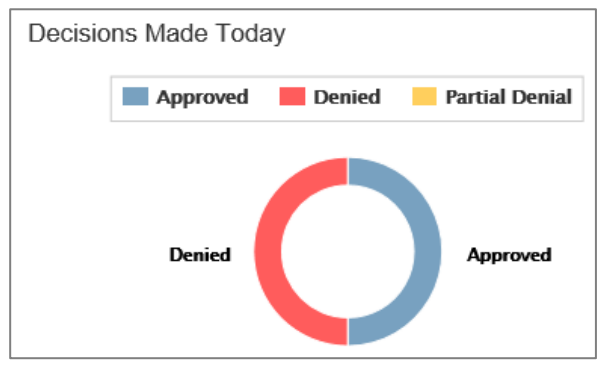

#### **My Activities Widget**

The My Activities widget displays the list of activities assigned to you that are schedule to be performed on the current date, by default.

The Team view will display information regarding your team.

#### Team Members Widget

The Team Members widget displays the number of team members along with their names. You can access episodes associated with your team members by clicking on their names. This will take you to their Dashboard.

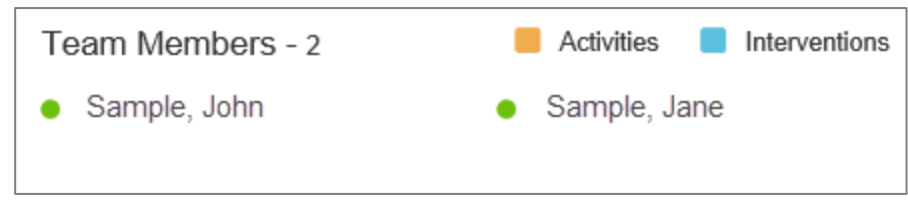

#### Team's Work in Progress Widget

The Team's Work in Progress widget displays the number of episodes created by your team and is displayed based on the timeline.

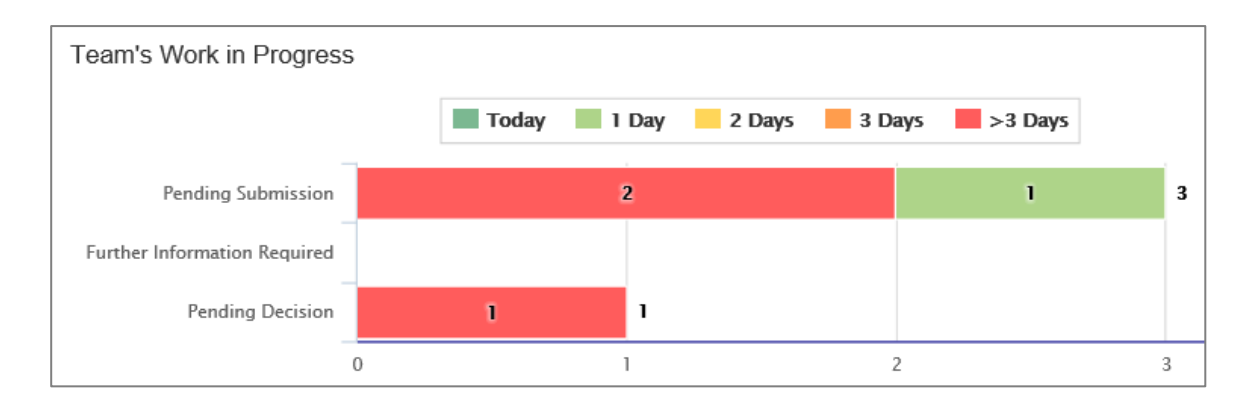

#### Team's Requests by Type Widget

The Team's Request by Type widget displays the number of requests that are processed, pending for submission, pending for decision, and awaiting further information depending on the episode types. You may click on a bar in the graph to access the specific information.

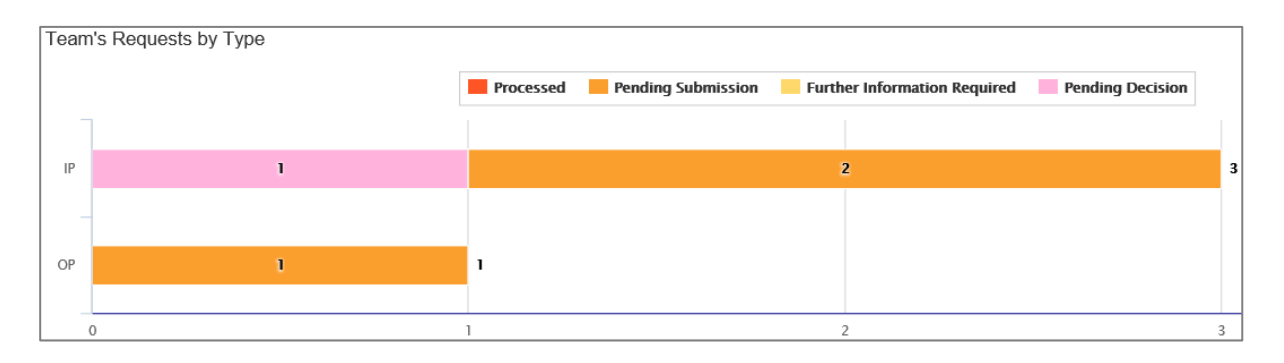

## 2

### **2 SEARCHING FOR A MEMBER**

It is recommended that you search for a possible duplication before entering a request. Conducting the search using **Search Request** allows you to view existing requests for a member.

|          |   | Duplicate Case Check and Alert                                                                                                    |
|----------|---|----------------------------------------------------------------------------------------------------|
| 9        | • | Jiva will compare dates of service, treating provider and procedure request to other cases for the member. You will receive a warning message if a possible duplicate exists. |
| <i>.</i> | • | Jiva will not auto approve any case that is a possible duplicate. The request will be evaluated by the Utilization Management team                                            |

| Step | Action                                                                                                    |                            |                                    |                 |                                                                                                    |                                        |                                                                          |                    |                     |                      |                       |          |                               |
|------|----------------------------------------------------------------------------------------------------|----------------------------|------------------------------------|-----------------|----------------------------------------------------------------------------------------------------|----------------------------------------|--------------------------------------------------------------------------|--------------------|---------------------|----------------------|-----------------------|----------|-------------------------------|
| 1.   | Clic                                                                                                    | k on <b>S</b> e            | earch F                            | Reques          | t on the                                                                                                    | e menu                                 | bar.                                                                     |                    |                     |                      |                       |          |                               |
|      |                                                                                                    | Provic<br>New Re<br>Search | Memory<br>der<br>equest<br>Request | List            |                                                                                                    |                                        |                                                                          |                    |                     |                      |                       |          |                               |
| 2.   | Sea                                                                                                    | rch by                     | one of                             | the foll        | owing:                                                                                                    |                                        |                                                                          |                    |                     |                      |                       |          |                               |
|      | Sea                                                                                                    | rch In                     | format                             | ion             | Desc                                                                                                    | cription                               |                                                                          |                    |                     |                      |                       |          |                               |
|      | Member ID                                                                                                    |                            |                                    | Mem<br>plan     | ber ID<br>ID. You                                                                                            | Type: defaults to<br>will need to ente | ELIG ا<br>r <b>-01</b> a                                                 | Membe<br>at the ei | r ID wł<br>nd of tl | nich is th<br>ne Mem | neir he<br>ber ID     | alth     |                               |
|      | Men                                                                                                    | nber N                     | ame &                              | DOB             | You                                                                                                    | need to                                | enter <b>both</b> the M                                                  | lembe              | r Name              | and D                | OB                    |          |                               |
|      | Certification Number                                                                                                    |                            |                                    | lf you<br>may   | If you are searching for a particular submitted or saved request, you may search by the Certification Number |                                        |                                                                          |                    |                     |                      |                       |          |                               |
| 0    | 0                                                                                                    | -+ "0-                     | <b>T</b>                           |                 | )N!!                                                                                                    | :                                      | lieur De gueste de                                                       |                    |                     |                      |                       |          |                               |
| 3.   | This will display requests associated with the selected business entity.                                                                                                    |                            |                                    |                 |                                                                                                    |                                        |                                                                          |                    |                     |                      |                       |          |                               |
| 4.   | Veri                                                                                                    | fy that                    | " <b>All"</b> is                   | in the          | Busine                                                                                                    | ess Enti                               | <b>ity</b> field.                                                        |                    |                     |                      |                       |          |                               |
| 5.   | Click the <b>Search</b> button and check for duplicate requests.<br><b>Result:</b> Cases found for the specified member will be displayed in the " <b>Request Search Results</b> "<br>section, along with the <b>Add New Request</b> button. If no matching records for the specified member<br>are found, a message will be displayed indicating this, along with the <b>Add New Request</b> button. |                            |                                    |                 |                                                                                                    |                                        |                                                                          |                    |                     |                      |                       |          |                               |
|      | Action                                                                                                    | Episode<br>ID ↓            | Member<br>Name                     | Episode<br>Type | Date of<br>Service                                                                                           | Cert Number                            | Diagnosis                                                                | Created<br>By      | Submitted<br>By     | Initial<br>Due Date  | Status                | Decision | Decision Reason               |
|      | ¢                                                                                                    | 9025648                    | ExampleA,<br>Portal                | IP              | 08/13/2020                                                                                                   | 2008000412                             | M13.169 ( Monoarthritis, not elsewhere<br>classified, unspecified knee ) | Westre,<br>Kristi  | Westre,<br>Kristi   |                      | Processed             | Approved | Clinical Reviewer<br>Approval |
|      | ٥                                                                                                    | 9026454                    | ExampleA,<br>Portal                | IP              | 09/10/2020                                                                                                   | 92009000124                            | R69 ( Illness, unspecified )                                             | Westre,<br>Kristi  |                     |                      | Pending<br>Submission |          |                               |
|      |                                                                                                    |                            |                                    |                 |                                                                                                    | Add New Re                             | equest                                                                   |                    | <b>v</b>            |                      |                       |          |                               |
|      |                                                                                                    |                            |                                    |                 |                                                                                                    |                                        |                                                                          |                    |                     |                      |                       |          |                               |

If the **Add New Request** button is not displayed after searching for a member using the **Search Request** tab, you can search for a member and add a new request using the **New Request** tab.

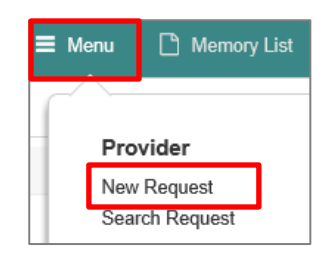

| Step | Action                                |
|------|---------------------------------------|
| 1.   | Click on <b>Menu</b> on the menu bar. |
| 2.   | Select New Request                    |

| Member Last Name  |   |          | Client         |                | Q |
|-------------------|---|----------|----------------|----------------|---|
| Member First Name | C |          | Member ID Type | ELIG Member ID | V |
| Member DOB        | C | <b>m</b> | Member ID *    |                |   |

| Step | Action                                                                                                    |  |  |  |  |  |
|------|----------------------------------------------------------------------------------------------------|--|--|--|--|--|
| 1.   | Enter the Member ID in the <b>Member ID</b> field.                                                                                                    |  |  |  |  |  |
|      | When searching by <b>Member ID</b> you must enter "-01" at the end of the Member ID.                                                                                                    |  |  |  |  |  |
| 2.   | Click the <b>Search</b> button to search for the member.<br><i>Result:</i> Information for the specified member will be displayed in the <i>Member Search Results</i> section and the <b>Add New Request</b> field will be displayed in the <i>Action</i> column. |  |  |  |  |  |

| New Red    | quest          |                   |                      |        |           |                     |                   |                     |             |
|------------|----------------|-------------------|----------------------|--------|-----------|---------------------|-------------------|---------------------|-------------|
|            |                | Member Last Name  |                      |        |           |                     |                   | Client              | Q           |
|            |                | Member First Name |                      |        |           |                     | Member ID         | ELIG Member ID      |             |
| Member DOB |                |                   |                      |        |           | <b>#</b>            | Me                | mber ID * 987654-01 |             |
| Searcl     | h Reset        |                   |                      |        |           |                     |                   |                     |             |
|            | Jiva Member ID | Member Name       | Member Date of Birth | Gender | Member ID | Coverage Start Date | Coverage End Date | Group Name          | Action      |
| ٥          |                | ExampleA, Portal  | 04/19/1966           | F      |           | 01/01/2004          | 12/31/9999        |                     | Add Request |

## 

### **3 ENTER AN IP CLINICAL REQUEST**

#### How to Enter an Inpatient Clinical Request

When entering a request you have 2 options:

- 1) Enter a clinical request which includes all clinical information.
- 2) Enter a nonclinical request where the clinical information can be added at a later time.

The steps in this chapter outline how to enter an IP clinical request. Reference chapter 4 "How to Enter an IP Non-clinical Request" and Chapter 5 "How to Add Clinical Information to an Existing IP Non-clinical Request" for more information.

When entering a <u>clinical</u> request, you **must provide** the following information:

- Episode Details
- Diagnosis- primary a must, secondary is optional
- Treating Provider
- Attending Physician
- Add stay request
- Add Assessment (if triggered)
- All clinical information

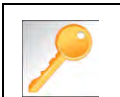

Requests where the clinical information is entered may auto approve based on what is requested and the information provided in the Assessment.

#### Adding a New IP Clinical Request – Adding Episode Details

After locating the member *(following the steps outlined in Chapter 2)*, click on **Add New Request** and select **Inpatient** from the drop-down list.

The Member Demographics are at the top of the page. You may click the drop-down caret on the right to expand the demographics window.

| Jiva <sup>™</sup> 🚳 Da     | ishboard 🗮 Menu 🗋 Memory List      | t 🋗 Calendar    |       |                    | ⊠ ≣ 0        |            |
|----------------------------|------------------------------------|-----------------|-------|--------------------|--------------|------------|
| ExampleA, Portal (Female)  | DOB: 04/19/1966 ( 54y ) Member ID: | overnmen        | t ia: |                    |              | <u>ALI</u> |
| Address 1234 Mulberry L IA | Phone & Email (515) 555-5555       | Coverage        | Group | PCP/PCM            | Allergies    | $\odot$    |
| Inpatient Request          |                                    |                 |       |                    |              |            |
| Episode Details            | Request Type *                     | -Select One     |       | Request Priority * | -Select One- |            |
|                            |                                    |                 |       | Admit Type         | -Select One- | ~          |
|                            |                                    | Optional Fields |       |                    |              |            |

Follow these steps to complete the **Episode Details** section:

| Step | Action                                                        |
|------|---------------------------------------------------------------|
| 1.   | Select the appropriate <b>Request Type</b> from the drop down |
| 2.   | Select the appropriate Request Priority from the drop down    |
| 3.   | Select the appropriate Admit Type from the drop down          |

If you click the **Optional Fields** hyperlink, additional fields will be displayed.

| Inpatient Request |                |            |              |                        |            |              |  |
|-------------------|----------------|------------|--------------|------------------------|------------|--------------|--|
| 6 Episode Details | Request Type * | Select One | $\checkmark$ | Request Priority \star | Select One | V            |  |
|                   |                |            |              | Admit Type             | Select One | $\checkmark$ |  |
|                   | Time Request   |            |              | Reason for Request     | Select One | ~            |  |

- Time Request: This field will auto-populated based on the Request Priority.
- **Reason for Request:** Select the appropriate reason from the drop down.

#### Adding a New IP Clinical Request – Adding Diagnosis

You can add multiple diagnoses from this screen or you can utilize the **Favorite Diagnosis** hyperlink to save time and keystrokes. The **Favorite Diagnosis** function will allow you to create and manage a list of frequently used diagnoses. The list is unique to the provider's account. Reference Chapter 9 "*Favorite Diagnosis List – How to Create a Favorites List*."

| 0 Diagnosis | Code Type ★ | ICD10 | ~ | Diagnosis \star | Diagnosis       |                    | Q |
|-------------|-------------|-------|---|-----------------|-----------------|--------------------|---|
|             |             |       |   |                 | Advanced Search | Favorite Diagnosis |   |

| Step | Action                                                                                                    |                                                                                             |                                                              |                                                                                                    |                               |  |  |
|------|----------------------------------------------------------------------------------------------------|---------------------------------------------------------------------------------------------|--------------------------------------------------------------|----------------------------------------------------------------------------------------------------|-------------------------------|--|--|
| 1.   | Code Type will d                                                                                                    | <b>Code Type</b> will default to ICD10. You may select a different code type if applicable. |                                                              |                                                                                                    |                               |  |  |
| 2.   | Type the diagnosis or code in the <b>Diagnosis</b> field.<br>You may also use the <b>Advanced Search</b> function, if needed. |                                                                                             |                                                              |                                                                                                    |                               |  |  |
| 3.   | Once you select the diagnosis, it will display on the screen and be attached to the                                           |                                                                                             |                                                              |                                                                                                    |                               |  |  |
|      | Primary Dx                                                                                                    | Code Type                                                                                   | Diagnosis                                                    | Actions                                                                                                    |                               |  |  |
|      | *                                                                                                    | ICD10                                                                                       | I50.9Heart failure, unspecified                              |                                                                                                    |                               |  |  |
|      | *                                                                                                    | ICD10                                                                                       | R69Illness, unspecified                                      | •                                                                                                    |                               |  |  |
| 4.   | If you<br>want to add add<br>diagnoses<br><u>do not</u> want to a<br>additional diagno                                        | itional Re<br>                                                                              | epeat steps 2 and 3.<br><u>ote:</u><br>Click the remove icon | emove a diagnos<br>sis unless there i<br>elected<br><b>ary Dx</b> column if<br><u>osis as primary.</u><br>on of the episode | is from<br>s more<br>you need |  |  |

All Inpatient requests require a **Treating** provider (Facility) and an **Attending** physician.

The steps below outline the processes for adding providers to the request.

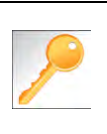

**Favorite Providers** - You can utilize the Favorite Providers hyperlink to save time and keystrokes. The **Favorite Providers l**ist will allow you to create and manage a list of frequently used providers. Reference Chapter 9 "*Favorite Provider List–How to Create a Favorites List.*"

| Step | Action                                                                                                    |                                                                                                    |  |  |  |  |  |  |
|------|----------------------------------------------------------------------------------------------------|----------------------------------------------------------------------------------------------------|--|--|--|--|--|--|
| 1.   | Click the Attach Providers but                                                                                              | utton.                                                                                                    |  |  |  |  |  |  |
|      | Provider Details                                                                                                    | ach Providers Favorite Providers                                                                                                    |  |  |  |  |  |  |
| 2.   | Enter the appropriate search criteria and click on <b>Search</b> .                                                          |                                                                                                    |  |  |  |  |  |  |
|      | Attach Providers                                                                                                    |                                                                                                    |  |  |  |  |  |  |
|      | Enter any search criteria                                                                                                   |                                                                                                    |  |  |  |  |  |  |
| 3.   | Last Name / Facility     Q     Provider First Name     Q       Provider ID     Provider ID       Search     Advanced Search |                                                                                                    |  |  |  |  |  |  |
|      | If appropriate provider                                                                                                    | Then                                                                                                    |  |  |  |  |  |  |
|      | ls displayed                                                                                                    | Proceed to Step 4.                                                                                                    |  |  |  |  |  |  |
|      | <i>Is not</i> displayed                                                                                                    | You may use the Advanced Search functionality and<br>click the Attach button after locating the provider<br>Frovider Last Name / Facility Last Name / Facility Last Name / Facility Provider First Name / Frovider First Name / Frovider Type Select One- Provider Type Select One- Provide |  |  |  |  |  |  |

#### Adding a New IP Clinical Request – Adding Providers (cont.)

| Search | Results         |               |              |                 |               |         |
|--------|-----------------|---------------|--------------|-----------------|---------------|---------|
|        | Provider ID     | Provider Name | Location     | Туре            | Provider Role | Partici |
| •      | 0000000         | Hospital A    | Any City, PA | Facility/Vendor | Treating V    |         |
| C      | Single Attach   |               |              |                 |               |         |
| C      | Multiple Attach |               |              |                 |               |         |
| 10     | Set as Favorite |               |              |                 |               |         |

| Step | Action                                                                                                    |
|------|----------------------------------------------------------------------------------------------------|
| 4.   | Search for the facility.                                                                                                    |
|      | <ul> <li>Once you have located the facility, select "Treating" from the drop-down list in the Provider Role column, click the icon next to the provider row and select Single Attach to attach the provider to the episode.</li> </ul>                           |
|      | Result: The Provider will be attached and listed in the Providers section of the episode.                                                                                                    |
| 5.   | Search for the attending physician.                                                                                                    |
|      | <ul> <li>Once you have located the physician, select "Attending" from the drop-down list in the <i>Provider</i></li> <li><i>Role</i> column, click the sicon next to the provider row and select Single Attach to attach the provider to the episode.</li> </ul> |
|      | <b>Result:</b> The Provider will be attached and listed in the <b>Providers</b> section of the episode.                                                                                                    |

| If you want to                 | Then                                                                                                    |  |  |  |  |  |  |
|--------------------------------|----------------------------------------------------------------------------------------------------|--|--|--|--|--|--|
| Attach <u>multiple</u>         | Follow the steps outlined below:                                                                                                    |  |  |  |  |  |  |
| providers to an episode at the | Search for the desired providers                                                                                                    |  |  |  |  |  |  |
| same time                      | <ul> <li>In the row of each desired provider in the search results screen, select the appropriate Provider Role from the drop-down list, click the icon next to the row and select the Multiple Attach option</li> </ul> |  |  |  |  |  |  |
|                                | <ul> <li>As each provider is selected, they will be added to the "Selected<br/>Providers List" at the bottom of the screen</li> </ul>                                                                                    |  |  |  |  |  |  |
|                                | When all providers have been added, verify the selected Provider                                                                                                    |  |  |  |  |  |  |
|                                | Role and click the Attach button to add them to the episode.                                                                                                    |  |  |  |  |  |  |

| Provider Details | ID | Name       | Location | Role        | Network | Phone | Action |
|------------------|----|------------|----------|-------------|---------|-------|--------|
|                  |    | Hospital A |          | Treating V  |         |       | 0      |
|                  |    | Provider A |          | Attending V |         |       | 0      |

#### NOTE:

• If the incorrect provider is attached, click the **Deactivate** icon **(C)** to deactivate the facility. The facility will be removed from the episode.

#### Adding a New IP Clinical Request – Adding Stay Request

You can add a Stay Request (length of stay/days in hospital) without adding a Service Request. The Service Request is used to request a surgical procedure. The following steps outline how to add the Stay Request.

| Stay Request | Service Type *          | Select One | ~ | Actual Admit Date | <b>(</b> |
|--------------|-------------------------|------------|---|-------------------|----------|
|              | Place of Service        | Medical    | ~ |                   |          |
|              | Requested Level Of Care | Select One | ~ | LOS Requested     |          |

| Step | Action                                                                                                    |
|------|----------------------------------------------------------------------------------------------------|
| 1.   | Select the most appropriate choice in the Service Type drop down.                                                                   |
| 2.   | Select the most appropriate choice in the Place of Service drop down.                                                               |
|      | Note - If you are uncertain, select "Medical."                                                                                      |
| 3.   | Select the most appropriate "type of bed or unit" in which the member was admitted in the <b>Requested Level of Care</b> drop down. |
| 4.   | Enter the "date of admission" in the <b>Admit Date</b> field.                                                                       |
| 5.   | Enter "1" in the LOS Requested # field.                                                                                             |

#### Adding a New IP Clinical Request – Adding Service Request (if applicable)

When adding a procedure to an Inpatient request, you will need to complete the **Service Request** section.

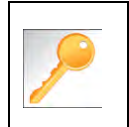

**Favorite Services** - You can utilize the Favorite Services hyperlink to save time and keystrokes. The **Favorite Services** functionality will allow you to create and manage a list of frequently used services. Reference Chapter 9 "*Favorite Services List–How to Create a Favorites List.*"

| Delow.                                              |                              |                                                                                                    |                                                   |              |             |                 |          |  |  |  |
|-----------------------------------------------------|------------------------------|----------------------------------------------------------------------------------------------------|---------------------------------------------------|--------------|-------------|-----------------|----------|--|--|--|
|                                                     | Service Request              | Service Type                                                                                                    | Inpatient                                         | V            | Modifier    | Search Mödifier | ٩        |  |  |  |
|                                                     | Pla                          | ace of Service                                                                                                    | Medical                                           | V            | Start Date  | 08/12/2020      | 曲        |  |  |  |
|                                                     |                              | Code Type                                                                                                    | CPT                                               | $\checkmark$ | End Date    | 08/13/2020      | <b>m</b> |  |  |  |
|                                                     |                              | Service Code                                                                                                    | Search Service Code                               | Q            |             |                 |          |  |  |  |
|                                                     |                              |                                                                                                    | Advanced Search Favorite Services Optional Fields |              |             |                 |          |  |  |  |
|                                                     |                              | UCR Cost                                                                                                    | \$                                                |              | Units       | 1               |          |  |  |  |
|                                                     |                              | Time Frame                                                                                                    | Per Day                                           | V            | Requested # | à.              |          |  |  |  |
|                                                     |                              | Time period                                                                                                    | 1                                                 | V            |             |                 |          |  |  |  |
|                                                     |                              |                                                                                                    | Add                                               |              |             |                 |          |  |  |  |
| Service Typ                                         | Defa                         | Defaults to Inpatient, but update as needed                                                                                                    |                                                   |              |             |                 |          |  |  |  |
| Place of Se                                         | rvice Defa                   | Defaults to Medical, but update as needed                                                                                                    |                                                   |              |             |                 |          |  |  |  |
| Code Type                                           | Defa                         | Defaults to CPT, but update as needed                                                                                                    |                                                   |              |             |                 |          |  |  |  |
| Service Co                                          | de Ente                      | r the re                                                                                                    | ne requested procedure code.                      |              |             |                 |          |  |  |  |
|                                                     | Note<br>infor<br>drop<br>the | <i>Note:</i> You can type the procedure code or a description of the code. As information is typed, the auto coder will automatically display matches in the drop-down list. Select the appropriate procedure from the list. You can also use the <b>Advanced Search</b> link to initiate a search for the procedure code. |                                                   |              |             |                 |          |  |  |  |
| Modifier                                            | Ente                         | r modif                                                                                                    | ier details as approp                             | iate         |             |                 |          |  |  |  |
| Start Date                                          | Defa                         | ults to                                                                                                    | match the Actual Adr                              | nit date     | , update    | as needed       |          |  |  |  |
| End Date                                            | Defa                         | ults to t                                                                                                    | the next day, update                              | as nee       | ded         |                 |          |  |  |  |
|                                                     | e fields, you                | s, you may need to click on the <b>Optional Fields</b> hyperlink.                                                                                                    |                                                   |              |             |                 |          |  |  |  |
| To view these                                       |                              | Defaults to 1, but update as needed                                                                                                    |                                                   |              |             |                 |          |  |  |  |
| To view these <b>Time Frame</b>                     | Defa                         | iuits to                                                                                                    | Defaults to 1, but update as needed               |              |             |                 |          |  |  |  |
| To view these<br>Time Frame<br>Time Period          | Defa<br>d Defa               | ults to                                                                                                    | 1, but update as need                             | ded          |             |                 |          |  |  |  |
| To view these<br>Time Frame<br>Time Period<br>Units | e Defa<br>d Defa<br>Defa     | aults to<br>aults to<br>aults to                                                                                                    | 1, but update as nee<br>1, but update as nee      | ded<br>ded   |             |                 |          |  |  |  |

#### Adding a New IP Clinical Request – Adding Service Request (if applicable), cont.

| Step                                                                                                    | Action                                                                                                    |          |               |               |                     |            |              |                  |               |  |  |
|----------------------------------------------------------------------------------------------------|----------------------------------------------------------------------------------------------------|----------|---------------|---------------|---------------------|------------|--------------|------------------|---------------|--|--|
| 2.                                                                                                    | Click the <b>Add</b> button<br><b>Result</b> : The Service Request line will now be populated (appears below the Service Request fields) |          |               |               |                     |            |              |                  |               |  |  |
|                                                                                                    | Action                                                                                                    | Action S |               | Requested#    | quested# Start Date |            | Service Type | Place of Service | Review Status |  |  |
|                                                                                                    | •                                                                                                    |          | 93352(CPT)    | 1             | 08/12/2020          | 08/13/2020 | Inpatient    | Medical          |               |  |  |
| <i>Note:</i> If a Service Request was added in error or with incorrect information, you may click the in the <b>Action</b> column to remove the given line. |                                                                                                    |          |               |               |                     |            |              |                  | the 🗢 icon    |  |  |
| 3.                                                                                                    | Repeat Step                                                                                                    | s 1 ar   | nd 2 to add a | additional se | ervices, if a       | opropriate |              |                  |               |  |  |

#### Adding a New IP Clinical Request – InterQual

Access and complete InterQual Connect Clinical Criteria

If you need training or have questions regarding the use of InterQual Connect criteria, please contact your facility InterQual trainer or contact your Change HealthCare account representative.

The health plan is certified to conduct training for internal associates only.

| Step | Action                                                                               |                                                                                       |  |  |  |  |  |  |  |  |  |
|------|--------------------------------------------------------------------------------------|---------------------------------------------------------------------------------------|--|--|--|--|--|--|--|--|--|
| 1.   | Click the <b>Check for Review</b> button.                                            |                                                                                       |  |  |  |  |  |  |  |  |  |
|      | Check For Review                                                                     |                                                                                       |  |  |  |  |  |  |  |  |  |
| 2.   | Once determined that one or both e                                                   | exists, you will receive the following pop-up message. Click <b>OK</b> .              |  |  |  |  |  |  |  |  |  |
|      | pr-jv6-ap-pp.amerihealthcaritas.com says                                             |                                                                                       |  |  |  |  |  |  |  |  |  |
|      | There are stay/service lines to be reviewed. Kindly complete the same before submit. |                                                                                       |  |  |  |  |  |  |  |  |  |
|      |                                                                                      | ок                                                                                    |  |  |  |  |  |  |  |  |  |
| 0    |                                                                                      |                                                                                       |  |  |  |  |  |  |  |  |  |
| 3.   |                                                                                      | a button.                                                                             |  |  |  |  |  |  |  |  |  |
|      | Only a Stay Request                                                                  | Click the Co to Critoric butten accessisted with the Story                            |  |  |  |  |  |  |  |  |  |
|      |                                                                                      | Request.                                                                              |  |  |  |  |  |  |  |  |  |
|      | Both Stay and Service Requests                                                       | • The <b>Go to Criteria</b> button associated with the Stay Request will be inactive. |  |  |  |  |  |  |  |  |  |
|      |                                                                                      | Click the Go to Criteria button associated with the Service Request.                  |  |  |  |  |  |  |  |  |  |
|      | Stay Reques Treatment Setting * Hospital - Inpatie                                   | ent                                                                                   |  |  |  |  |  |  |  |  |  |
|      | Treatment Type Medical                                                               | 10/12/2021                                                                            |  |  |  |  |  |  |  |  |  |
|      | Requested Level Of Care Medical                                                      | LOS Requested                                                                         |  |  |  |  |  |  |  |  |  |
|      | Review Status                                                                        |                                                                                       |  |  |  |  |  |  |  |  |  |
|      | Go to Criteria                                                                       |                                                                                       |  |  |  |  |  |  |  |  |  |
|      | Go to Criteria<br>Service Request                                                    |                                                                                       |  |  |  |  |  |  |  |  |  |
|      | Action 🛛 Service Code Modifier Rec                                                   | quested# Start Date End Date Treatment Setting Treatment Type Review Status           |  |  |  |  |  |  |  |  |  |
|      | 50280(CPT) 1                                                                         | 10/15/2021 11/15/2021 Hospital - Inpatient Medical                                    |  |  |  |  |  |  |  |  |  |
|      |                                                                                      |                                                                                       |  |  |  |  |  |  |  |  |  |

### Adding a New IP Clinical Request – InterQual, cont.

| Step | Action                                                                                                    |                                                                                                    |  |  |  |  |  |  |  |  |
|------|----------------------------------------------------------------------------------------------------|----------------------------------------------------------------------------------------------------|--|--|--|--|--|--|--|--|
| 4.   | You will receive the follow<br>pr-jv6-ap-pp.amerihealt<br>Click OK only after all diagn<br>completed. Edits are not pe<br>edit or OK to continue. | ing message. Click <b>OK</b> <u>only</u> if you completed the items listed.<br>hcaritas.com says<br>oses, stay and/or service detail lines are<br>rmitted after clicking OK. Click Cancel to<br>OK Cancel                                                                                                    |  |  |  |  |  |  |  |  |
| 5.   | The system will connect with InterQual and determine if there is a matching guideline.                                                            |                                                                                                    |  |  |  |  |  |  |  |  |
|      | If there is                                                                                                    | Then                                                                                                    |  |  |  |  |  |  |  |  |
|      | Matching Guideline                                                                                                    | You will receive this pop-up similar to this where you may select the appropriate guideline and click on OK. <i>Proceed to Step 6 in this section.</i> Select Guideline         InterQual Guideline Selection         Code :       I50.9, G0493         Guideline :       Home Care Services, Adult, LOC:Home Care Q & A         Ok       Cancel |  |  |  |  |  |  |  |  |
|      | No Matching Guideline                                                                                                    | You will receive this pop-up. Click <b>OK</b> to close the window and you will be returned to the request screen. <i>Proceed to Adding Documents</i> .  Select Guideline InterQual Guideline Selection Code : J40 Guideline : No matching guideline was found. Ok Cancel                                                                         |  |  |  |  |  |  |  |  |

### Adding a New IP Clinical Request – InterQual, cont.

| Step | Action                                                                                                    |                                                                                                    |  |  |  |  |  |  |
|------|----------------------------------------------------------------------------------------------------|----------------------------------------------------------------------------------------------------|--|--|--|--|--|--|
| 6.   | After answering the review questions, the Recommendations page will display either <b>Criteria Met</b> or <b>Criteria Not Met.</b> |                                                                                                    |  |  |  |  |  |  |
| 7.   | From the <b>Recommendations</b> page:                                                                                              |                                                                                                    |  |  |  |  |  |  |
|      | If you click Then                                                                                                    |                                                                                                    |  |  |  |  |  |  |
|      | Save                                                                                                    | The review will be saved and can be updated, if needed, prior to submitting the request.                  |  |  |  |  |  |  |
|      | Complete                                                                                                    | The review will be saved and closed. It cannot be updated even if you have not yet submitted the request. |  |  |  |  |  |  |
|      |                                                                                                    |                                                                                                    |  |  |  |  |  |  |
| 8.   | Close the Inter                                                                                                    | Qual tab to return to the Provider Portal                                                                 |  |  |  |  |  |  |
| 9.   | The request lin                                                                                                    | e will now display a status in the <b>Decision</b> column.                                                |  |  |  |  |  |  |

\* Sample Question..

C

Timer 00:00:09

If an assessment is associated with the request, an **Assessment** section will be displayed where you may access and complete the associated assessment.

| Assessments      |         |                             |                   |                          |               |       | 1                       | New    | In Progress      | Completed  | Voided       |
|------------------|---------|-----------------------------|-------------------|--------------------------|---------------|-------|-------------------------|--------|------------------|------------|--------------|
|                  |         | Assessme                    | ent Title         |                          | Identified On | Asse  | ssment Added By         |        |                  |            |              |
|                  |         | Sample A                    | Assessment        |                          | 11/23/2020    | Senti | nel                     |        |                  |            |              |
|                  |         | Start<br>Void<br>Trend Repo | rt                | · · · · ·                |               |       |                         |        |                  |            | Page 1 of 1  |
|                  |         |                             |                   |                          |               |       |                         |        |                  |            |              |
| Complete S       | ave Sav | ve and Generate             | POC Cancel        |                          | Add Activity  | Notes | Assessment (POC) Review | w Sh   | nare With Member | Last Answe | red Question |
| Assessment Score |         | <b>0</b> of 9               | Provider Portal D | elivery Screening Assess | mer           |       | ć                       | 21 Cop | v Group Answers  | Group Sco  | re: 0 of 9   |

| Step | Action                                                                                                    |
|------|----------------------------------------------------------------------------------------------------|
| 1.   | In the <b>New</b> Tab of the Assessment section, click on the gear icon to the left of the Assessment and click on <b>Start</b> .                                                                                |
| 2.   | Answer the questions.<br><b>Note</b> - Questions in red are mandatory.                                                                                                    |
| 3.   | Click the <b>Complete</b> button to complete the assessment.<br><b>Note</b> - This will trigger any auto approval rules (if configured.) The <b>Save</b> button will <u>not</u> trigger the auto approval rules. |

Adding a New IP Clinical Request – Adding Documents When submitting an IP Clinical Request, you must attach the clinical information. Follow these instructions to add **Documents**.

| Step | Action |                                                    |                                                |                               |                          |            |             |
|------|--------|----------------------------------------------------|------------------------------------------------|-------------------------------|--------------------------|------------|-------------|
| 1.   | Comp   | lete the followin                                  | g:                                             |                               |                          |            |             |
|      | a.     | a. Document Title: enter the title of the document |                                                |                               |                          |            |             |
|      | b.     | Document Ty                                        | <b>pe</b> : defaults                           | to <b>Medical Docume</b>      | <b>nt</b> , update as ne | eded.      |             |
|      | C.     | Document De                                        | scription: o                                   | optional field                |                          |            |             |
|      | d.     | Click the <b>Brov</b>                              | <b>/se</b> button to                           | o search for the docur        | ment you wish to         | o upload   |             |
|      |        | i. Click the                                       | desired doo                                    | cument and click the <b>(</b> | <b>Open</b> button       |            |             |
|      | e.     | You will see th                                    | e documen                                      | t name listed next to t       | he <b>Browse</b> butto   | on.        |             |
|      | f.     | You may add                                        | additional de                                  | ocuments by selecting         | add.                     |            |             |
|      | g.     | Select Done v                                      | /hen you ha                                    | ve added all documer          | nts you wish to a        | ittach.    |             |
|      | Add    | d Documents                                        |                                                |                               |                          |            |             |
|      |        | Document Title *                                   | Additional Clinical Information                |                               |                          |            |             |
|      |        | Document Type                                      | Medical Document                               |                               | ·                        |            |             |
|      |        | Document Description                               | Allows 5000 characters only                    |                               |                          |            |             |
|      |        |                                                    |                                                |                               | 10                       |            |             |
|      |        | Select Document *                                  | Browse Document 2- for up                      | pload.docx                    |                          |            |             |
|      |        |                                                    | Add                                            |                               |                          |            |             |
|      | Sele   | cted Files                                         |                                                |                               |                          |            |             |
|      |        | Document Title                                     |                                                | Туре                          | Date Added               | Added User | Description |
|      |        | Clinical Information                               | nformation Medical Document 10/13/2021 William |                               |                          |            |             |
|      | Do     | ine                                                |                                                |                               |                          |            |             |
|      |        |                                                    |                                                |                               |                          |            | 1           |
|      |        |                                                    |                                                |                               |                          |            |             |

#### Adding a New IP Clinical Request – Adding Notes

| Notes | Note Type | Select One- Note Encounter Date 08/13/2020 |   |
|-------|-----------|--------------------------------------------|---|
|       |           | Note Encounter Time 08 49 🗸                | 1 |
|       | Note Text | File ▼ Edit ▼ View ▼ Format ▼ Tools ▼      |   |
|       |           | B <i>I</i> ⊻ <sup>™</sup> n                |   |
|       |           |                                            | ^ |
|       |           | ``                                         | ~ |
|       |           |                                            |   |

| Step | Action                                                                                                    |
|------|----------------------------------------------------------------------------------------------------|
| 1.   | Select the appropriate <b>Note Type</b> from the drop-down menu.                                                                                                 |
| 2.   | Enter the appropriate notes in the notes section. Be sure to include your <b>name</b> and <b>contact information</b> in the event the Plan needs to contact you. |

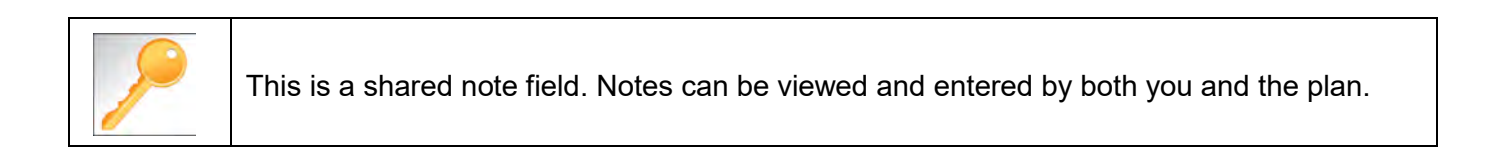

Once all required sections are completed, you are ready to submit the request.

| Step | Action                                                                                                    |  |  |  |
|------|----------------------------------------------------------------------------------------------------|--|--|--|
| 1.   | Click on the <b>Submit</b> button to submit your request.                                                              |  |  |  |
|      | Submit         Save as Draft         Delete         Cancel                                                             |  |  |  |
|      | <i>Note:</i> The <i>Submit</i> button will not be active until a clinical review has been completed.                   |  |  |  |
| 2.   | The Request Details information will be displayed, including the Cert Number.                                          |  |  |  |
|      | <b>Note:</b> If the request is programmed to auto-approve, you will see <b>Approved</b> in the <b>Decision</b> column. |  |  |  |

| Request Details       |                    |                            |                 |                |            |                |                      |               |              |               |          |
|-----------------------|--------------------|----------------------------|-----------------|----------------|------------|----------------|----------------------|---------------|--------------|---------------|----------|
| Episode Abstract      |                    |                            |                 |                |            |                |                      |               |              |               |          |
| -                     | <b>Exp</b><br>08/1 | ected Decision D<br>5/2020 | ate : Authoriza | tion Type : IP | Episode Nu | mber : 9025648 | Episode Status : Ope | nRequest      | Cert Numbe   | er 2008000412 |          |
| Stay Request          |                    | Stay ID                    | LOS Requested#  | LOS As         | signed#    | LOS Denied     | Auth Start Date      | Auth End Da   | ite Ser      | vice Type     | Decision |
|                       |                    | 12548537                   | 1               | 0              |            | 0              | 08/17/2020           | 08/18/2020    | Inpa         | atient        | -        |
|                       |                    |                            |                 |                |            |                |                      |               |              |               |          |
| Authorization Details |                    | Service ID                 | Service Code    | Requested #    | Assigned # | Denied         | Auth Start Date      | Auth End Date | Service Type | Frequency     | Decision |
|                       |                    | 12548538                   | 27428(CPT)      | 1              | 0          | 0              |                      |               | Inpatient    | Per Day       | Pending  |

## 4

### **4 ENTER AN IP NON-CLINICAL REQUEST**

#### How to Enter an Inpatient Non-Clinical Request

A non-clinical request can be started by non-clinical staff or anyone who does not have clinical information available at the time of entry.

The non-clinical request can be saved and is available to access at a later time in order to add clinical data.

When entering a **<u>non-clinical</u>** request, you **must provide** the following information:

- Episode Details
- Diagnosis- primary a must, secondary is optional
- Treating Provider
- Attending Physician
- Add stay request

#### Adding a New IP Non-Clinical Request – Adding Episode Details

After locating the member *(following the steps outlined in Chapter 2)*, click on **Add New Request** and select **Inpatient** from the drop-down list.

The Member Demographics are at the top of the page. You may click the drop-down caret on the right to expand the demographics window.

| Jiva" 🚳 Da                 | ishboard 🗮 Menu 🗋 Memory List      | : 🋗 Calendar    |        |                    | ⊠ ∎ 0        |            |
|----------------------------|------------------------------------|-----------------|--------|--------------------|--------------|------------|
| ExampleA, Portal (Female)  | DOB: 04/19/1966 ( 54y ) Member ID: | vernmer         | nt Id: |                    |              | <u>Al</u>  |
| Address 1234 Mulberry L IA | Phone & Email (515) 555-5555       | Coverage        | Group  | PCP/PCM            | Allergies    | $\bigcirc$ |
| Inpatient Request          |                                    |                 |        |                    |              |            |
| Episode Details            | Request Type *                     | -Select One     |        | Request Priority * | -Select One  |            |
|                            |                                    |                 |        | Admit Type         | -Select One- | V          |
|                            |                                    | Optional Fields |        |                    |              |            |

Follow these steps to complete the **Episode Details** section:

| Step | Action                                                        |
|------|---------------------------------------------------------------|
| 1.   | Select the appropriate <b>Request Type</b> from the drop down |
| 2.   | Select the appropriate Request Priority from the drop down    |
| 3.   | Select the appropriate Admit Type from the drop down          |

If you click the Optional Fields hyperlink, additional fields will be displayed.

| Inpatient Request |                |            |   |                        |            |   |  |
|-------------------|----------------|------------|---|------------------------|------------|---|--|
| 6 Episode Details | Request Type * | Select One | ~ | Request Priority \star | Select One | ~ |  |
|                   |                |            |   | Admit Type             | Select One | ~ |  |
|                   | Time Request   |            |   | Reason for Request     | Select One | ~ |  |

- Time Request: This field will auto-populated based on the Request Priority.
- **Reason for Request:** Select the appropriate reason from the drop down.

#### Adding a New IP Non-Clinical Request – Adding Diagnosis

You can add multiple diagnoses from this screen or you can utilize the **Favorite Diagnosis** hyperlink to save time and keystrokes. The **Favorite Diagnosis** function will allow you to create and manage a list of frequently used diagnoses. The list is unique to the provider's account. Reference Chapter 9 "*Favorite Diagnosis List – How to Create a Favorites List*."

| 0 Diagnosis | Code Type ★ | ICD10 | ~ | Diagnosis \star | Diagnosis       |                    | Q |
|-------------|-------------|-------|---|-----------------|-----------------|--------------------|---|
|             |             |       |   |                 | Advanced Search | Favorite Diagnosis |   |

| Step | Action                                                                                                    |                            |                                                                                                    |                  |          |  |
|------|----------------------------------------------------------------------------------------------------|----------------------------|----------------------------------------------------------------------------------------------------|------------------|----------|--|
| 1.   | Code Type will d                                                                                                    | efault to ICD <sup>2</sup> | 10. You may select a different                                                                                                    | code type if app | licable. |  |
| 2.   | Type the diagnosis or code in the <b>Diagnosis</b> field.<br>You may also use the <b>Advanced Search</b> function, if needed. |                            |                                                                                                    |                  |          |  |
| 3.   | Once you select the diagnosis, it will display on the screen and be attached to the episode.                                  |                            |                                                                                                    |                  |          |  |
|      | Primary Dx                                                                                                    | Code Type                  | Diagnosis                                                                                                    | Actions          |          |  |
|      | *                                                                                                    | ICD10                      | I50.9Heart failure, unspecified                                                                                                    |                  |          |  |
|      | *                                                                                                    | ICD10                      | R69Illness, unspecified                                                                                                    | •                |          |  |
| 4.   | If you<br>want to add additional<br>diagnoses                                                                                 |                            | <ul> <li>Then</li> <li>Repeat steps 2 and 3.</li> <li><u>Note:</u> <ul> <li>Click the remove icon ● to remove a diagnosis from the request.</li> </ul> </li> <li>You cannot remove a diagnosis unless there is more than one diagnosis already selected</li> <li>Click the Star ★ in the Primary Dx column if you need to designate a different diagnosis as primary.</li> </ul> <li>Proceed to the Providers section of the episode.</li> |                  |          |  |

All Inpatient requests require a **Treating** provider (Facility) and an **Attending** physician.

The steps below outline the processes for adding providers to the request.

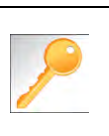

**Favorite Providers** - You can utilize the Favorite Providers hyperlink to save time and keystrokes. The **Favorite Providers** list will allow you to create and manage a list of frequently used providers. Reference Chapter 9 "*Favorite Providers List–How to Create a Favorites List.*"

| Step |                                                                    | Action                                                                                                    |  |  |  |  |  |  |
|------|--------------------------------------------------------------------|----------------------------------------------------------------------------------------------------|--|--|--|--|--|--|
| 1.   | Click the Attach Providers bu                                      | tton.                                                                                                    |  |  |  |  |  |  |
|      | Provider Details Atta                                              | ch Providers Favorite Providers                                                                                                    |  |  |  |  |  |  |
| 2.   | Enter the appropriate search criteria and click on <b>Search</b> . |                                                                                                    |  |  |  |  |  |  |
|      | Attach Providers                                                   | Attach Providers                                                                                                    |  |  |  |  |  |  |
|      | 1 Enter any search criteria                                        |                                                                                                    |  |  |  |  |  |  |
|      | LOB<br>Provider Last Name / Facility<br>NPIN                       | Last Name / Facility Q Provider First Name Q<br>Provider ID<br>Search Advanced Search                                                                                                    |  |  |  |  |  |  |
| 3.   | Attach Cancel<br>After clicking <b>Search</b> :                    |                                                                                                    |  |  |  |  |  |  |
|      | If appropriate provider                                            | Then                                                                                                    |  |  |  |  |  |  |
|      | Is displayed                                                       | Click the Attach button                                                                                                    |  |  |  |  |  |  |
|      | <i>Is not</i> displayed                                            | You may use the Advanced Search functionality and<br>click the Attach button after locating the provider<br>LOB<br>Provider Last Name / Facility<br>NPIN<br>Provider Type<br>-Select Onc- |  |  |  |  |  |  |
|      |                                                                    | Tax ID State Stated One-                                                                                                    |  |  |  |  |  |  |
|      |                                                                    | Cety County Provider Phone. NetworkSelect One-                                                                                                    |  |  |  |  |  |  |
|      |                                                                    | Stanch Basic Siturch                                                                                                    |  |  |  |  |  |  |
# Adding a New IP Non-Clinical Request – Adding Providers (cont.)

| Search | Results         |               |              |                 |               |         |
|--------|-----------------|---------------|--------------|-----------------|---------------|---------|
|        | Provider ID     | Provider Name | Location     | Туре            | Provider Role | Partici |
| 0      | 0000000         | Hospital A    | Any City, PA | Facility/Vendor | Treating 🗸    |         |
| C      | Single Attach   |               |              |                 |               |         |
| C      | Multiple Attach |               |              |                 |               |         |
| 10     | Set as Favorite |               |              |                 |               |         |

| Step | Action                                                                                                    |
|------|----------------------------------------------------------------------------------------------------|
| 4.   | Search for the facility.                                                                                                    |
|      | <ul> <li>Once you have located the facility, select "Treating" from the drop-down list in the Provider Role column, click the icon next to the provider row and select Single Attach to attach the provider to the episode.</li> </ul>                           |
|      | Result: The Provider will be attached and listed in the Providers section of the episode.                                                                                                    |
| 5.   | Search for the attending physician.                                                                                                    |
|      | <ul> <li>Once you have located the physician, select "Attending" from the drop-down list in the <i>Provider</i></li> <li><i>Role</i> column, click the sicon next to the provider row and select Single Attach to attach the provider to the episode.</li> </ul> |
|      | <b>Result:</b> The Provider will be attached and listed in the <b>Providers</b> section of the episode.                                                                                                    |

| If you want to                            | Then                                                                                                    |
|-------------------------------------------|----------------------------------------------------------------------------------------------------|
| Attach <u>multiple</u><br>providers to an | Follow the steps outlined below:                                                                                                    |
| episode at the<br>same time               | <ul> <li>Search for the desired providers</li> <li>In the row of each desired provider in the search results screen, select the appropriate Provider Role from the drop-down list, click the icon next to the row and select the Multiple Attach option</li> </ul> |
|                                           | <ul> <li>As each provider is selected, they will be added to the "Selected<br/>Providers List" at the bottom of the screen</li> </ul>                                                                                                    |
|                                           | When all providers have been added, verify the selected Provider                                                                                                    |
|                                           | Role and click the Attach button to add them to the episode.                                                                                                    |

| Provider Details | ID | Name       | Location | Role        | Network | Phone | Action |
|------------------|----|------------|----------|-------------|---------|-------|--------|
|                  |    | Hospital A |          | Treating V  |         |       | 0      |
|                  |    | Provider A |          | Attending V |         |       | 0      |

### NOTE:

• If the incorrect provider is attached, click the **Deactivate** icon **(C)** to deactivate the facility. The facility will be removed from the episode.

# Adding a New IP Non-Clinical Request – Stay Request

You can add a Stay Request (length of stay/days in hospital) without adding a Service Request. The Service Request is used to request a surgical procedure. The following steps outline how to add the Stay Request.

| Stay Request | Service Type *          | Select One | ~ | Actual Admit Date | <b>(</b> |
|--------------|-------------------------|------------|---|-------------------|----------|
|              | Place of Service        | Medical    | ~ |                   |          |
|              | Requested Level Of Care | Select One | ~ | LOS Requested     |          |

| Step | Action                                                                                                    |
|------|----------------------------------------------------------------------------------------------------|
| 1.   | Select the most appropriate choice in the Service Type drop down.                                                                   |
| 2.   | Select the most appropriate choice in the Place of Service drop down.                                                               |
|      | Note - If you are uncertain, select "Medical."                                                                                      |
| 3.   | Select the most appropriate "type of bed or unit" in which the member was admitted in the <b>Requested Level of Care</b> drop down. |
| 4.   | Enter the "date of admission" in the <b>Admit Date</b> field.                                                                       |
| 5.   | Enter "1" in the LOS Requested # field.                                                                                             |

## Adding a New IP Non-Clinical Request – Adding Service Request (if applicable)

When adding a procedure to an Inpatient request, you will need to complete the Service Request section.

| <u> </u> |
|----------|
|          |
|          |
| 1        |
| 1        |
| ST       |

**Favorite Services** - You can utilize the Favorite Services hyperlink to save time and keystrokes. The **Favorite Services** list will allow you to create and manage a list of frequently used services. Reference Chapter 9 "*Favorite Services List–How to Create a Favorites List.*"

|  | Action                 |               |                                                                       |                                                                                                    |                                                     |                                             |                                                                     |                                                              |  |  |  |
|--|------------------------|---------------|-----------------------------------------------------------------------|----------------------------------------------------------------------------------------------------|-----------------------------------------------------|---------------------------------------------|---------------------------------------------------------------------|--------------------------------------------------------------|--|--|--|
|  | Complete inf<br>below: | ormation      | in the <b>Ser</b> v                                                   | vice Request section                                                                                 | on ( <i>if app</i> l                                | <i>licable</i> ) u                          | sing the guid                                                       | elines outlined                                              |  |  |  |
|  |                        | Service Reque | st Service Type                                                       | Inpatient                                                                                            | ~                                                   | Modifier                                    | Search Mödifier                                                     | a                                                            |  |  |  |
|  |                        |               | Place of Service                                                      | Medical                                                                                              | ~                                                   | Start Date                                  | 08/12/2020                                                          | <b>m</b>                                                     |  |  |  |
|  |                        |               | Code Type CPT                                                         | CPT                                                                                                  | $\mathbf{\vee}$                                     | End Date                                    | 08/13/2020                                                          | -                                                            |  |  |  |
|  |                        |               | Service Code                                                          | Search Service Code                                                                                  | Q                                                   |                                             |                                                                     |                                                              |  |  |  |
|  |                        |               |                                                                       | Advanced Search Favorite Service<br>Optional Field                                                   | s                                                   |                                             |                                                                     |                                                              |  |  |  |
|  |                        |               | UCR Cost                                                              | \$                                                                                                   |                                                     | Units                                       | 1                                                                   |                                                              |  |  |  |
|  |                        |               | Time Frame                                                            | Per Day                                                                                              | ~                                                   | Requested #                                 | t.                                                                  |                                                              |  |  |  |
|  |                        |               | Time period                                                           | 1                                                                                                    | V                                                   |                                             |                                                                     |                                                              |  |  |  |
|  |                        |               |                                                                       | Add                                                                                                  |                                                     |                                             |                                                                     |                                                              |  |  |  |
|  | Service Ty             | ре            | Defaults to                                                           | efaults to Inpatient, but update as needed                                                           |                                                     |                                             |                                                                     |                                                              |  |  |  |
|  | Place of Se            | ervice        | Defaults to Medical, but update as needed                             |                                                                                                    |                                                     |                                             |                                                                     |                                                              |  |  |  |
|  | Code Type              |               | Defaults to                                                           | CPT, but update as                                                                                   | needed                                              |                                             |                                                                     |                                                              |  |  |  |
|  | Service Co             | de            | Enter the re                                                          | equested procedure                                                                                   | code.                                               |                                             |                                                                     |                                                              |  |  |  |
|  |                        |               | <i>Note:</i> You o<br>information<br>drop-down l<br>the <b>Advanc</b> | can type the proced<br>is typed, the auto c<br>list. Select the appr<br><b>ced Search</b> link to in | lure code<br>oder will<br>opriate pr<br>nitiate a s | or a des<br>automati<br>ocedure<br>earch fo | cription of the<br>cally display f<br>from the list.<br>the procedu | e code. As<br>matches in the<br>You can also use<br>re code. |  |  |  |
|  | Modifier               |               | Enter modif                                                           | ïer details as appro                                                                                 | priate                                              |                                             |                                                                     |                                                              |  |  |  |
|  | Start Date             |               | Defaults to                                                           | o match the Actual Admit date, update as needed                                                      |                                                     |                                             |                                                                     |                                                              |  |  |  |
|  | End Date               |               | Defaults to                                                           | aults to the next day, update as needed                                                              |                                                     |                                             |                                                                     |                                                              |  |  |  |
|  | To view thes           | e fields.     | vou mav ne                                                            | ed to click on the <b>C</b>                                                                          | Optional F                                          | Fields hv                                   | perlink.                                                            |                                                              |  |  |  |
|  | Time Frame             | e             | Defaults to                                                           | 1, but update as ne                                                                                  | eded                                                |                                             |                                                                     |                                                              |  |  |  |
|  | Time Perio             | d             | Defaults to                                                           | 1, but update as ne                                                                                  | eded                                                |                                             |                                                                     |                                                              |  |  |  |
|  | Units                  |               | Defaults to                                                           | 1, but update as ne                                                                                  | eded                                                |                                             |                                                                     |                                                              |  |  |  |
|  |                        |               |                                                                       |                                                                                                    |                                                     |                                             |                                                                     |                                                              |  |  |  |

# Adding a New IP Non-Clinical Request–Adding Service Request (if appl), cont.

| Step | Action                                                                                                    |                        |                    |              |               |            |               |                  |               |  |
|------|----------------------------------------------------------------------------------------------------|------------------------|--------------------|--------------|---------------|------------|---------------|------------------|---------------|--|
| 2.   | Click the Add<br>Result: The                                                                                                    | <b>l</b> butt<br>Servi | on<br>ce Request l | ine will now | v be popula   | ted (appea | ars below the | Service Requ     | iest fields)  |  |
|      | Action                                                                                                    |                        | Service Code       | Requested#   | Start Date    | End Date   | Service Type  | Place of Service | Review Status |  |
|      | •                                                                                                    |                        | 93352(CPT)         | 1            | 08/12/2020    | 08/13/2020 | Inpatient     | Medical          |               |  |
|      | <i>Note:</i> If a Service Request was added in error or with incorrect information, you may click the <i>icon</i> in the <b>Action</b> column to remove the given line. |                        |                    |              |               |            |               |                  |               |  |
| 3.   | Repeat Step                                                                                                    | s 1 ar                 | nd 2 to add a      | dditional se | ervices, if a | opropriate |               |                  |               |  |

# Adding a New IP Non-Clinical Request – Adding Documents Follow these instructions to add Documents.

| Action                                                                    |                                                                                        |                                                                                                    |                     |                         |                   |            |  |
|---------------------------------------------------------------------------|----------------------------------------------------------------------------------------|----------------------------------------------------------------------------------------------------|---------------------|-------------------------|-------------------|------------|--|
| Complete the following:                                                   |                                                                                        |                                                                                                    |                     |                         |                   |            |  |
| a.                                                                        | Document 1                                                                             | f <b>itle</b> : enter t                                                                                        | the title of the do | ocument                 |                   |            |  |
| b.                                                                        | Document T                                                                             | <b>[ype</b> : defau                                                                                            | Its to Medical D    | ocument, upda           | ite as nee        | ded.       |  |
| C.                                                                        | Document [                                                                             | Description                                                                                                    | : optional field    |                         |                   |            |  |
| d.                                                                        | Click the Bro                                                                          | owse buttor                                                                                                    | n to search for th  | ne document yo          | ມ wish to ເ       | upload     |  |
| i                                                                         | . Click the                                                                            | desired doo                                                                                                    | cument and clic     | k the <b>Open</b> butt  | on                |            |  |
| e.                                                                        | You will see                                                                           | the docume                                                                                                    | ent name listed     | next to the <b>Brov</b> | <b>vse</b> buttor | ו.         |  |
| f.                                                                        | You may add                                                                            | d additional                                                                                                   | documents by s      | selecting Add.          |                   |            |  |
| a Select <b>Dong</b> when you have added all documents you wish to attach |                                                                                        |                                                                                                    |                     |                         |                   |            |  |
| g.                                                                        | Select Done                                                                            | when you i                                                                                                    |                     | ,                       |                   |            |  |
| g.                                                                        | Select Done                                                                            |                                                                                                    |                     |                         |                   |            |  |
| g.<br>Add Docum                                                           | Select Done                                                                            |                                                                                                    |                     | ·                       |                   |            |  |
| g.                                                                        | Select Done                                                                            | Additional Clinical                                                                                            |                     |                         |                   |            |  |
| g.<br>Add Docum                                                           | Document Type<br>Document Description                                                  | Additional Clinical Medical Document Allows 5000 characters only                                               |                     | •<br>•                  |                   |            |  |
| g.                                                                        | Document Title *<br>Document Title *                                                   | Additional Clinical Medical Document Allows 5000 characters only                                               |                     | ·                       |                   |            |  |
| g.                                                                        | Document Title *<br>Document Title *<br>Document Type<br>Document Description          | Additional Clinical Additional Clinical Additional Clinical Allows 5000 characters only Browse Document 2- for | r upload docx       | •<br>                   |                   |            |  |
| g.                                                                        | Select Done ents Document Title * Document Type Document Description Select Document * | Additional Clinical<br>Medical Document<br>Allows 5000 characters only<br>Browse Document 2- for<br>Add        | r upload.docx       | •                       |                   |            |  |
| g.<br>Add Docum                                                           | Select Done                                                                            | Additional Clinical<br>Medical Document<br>Allows 5000 characters only<br>Browse Document 2- for<br>Add        | r upload docx       | •                       |                   |            |  |
| g.<br>Add Docum                                                           | Select Done ents Document Title * Document Type Document Description Select Document * | Additional Clinical<br>Medical Document<br>Allows 5000 characters only<br>Browse Document 2- for<br>Add        | rupload.docx        | Date Added              |                   | Added User |  |

# Adding a New IP Non-Clinical Request – Adding Notes

| Notes | Note Type | Select One Note Encounter Date 08/13/2020 | 1   |
|-------|-----------|-------------------------------------------|-----|
|       |           | Note Encounter Time 08 49 49              | -   |
|       | Note Text | File ▼ Edit ▼ View ▼ Format ▼ Tools ▼     |     |
|       |           |                                           |     |
|       |           |                                           | ^   |
|       |           |                                           | ~   |
|       |           |                                           | ati |

| Step | Action                                                                                                    |
|------|----------------------------------------------------------------------------------------------------|
| 1.   | Select the appropriate <b>Note Type</b> from the drop-down menu.                                                                                                 |
| 2.   | Enter the appropriate notes in the notes section. Be sure to include your <b>name</b> and <b>contact information</b> in the event the Plan needs to contact you. |

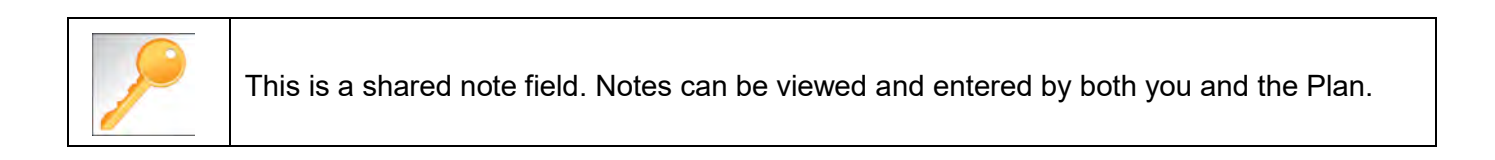

The **Non-clinical** request must be saved so it is available to access at a later time in order to add clinical data.

| Step | Action                                                                                                    |  |  |  |  |  |  |  |  |
|------|----------------------------------------------------------------------------------------------------|--|--|--|--|--|--|--|--|
| 1.   | Click on the Save as Draft button to save your request.                                                                                                    |  |  |  |  |  |  |  |  |
|      | Submit Save as Draft Cancel                                                                                                    |  |  |  |  |  |  |  |  |
|      | Note: The Submit button will not be active until a clinical review has been completed.                                                                                       |  |  |  |  |  |  |  |  |
| 2.   | You will be taken to the top of the request where you will see that it is now in <b>Draft</b> status (upper left corner).                                                    |  |  |  |  |  |  |  |  |
|      | Inpatient Request (Draft)                                                                                                    |  |  |  |  |  |  |  |  |
| 3.   | You may click on <b>Dashboard</b> to exit the request where you see the request displayed as <b>Pending Submission</b> in the Work in Progress and Requests by Type widgets. |  |  |  |  |  |  |  |  |

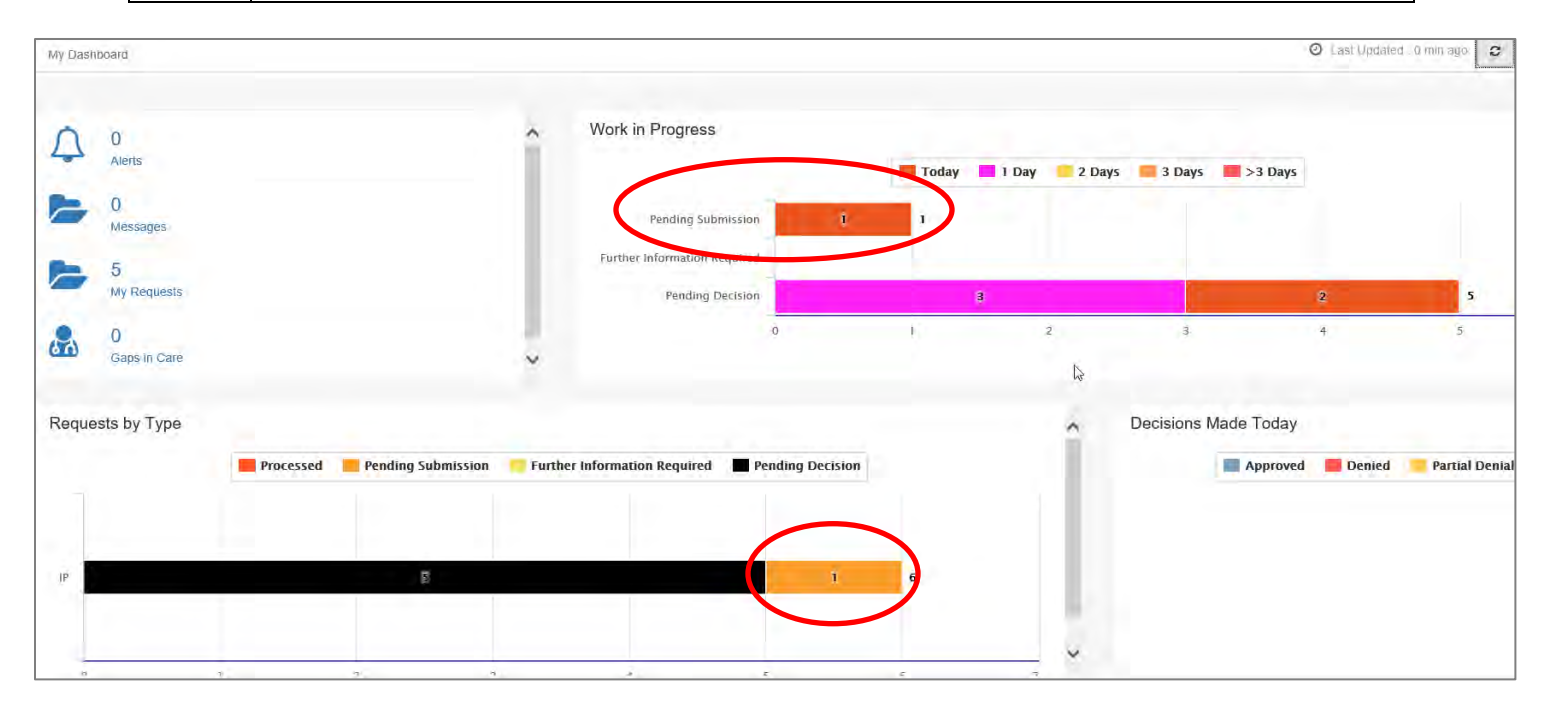

# 5

# 5 ADD CLINICAL TO AN EXISTING IP NON-CLINICAL REQUEST

# How to Add Clinical Information to Existing IP Non-Clinical Request

There are three options for accessing the non-clinical request.

### **Option #1: Search Request**

| Step | Action                                      |                                   |                   |                    |                                       |               |
|------|---------------------------------------------|-----------------------------------|-------------------|--------------------|---------------------------------------|---------------|
| 1.   | Click on Menu                               | and select Search                 | n Request         |                    |                                       |               |
|      | Menu Mer  Provider New Request Search Reque | nory                              |                   |                    |                                       |               |
| 2.   | Enter the appro                             | Note: To search by Member ID, you |                   | the Search b       | putton.<br>Ir ID 99999, enter 9999-01 |               |
|      | Member Last Name                            | -                                 | 1.0               | Cerl Number        |                                       |               |
|      | Member First Name                           | Land Harrise                      | q                 | Request Added From |                                       | -             |
|      | Member DOB                                  |                                   | m                 | Request Added To   |                                       | <b>2</b>      |
|      | Member ID Type                              | ELIS Member ID                    |                   | Yew Cases          | Cases Treated by me                   | V             |
|      | Member ID                                   |                                   |                   | Business Entity    | ALL                                   | V             |
|      | Request Status                              | -Select One-                      | V                 | Provider Name      | -Serect One-                          | <u>v</u> ]    |
|      | Episode Type                                | -Select One                       | ×                 | Created By         | -Select One-                          |               |
|      | Episode (D                                  |                                   |                   | Submitted By       | -Select One-                          |               |
|      | Search Reser                                |                                   |                   |                    |                                       |               |
| 3.   | What results di                             | splay will be base                | d on the refinem  | ent of the sea     | arch criteria.                        |               |
|      | Note: Only tho                              | se episodes for wl                | hich you are eith | er the Treatir     | ng or Attending will                  | be displayed. |

### **Option #2: Dashboard – Work in Progress Widget**

| Step | Acti                                                                                | on           |             |            |                  |                                        |  |  |
|------|-------------------------------------------------------------------------------------|--------------|-------------|------------|------------------|----------------------------------------|--|--|
| 1.   | Click on the <b>Pending Submission</b> hyperlink bar in the Work in Progress widget |              |             |            |                  |                                        |  |  |
|      | Wo                                                                                  | ork in Pr    | ogress      |            |                  |                                        |  |  |
|      |                                                                                     | Pen          | iding Subm  | ission     | 3                |                                        |  |  |
| 2.   | All P<br>Work in<br>All                                                             | ending S     | ubmission   | request    | s, regardle      | ss of Episode Type, will be displayed. |  |  |
|      |                                                                                     | Episode Type | Cert Number | Episode ID | Member Name      |                                        |  |  |
|      | \$                                                                                  | IP           | 2008000414  | 9025650    | ExampleA, Portal |                                        |  |  |
|      | •                                                                                   | IP           | 2008000422  | 9025658    | ExampleB, Portal |                                        |  |  |
|      | •                                                                                   | OP           | 2008000423  | 9025659    | ExampleA, Portal |                                        |  |  |

# How to Add Clinical Information to Existing IP Non-Clinical Request Option #3: Dashboard – Requests by Type Widget

| Step | Actio            | n                                                       |                 |                                                                |                                                                |                         |                  |
|------|------------------|---------------------------------------------------------|-----------------|----------------------------------------------------------------|----------------------------------------------------------------|-------------------------|------------------|
| 1.   | Click            | on the <b>Pend</b>                                      | ling Submiss    | <b>sion</b> hyperlink b                                        | par in the <i>Requ</i>                                         | <i>lest by Type</i> wid | get              |
|      | Reque            | ests by Type                                            |                 |                                                                |                                                                |                         |                  |
|      |                  |                                                         | Processed       | Pending Submiss                                                | ion 🦰 Further Ir                                               | nformation Required     | Pending Decision |
|      | IP               |                                                         |                 | 5                                                              |                                                                |                         | 2                |
|      | OP               | 1                                                       | 1               |                                                                |                                                                |                         |                  |
| 2    |                  | ending Subm                                             | hission reques  | ts for that Enis                                               | ode Type will h                                                | be displayed            |                  |
| 2.   | All Pe<br>Reque  | ending Subm                                             | ission reques   | sts for that Epis                                              | ode Type will k                                                | be displayed.           |                  |
| 2.   | All Pe<br>Reques | ending Subm<br>sts by Type<br>ent                       | nission reques  | sts for that Epis                                              | ode Type will k                                                | be displayed.           |                  |
| 2.   | All Pe<br>Reques | ending Subm<br>sts by Type<br>ent<br>Episode Type       | nission reques  | sts for that Epis                                              | ode Type will k                                                | be displayed.           |                  |
| 2.   | All Pe<br>Reques | ending Subm<br>sts by Type<br>ent<br>Episode Type<br>IP | INISSION REQUES | sts for that Epis<br>nding Submission<br>Episode ID<br>9025650 | ode Type will k<br>Date Rat<br>Member Name<br>ExampleA, Portal | be displayed.           |                  |

Follow these steps to open the request for editing.

| Step | Action                                                                                                    |
|------|----------------------------------------------------------------------------------------------------|
| 1.   | Click on the sicon to the left of the episode and select Edit Request.<br>P<br>Click on the sicon to the left of the episode and select Edit Request.<br>View Episode Abstract<br>Click on the sicon to the left of the episode Abstract<br>Click on the sicon to the left of the episode Abstract<br>Click on the sicon to the sicon to the sicon to the episode Abstract<br>Click on the sicon to the sicon to the sicon |
| 2.   | The request will open and is read to be updated.                                                                                                    |

## Adding Clinical Information to Existing IP Non-Clinical Request – InterQual

If you need training or have questions regarding the use of InterQual Connect criteria, please contact your facility InterQual trainer or contact your Change HealthCare account representative.

The health plan is certified to conduct training for internal associates only.

| Step | Action           |                                                                                      |                         |                |          |                                                                                       |                             |              |                      |                        |               |
|------|------------------|--------------------------------------------------------------------------------------|-------------------------|----------------|----------|---------------------------------------------------------------------------------------|-----------------------------|--------------|----------------------|------------------------|---------------|
| 1.   | Click the        | Click the <b>Check for Review</b> button.                                            |                         |                |          |                                                                                       |                             |              |                      |                        |               |
|      | Check For Review |                                                                                      |                         |                |          |                                                                                       |                             |              |                      |                        |               |
| 2.   | You will         | rece                                                                                 | eive the follow         | ing mes        | ssag     | ge. Clicł                                                                             | GK <u>only</u>              | if you com   | pleted the iter      | ns listed.             |               |
|      | pr-jv(           | 5-ap-                                                                                | pp.amerihea             | lthcarita      | as.co    | om says                                                                               |                             |              |                      |                        |               |
|      | There<br>before  | There are stay/service lines to be reviewed. Kindly complete the same before submit. |                         |                |          |                                                                                       |                             |              |                      |                        |               |
|      |                  |                                                                                      |                         |                |          |                                                                                       |                             | ОК           |                      |                        |               |
| 3.   | Click the        | e app                                                                                | propriate <b>Go</b> t   | to Crite       | ria I    | outton.                                                                               |                             |              |                      |                        |               |
|      | lf               |                                                                                      |                         |                |          | Then                                                                                  |                             |              |                      |                        |               |
|      | Only a           | Stay                                                                                 | Request                 |                |          | Click the Go to Criteria button associated with the Stay     Request.                 |                             |              |                      |                        |               |
|      | Both <b>S</b>    | tay a                                                                                | nd Service R            | equests        | 5        | • The <b>Go to Criteria</b> button associated with the Stay Request will be inactive. |                             |              |                      |                        |               |
|      |                  |                                                                                      |                         |                |          | Click     Req                                                                         | < the <b>Go to</b><br>uest. | o Criteria b | outton associate     | ed with the <b>Ser</b> | vice          |
|      | Stay Request     | >                                                                                    | Treatment Setting       | * Hospital - I | npatient |                                                                                       | ~                           | Actual Ac    | dmit Date 10/12/2021 | ٩                      | a             |
|      |                  |                                                                                      | Treatment Type          | Medical        |          |                                                                                       | ~                           |              |                      |                        |               |
|      |                  |                                                                                      | Requested Level Of Care | e Medical      |          |                                                                                       | ~                           | LOS R        | equested 1           |                        |               |
|      | Review Status    |                                                                                      |                         |                |          |                                                                                       |                             |              |                      |                        |               |
|      | Costo Oritorio   |                                                                                      |                         |                |          |                                                                                       |                             |              |                      |                        |               |
|      | Service Request  |                                                                                      |                         |                |          |                                                                                       |                             |              |                      |                        |               |
|      | Action           |                                                                                      | Service Code            | Modifier       | Reque    | sted#                                                                                 | Start Date                  | End Date     | Treatment Setting    | Treatment Type         | Review Status |
|      |                  | 2                                                                                    | 58280(CPT)              |                | 1        |                                                                                       | 10/15/2021                  | 11/15/2021   | Hospital - Inpatient | Medical                |               |

# Adding Clinical Information to Existing IP Non-Clinical Request – InterQual, cont.

| Step | Action                                                                                                    |                                                                                                    |  |  |  |  |  |  |  |
|------|----------------------------------------------------------------------------------------------------|----------------------------------------------------------------------------------------------------|--|--|--|--|--|--|--|
| 4.   | You will receive the following message. Click <b>OK</b> <u>only</u> if you completed the items listed.          |                                                                                                    |  |  |  |  |  |  |  |
|      | pr-jv6-ap-pp.ameriheal<br>Click OK only after all diag<br>completed. Edits are not p<br>edit or OK to continue. | pr-jv6-ap-pp.amerihealthcaritas.com says<br>Click OK only after all diagnoses, stay and/or service detail lines are<br>completed. Edits are not permitted after clicking OK. Click Cancel to<br>edit or OK to continue. |  |  |  |  |  |  |  |
|      |                                                                                                    | OK Cancel                                                                                                    |  |  |  |  |  |  |  |
| 5.   | The system will connect w                                                                                       | vith InterQual and determine if there is a matching guideline.                                                                                                    |  |  |  |  |  |  |  |
|      | If there is                                                                                                    | Then                                                                                                    |  |  |  |  |  |  |  |
|      | Matching Guideline                                                                                              | You will receive this pop-up similar to this where you may select the appropriate guideline and click on OK. <i>Proceed to Step 6 in this section.</i>                                                                  |  |  |  |  |  |  |  |
|      |                                                                                                    | InterQual Guideline Selection       Code :     150.9, G0493                                                                                                    |  |  |  |  |  |  |  |
|      |                                                                                                    | Guideline : Definition: Home Care Services, Adult, LOC:Home Care Q & A<br>O Home Care Services, Pediatric, LOC:Home Care Q & A<br>Ok Cancel                                                                             |  |  |  |  |  |  |  |
|      | No Matching Guideline                                                                                           | You will receive this pop-up. Click <b>OK</b> to close the window and you will be returned to the request screen. <i>Proceed to Adding Documents</i> .                                                                  |  |  |  |  |  |  |  |
|      |                                                                                                    | Select Guideline       InterQual Guideline Selection       Code :     J40       Guideline :     No matching guideline was found.       Ok     Cancel                                                                    |  |  |  |  |  |  |  |

# Adding Clinical Information to Existing IP Non-Clinical Request – InterQual, cont.

| Step | Action                             | ction                                                                                                    |  |  |  |  |  |  |  |  |  |
|------|------------------------------------|----------------------------------------------------------------------------------------------------|--|--|--|--|--|--|--|--|--|
| 6.   | After answering<br>Criteria Not Me | g the review questions, the Recommendations page will display either <b>Criteria Met</b> or <b>et.</b>    |  |  |  |  |  |  |  |  |  |
| 7.   | From the Reco                      | rom the <b>Recommendations</b> page:                                                                      |  |  |  |  |  |  |  |  |  |
|      | If you click                       | Then                                                                                                    |  |  |  |  |  |  |  |  |  |
|      | Save                               | The review will be saved and can be updated, if needed, prior to submitting the request.                  |  |  |  |  |  |  |  |  |  |
|      | Complete                           | The review will be saved and closed. It cannot be updated even if you have not yet submitted the request. |  |  |  |  |  |  |  |  |  |
|      |                                    |                                                                                                    |  |  |  |  |  |  |  |  |  |
| 8.   | Close the Inter                    | Qual tab to return to the Provider Portal                                                                 |  |  |  |  |  |  |  |  |  |
| 9.   | The request line                   | e will now display a status in the <b>Decision</b> column.                                                |  |  |  |  |  |  |  |  |  |

# Adding Clinical Information to Existing IP Non-Clinical Request – Assessments If an assessment is associated with the request, an Assessment section will be displayed where you may access

and complete the associated assessment.

| Assessments      |          |               |                                           |        |              |       | [                     | New   | In Progress      | Completed  | Voided       |
|------------------|----------|---------------|-------------------------------------------|--------|--------------|-------|-----------------------|-------|------------------|------------|--------------|
|                  |          | Assessm       | ent Title                                 | Identi | ied On       | Asse  | ssment Added By       |       |                  |            |              |
|                  | ۲        | Sample        | Assessment                                | 11/23/ | 2020         | Senti | nel                   |       |                  |            |              |
|                  | ►<br>⊘   | Start<br>Void |                                           |        |              |       |                       |       |                  |            |              |
|                  | 111      | Trend Rep     | ort                                       |        |              |       |                       |       |                  |            | Page 1 of 1  |
| -                | 0        | Print Blank   | Assessment                                |        |              |       |                       |       |                  |            |              |
|                  |          |               |                                           |        |              |       |                       |       |                  |            |              |
| Complete         | ave Save | e and Generat | e POC Cancel                              |        | Add Activity | Notes | Assessment (POC) Revi | iew S | hare With Member | Last Answe | red Question |
| Assessment Score |          | <b>0</b> of 9 | Provider Portal Delivery Screening Assess | smer   |              |       |                       | Cop   | oy Group Answers | Group Scor | re: 0 of 9   |
| Timer 00 :       | 00:09    |               |                                           |        |              |       |                       |       |                  |            |              |

\* Sample Question...

C

| Step | Action                                                                                                    |
|------|----------------------------------------------------------------------------------------------------|
| 1.   | In the <b>New</b> Tab of the Assessment section, click on the gear icon to the left of the Assessment and click on <b>Start</b> .                                                                                |
| 2.   | Answer the questions.<br><b>Note</b> - Questions in red are mandatory.                                                                                                    |
| 3.   | Click the <b>Complete</b> button to complete the assessment.<br><b>Note</b> - This will trigger any auto approval rules (if configured.) The <b>Save</b> button will <u>not</u> trigger the auto approval rules. |

# Adding Clinical Information to Existing IP Non-Clinical Request – Adding Documents

When submitting an **IP Clinical Request**, you must attach the clinical information. Follow these instructions to add **Documents**.

| Step | Action         |                                                 |                           |                                  |                            |                   |             |  |  |  |
|------|----------------|-------------------------------------------------|---------------------------|----------------------------------|----------------------------|-------------------|-------------|--|--|--|
| 2.   | Complete       | Complete the following:                         |                           |                                  |                            |                   |             |  |  |  |
|      | a. D           | Document Title: enter the title of the document |                           |                                  |                            |                   |             |  |  |  |
|      | b. D           | ocument T                                       | <b>ype</b> : defau        | ults to Medical Docume           | <b>nt</b> , update as need | ded.              |             |  |  |  |
|      | c. D           | ocument D                                       | Description               | <b>n</b> : optional field        |                            |                   |             |  |  |  |
|      | d. C           | lick the <b>Bro</b>                             | wse butto                 | n to search for the docu         | ment you wish to ι         | ipload            |             |  |  |  |
|      | i.             | Click the                                       | desired do                | ocument and click the <b>O</b> p | <b>ben</b> button          |                   |             |  |  |  |
|      | e. Y           | ′ou will see                                    | the docum                 | ent name listed next to t        | he <b>Browse</b> button    |                   |             |  |  |  |
|      | f. Y           | ′ou may ado                                     | d additiona               | l documents by selecting         | g Add.                     |                   |             |  |  |  |
|      | g. S           | elect <b>Done</b>                               | when you                  | have added all docume            | nts you wish to atta       | ach.              |             |  |  |  |
|      | Add Document   | s                                               |                           |                                  |                            |                   |             |  |  |  |
|      |                | Document Title *                                | Additional Clinical       |                                  |                            |                   |             |  |  |  |
|      |                | Document Type                                   | Medical Document          |                                  |                            |                   |             |  |  |  |
|      |                | Document Description                            | Allows 5000 characters on | ίγ                               |                            |                   |             |  |  |  |
|      |                |                                                 |                           |                                  | li li                      |                   |             |  |  |  |
|      |                | Select Document *                               | Browse Document 2-1       | for upload.docx                  |                            |                   |             |  |  |  |
|      |                | l                                               | Add                       |                                  |                            |                   |             |  |  |  |
|      | Selected Files |                                                 |                           |                                  |                            |                   |             |  |  |  |
|      | Document Title |                                                 |                           | Туре                             | Date Added                 | Added User        | Description |  |  |  |
|      | •              | Clinical                                        |                           | Medical Document                 | 10/13/2021                 | Williams, Jessica |             |  |  |  |
|      | Done           |                                                 |                           |                                  |                            |                   |             |  |  |  |

# Adding Clinical Information to Existing IP Non-Clinical Request – Adding Notes

| Notes | Note Type | Select One Note Encounter Date 08/13/2020 |
|-------|-----------|-------------------------------------------|
|       |           | Note Encounter Time 08 49 4               |
|       | Note Text | File ▼ Edit ▼ View ▼ Format ▼ Tools ▼     |
|       |           |                                           |
|       |           | ^                                         |
|       |           | ~                                         |
|       |           | 4                                         |

| Step | Action                                                                                                    |
|------|----------------------------------------------------------------------------------------------------|
| 3.   | Select the appropriate <b>Note Type</b> from the drop-down menu.                                                                                                 |
| 4.   | Enter the appropriate notes in the notes section. Be sure to include your <b>name</b> and <b>contact information</b> in the event the Plan needs to contact you. |

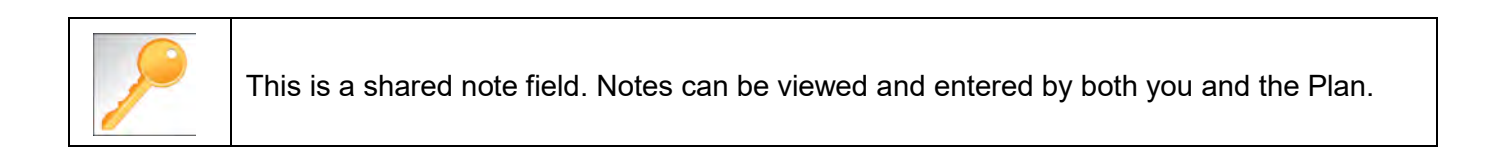

# Adding Clinical Information to Existing IP Non-Clinical Request – Submitting the Request

Once all required sections are completed, you are ready to submit the request.

| Step | Action                                                                                                    |
|------|----------------------------------------------------------------------------------------------------|
| 1.   | Click on the <b>Submit</b> button to submit your request.                                                              |
|      | Submit Save as Draft Delete Cancel                                                                                     |
|      | Note: The Submit button will not be active until a clinical review has been completed.                                 |
| 2.   | The Request Details information will be displayed, including the Cert Number.                                          |
|      | <b>Note:</b> If the request is programmed to auto-approve, you will see <b>Approved</b> in the <b>Decision</b> column. |

| Request Details       |                    |                             |                |                |            |                        |                      |               |              |               |          |
|-----------------------|--------------------|-----------------------------|----------------|----------------|------------|------------------------|----------------------|---------------|--------------|---------------|----------|
| Episode Abstract      |                    |                             |                |                |            |                        |                      |               |              |               |          |
|                       | <b>Exp</b><br>08/1 | ected Decision Da<br>5/2020 | ate: Authoriza | tion Type : IP | Episode Nu | <b>imber</b> : 9025648 | Episode Status : Ope | nRequest      | Cert Numbe   | er 2008000412 |          |
| Stay Request          |                    | Stay ID                     | LOS Requested# | LOS A          | ssigned#   | LOS Denied             | Auth Start Date      | Auth End Da   | ate Ser      | vice Type     | Decision |
|                       |                    | 12548537                    | 1              | 0              |            | 0                      | 08/17/2020           | 08/18/2020    | Inpa         | atient        | -        |
|                       |                    | October 10                  |                | B              | •          | Period                 |                      |               | <b>0</b>     |               |          |
| Authorization Details |                    | Service ID                  | Service Code   | Requested #    | Assigned # | Denied                 | Auth Start Date      | Auth End Date | Service Type | Frequency     | Decision |
|                       |                    | 12548538                    | 27428(CPT)     | 1              | 0          | 0                      |                      |               | Inpatient    | Per Day       | Pending  |

# 6

# **6 ENTER AN OP CLINICAL REQUEST**

## How to Enter an Outpatient Clinical Request

When entering a request you have 2 options:

- 1) Enter a clinical request which includes all clinical information.
- 2) Enter a non-clinical request where the clinical information can be added at a later time

The steps in this chapter outline how to enter an OP clinical request. Reference chapter 7 "How to Enter an OP Non-clinical Request" and Chapter 8 "How to Add Clinical Information to an Existing OP Non-clinical Request" for more information.

When entering a <u>clinical</u> request, you **must provide** the following information:

- Episode Details
- Diagnosis- primary a must, secondary is optional
- Treating Provider
- Referring Provider
- Add service request
- Add Assessments (if triggered)
- Clinical Information

## Adding a New OP Clinical Request – Adding Episode Details

After locating the member *(following the steps outlined in Chapter 2)*, click on **Add New Request** and select **Outpatient** from the drop-down list.

The Member Demographics are at the top of the page. You may click the drop-down caret on the right to expand the demographics window.

| ExampleA, Portal (Female)                        | DOB: Member ID            | Government Id:  |         |                    | <b>A</b> E  |
|--------------------------------------------------|---------------------------|-----------------|---------|--------------------|-------------|
| Address 1234 Mulberry L IA<br>Outpatient Request | Phone & Email (515) 555-5 | 555 Coverage _  | Group _ | PCP/PCM            | Allergies   |
| 6 Episode Details                                | Request                   | ype * Expected  | V       | Request Priority 🔺 | Standard 24 |
|                                                  |                           | Optional Fields |         |                    |             |

Follow these steps to complete the **Episode Details** section:

| Step | Action                                                           |
|------|------------------------------------------------------------------|
| 1.   | Request Type: defaults to Expected, update if appropriate        |
| 2.   | Request Priority: defaults to Standard 24, update if appropriate |

If you click the **Optional Fields** hyperlink, additional fields will be displayed.

| Episode Details | Request Type 🔺 | Expected | ~ | Request Priority \star | Standard 24 | ~           |
|-----------------|----------------|----------|---|------------------------|-------------|-------------|
|                 | Time Request   | 24 Hours |   | Reason for Request     | Select One  | <b>&gt;</b> |

- Time Request: This field will auto-populated based on the Request Priority.
- **Reason for Request:** Select the appropriate reason from the drop down.

## Adding a New OP Clinical Request – Adding Diagnosis

You can add multiple diagnoses from this screen or you can utilize the **Favorite Diagnosis** hyperlink to save time and keystrokes. The **Favorite Diagnosis** function will allow you to create and manage a list of frequently used diagnoses. The list is unique to the provider's account. Reference Chapter 9 "*Favorite Diagnosis List – How to Create a Favorites List*."

| <b>()</b> Diagnosis | Code Type ★ | Code Type * ICD10 |  | Diagnosis * | Diagnosis       |                    | Q |
|---------------------|-------------|-------------------|--|-------------|-----------------|--------------------|---|
|                     |             |                   |  |             | Advanced Search | Favorite Diagnosis |   |

| Step | Action                                                                                      |                                                                                                    |                                                                                                    |                                                                                                    |                               |  |  |  |  |
|------|---------------------------------------------------------------------------------------------|----------------------------------------------------------------------------------------------------|----------------------------------------------------------------------------------------------------|----------------------------------------------------------------------------------------------------|-------------------------------|--|--|--|--|
| 1.   | <b>Code Type</b> will default to ICD10. You may select a different code type if applicable. |                                                                                                    |                                                                                                    |                                                                                                    |                               |  |  |  |  |
| 2.   | Type the diagnos<br>You may also use                                                        | Type the diagnosis or code in the <b>Diagnosis</b> field.<br>You may also use the <b>Advanced Search</b> function, if needed. |                                                                                                    |                                                                                                    |                               |  |  |  |  |
| 3.   | Once you select the diagnosis, it will display on the screen and be attached to the e       |                                                                                                    |                                                                                                    |                                                                                                    |                               |  |  |  |  |
|      | Primary Dx                                                                                  | Code Typ                                                                                                    | e Diagnosis                                                                                                    | Actions                                                                                                    |                               |  |  |  |  |
|      | *                                                                                           | ICD10                                                                                                    | 150.9Heart failure, unspec                                                                                                    | cified                                                                                                    |                               |  |  |  |  |
|      | *                                                                                           | ICD10                                                                                                    | R69Illness, unspecified                                                                                                    | Θ                                                                                                    |                               |  |  |  |  |
| 4.   | If you<br>want to add add<br>diagnoses<br><u>do not</u> want to a<br>additional diagno      | itional<br>add<br>oses                                                                                                    | <ul> <li>Then</li> <li>Repeat steps 2 and 3.</li> <li><u>Note:</u> <ul> <li>Click the remove icon (the request.)</li> </ul> </li> <li>You cannot remove a contract than one diagnosis alreed to the Star ★ in the to designate a different proceed to the Providers</li> </ul> | <ul> <li>to remove a diagnos</li> <li>diagnosis unless there i</li> <li>eady selected</li> <li>Primary Dx column if</li> <li>t diagnosis as primary.</li> <li>s section of the episode</li> </ul> | is from<br>s more<br>you need |  |  |  |  |

# Adding a New OP Clinical Request – Adding Providers

All Outpatient requests should contain a **Treating** provider (Facility or Agency providing the service) and a **Referring** provider (physician or group referring the member for services).

The steps below outline the processes for adding providers to the request.

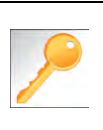

**Favorite Providers** - You can utilize the Favorite Providers hyperlink to save time and keystrokes. The **Favorite Providers** list will allow you to create and manage a list of frequently used providers. Reference Chapter 9 "*Favorite Providers List–How to Create a Favorites List.*"

| Step |                               | Action                                                                                                    |
|------|-------------------------------|----------------------------------------------------------------------------------------------------|
| 1.   | Click the Attach Providers bu | itton.                                                                                                    |
|      | Provider Details Atta         | ch Providers Favorite Providers                                                                                                    |
| 2.   | Enter the appropriate search  | criteria and click on <b>Search</b> .                                                                                                    |
|      | Attach Providers              |                                                                                                    |
|      | Enter any search criteria     |                                                                                                    |
| 3.   | Attach Cancel                 | Last Name / Facility Q Provider First Name Q<br>Provider ID<br>Search Advanced Search                                                                                                    |
|      | If appropriate provider       | Then                                                                                                    |
|      | Is displayed                  | Click the <b>Attach</b> button                                                                                                    |
|      | <i>Is not</i> displayed       | You may use the Advanced Search functionality and<br>click the Attach button after locating the provider<br>LOB<br>Provider Last Name / Facility Last Name / Facility Provider First Name / Fourier First Name / Fourier First Nam |

# Adding a New OP Clinical Request – Adding Providers (cont.)

| Search | Results         |               |              |                 |               |         |
|--------|-----------------|---------------|--------------|-----------------|---------------|---------|
|        | Provider ID     | Provider Name | Location     | Туре            | Provider Role | Partici |
| •      | 0000000         | Hospital A    | Any City, PA | Facility/Vendor | Treating V    |         |
| C      | Single Attach   |               |              |                 |               |         |
| C      | Multiple Attach |               |              |                 |               |         |
| 10     | Set as Favorite |               |              |                 |               |         |

| Step | Action                                                                                                    |
|------|----------------------------------------------------------------------------------------------------|
| 4.   | Search for the facility.                                                                                                    |
|      | • Once you have located the facility, select "Treating" from the drop-down list in the Provider Role                                                                                                    |
|      | column, click the 🗭 icon next to the provider row and select 🕑 Single Attach to attach the provider to the episode.                                                                                                    |
|      | <b>Result:</b> The Provider will be attached and listed in the <b>Providers</b> section of the episode.                                                                                                    |
| 5.   | Search for the attending physician.                                                                                                    |
|      | <ul> <li>Once you have located the physician, select "Referring" from the drop-down list in the Provider Role column, click the icon next to the provider row and select Single Attach to attach the provider to the episode.</li> </ul> |
|      | <b>Result:</b> The Provider will be attached and listed in the <b>Providers</b> section of the episode.                                                                                                    |

| If you want to                                                     | Then                                                                                                    |
|--------------------------------------------------------------------|----------------------------------------------------------------------------------------------------|
| Attach <u>multiple</u><br><u>providers</u> to an<br>episode at the | <ul><li>Follow the steps outlined below:</li><li>Search for the desired providers</li></ul>                                                                                                    |
| same time                                                          | <ul> <li>In the row of each desired provider in the search results screen, select the appropriate Provider Role from the drop-down list, click the icon next to the row and select the Multiple Attach option</li> </ul> |
|                                                                    | <ul> <li>As each provider is selected, they will be added to the "Selected<br/>Providers List" at the bottom of the screen</li> </ul>                                                                                    |
|                                                                    | When all providers have been added, verify the selected Provider                                                                                                    |
|                                                                    | Role and click the Attach button to add them to the episode.                                                                                                    |

| Provider Details | ID | Name       | Location | Role        | Network | Phone | Action |
|------------------|----|------------|----------|-------------|---------|-------|--------|
|                  |    | Provider A |          | Referring V |         |       | 0      |
|                  |    | Provider B |          | Treating V  |         |       | 0      |

NOTE:

• If the incorrect provider is attached, click the **Deactivate** icon **(C)** to deactivate the facility. The facility will be removed from the episode.

# Adding a New OP Clinical Request – Adding Service Request You will need to complete the Service/Specialty Drug Request section.

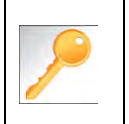

Favorite Services - You can utilize the Favorite Services hyperlink to save time and keystrokes. The **Favorite Services** list will allow you to create and manage a list of frequently used services. Reference Chapter 9 "*Favorite Services List–How to Create a* Favorites List."

| Service/Specialty Drug<br>Request | Service Type *   | -Select One-                                         | $\mathbf{v}$ | Modifier     | Search Modifier | Q |
|-----------------------------------|------------------|------------------------------------------------------|--------------|--------------|-----------------|---|
|                                   | Place of Service | Medical                                              | V            | Start Date * |                 | 6 |
|                                   | Code Type *      | CPT                                                  | ×            | End Date *   |                 | 6 |
|                                   | Service Code *   | Search Service Gode                                  | Q.           | Requested #  | 1               |   |
|                                   |                  | Advanced Search Favorite Services<br>Optional Fields |              |              |                 |   |
|                                   | UCR Cost         | \$                                                   |              | Units        | 4               |   |
|                                   | Time Frame       | Per Day                                              | ~            |              |                 |   |
|                                   | Time period      | 1                                                    | Y            |              |                 |   |
|                                   |                  | Add                                                  |              |              |                 |   |

| Step | Action                      |                                                                                                    |
|------|-----------------------------|----------------------------------------------------------------------------------------------------|
| 1.   | Complete information below: | on in the <b>Service Request</b> section ( <i>if applicable</i> ) using the guidelines outlined                                                                                                    |
|      | Service Type                | Choose the appropriate selection from the drop-down list.                                                                                                    |
|      | Place of Service            | Choose the appropriate selection from the drop-down list.                                                                                                    |
|      | Code Type                   | Auto-populated to CPT, update if necessary.                                                                                                    |
|      | Service Code                | Enter the requested service code.<br><b>Note:</b> You can type the service code or a description of the code. As<br>information is typed, the auto coder will automatically display matches in the<br>drop-down list. Select the appropriate service from the list. You can also use<br>the <b>Advanced Search</b> link to initiate a search for the service code. |
|      | Modifier                    | Enter modifier details as appropriate                                                                                                    |
|      | Start Date                  | Enter the date of the requested service                                                                                                    |
|      | End Date                    | Enter the end date of the service                                                                                                    |
|      | Requested #                 | Enter the appropriate units/visits                                                                                                    |
|      | To view these fields        | , you may need to click on the <b>Optional Fields</b> hyperlink.                                                                                                    |
|      | Time Frame                  | Defaults to Per Day.                                                                                                    |
|      | Time Period                 | Defaults to 1.                                                                                                    |
|      | Units/Visits                | Defaults to 1. Enter the appropriate units/visits.                                                                                                    |

# Adding a New OP Clinical Request – Adding Service Request, cont.

| Step | Action                                        |                                         |                              |                                |              |                 |                    |
|------|-----------------------------------------------|-----------------------------------------|------------------------------|--------------------------------|--------------|-----------------|--------------------|
| 2.   | Click the Add<br>Result: The S                | button.<br>ervice Request               | line will now b              | e populated                    | (appears be  | elow the Servic | ce Request fields) |
|      | Action                                        | Service Code                            | Requested#                   | Start Date                     | End Date     | Service Type    | Place of Service   |
|      | •                                             | G0493(HCPC)                             | 5                            | 08/17/2020                     | 09/01/2020   | Home            | Medical            |
|      | •                                             | S9131(HCPC)                             | 14                           | 08/19/2020                     | 09/02/2020   | Home            | Medical            |
|      | <i>Note:</i> If a Ser<br>icon in the <b>A</b> | rvice Request<br>c <b>tion</b> column t | was added in<br>o remove the | n error or wi<br>e given line. | th incorrect | information,    | you may click the  |
| 3.   | Repeat Steps                                  | 2 & 3 if addition                       | al service req               | uests need to                  | be added     |                 |                    |

# Adding a New OP Clinical Request – InterQual

Access and complete InterQual Connect Clinical Criteria

| _ |     |
|---|-----|
|   | - 🗅 |
|   |     |
|   |     |
|   | _   |

If you need training or have questions regarding the use of InterQual Connect criteria, please contact your facility InterQual trainer or contact your Change HealthCare account representative.

The health plan is certified to conduct training for internal associates only.

| Step | Action                            |                                |                |                |                             |                    |                      |                       |               |
|------|-----------------------------------|--------------------------------|----------------|----------------|-----------------------------|--------------------|----------------------|-----------------------|---------------|
| 1.   | Click the C                       | Check for Revi                 | ew butto       | on.            |                             |                    |                      |                       |               |
|      | Check For                         | Review                         |                |                | _                           |                    |                      |                       | _             |
| 2.   | Once dete                         | ermined that one               | e or both      | n exists, you  | u will recei                | ve the follo       | owing pop-up n       | nessage. Clicl        | k <b>OK</b> . |
|      | pr-jv6-a                          | p-pp.amerihealth               | ncaritas.c     | om says        |                             |                    |                      |                       |               |
|      | There are<br>before su            | stay/service lines to<br>bmit. | o be revie     | wed. Kindly co | mplete the s                | ame                |                      |                       |               |
|      |                                   |                                |                |                |                             | OK                 |                      |                       |               |
| 3.   | Click the a                       | appropriate <b>Go</b>          | to Crite       | ria button.    |                             |                    |                      |                       |               |
|      | lf                                |                                |                | Then           |                             |                    |                      |                       |               |
|      | Only a Stay Request               |                                |                | Clicl     Req  | < the <b>Go to</b><br>uest. | <b>Criteria</b> b  | utton associate      | d with the <b>Sta</b> | у             |
|      | Both <b>Sta</b> y                 | y and Service R                | equests        | • The be in    | Go to Crit<br>nactive.      | <b>eria</b> button | associated wit       | h the Stay Red        | quest will    |
|      |                                   |                                |                | Clicl     Req  | < the Go to<br>uest.        | <b>Criteria</b> b  | utton associate      | d with the <b>Ser</b> | vice          |
|      | Stay Request                      | Treatment Setting              | * Hospital - I | npatient       | ~                           | Actual Ad          | Imit Date 10/12/2021 | Ê                     |               |
|      |                                   | Requested Level Of Car         | e Medical      |                | ~                           | LOS Re             | equested 1           |                       |               |
|      |                                   | Review Status                  | modou          |                |                             |                    |                      |                       |               |
|      |                                   |                                | Go to Criter   | ia             |                             |                    |                      |                       |               |
|      | Go to Criteria<br>Service Request |                                |                |                |                             |                    |                      |                       |               |
|      | Action 🔽                          | Service Code                   | Modifier       | Requested#     | Start Date                  | End Date           | Treatment Setting    | Treatment Type        | Review Status |
|      |                                   | 58280(CPT)                     |                | 1              | 10/15/2021                  | 11/15/2021         | Hospital - Inpatient | Medical               |               |

# Adding a New OP Clinical Request – InterQual, cont.

| Step | Action                                                                                                    |                                                                                                    |
|------|----------------------------------------------------------------------------------------------------|----------------------------------------------------------------------------------------------------|
| 4.   | You will receive the follow<br>pr-jv6-ap-pp.amerihealt<br>Click OK only after all diagn<br>completed. Edits are not per<br>edit or OK to continue.                                                                                                    | ing message. Click <b>OK</b> <u>only</u> if you completed the items listed.<br>hcaritas.com says<br>oses, stay and/or service detail lines are<br>rmitted after clicking OK. Click Cancel to                                                                                                    |
| 5.   | The system will connect w                                                                                                    | ith InterQual and determine if there is a matching guideline.                                                                                                    |
|      | You will receive the following message. Click OK only if you completed the items listed.         pr-jv6-ap-pp.amerihealthcaritas.com says         Click OK only after all diagnoses, stay and/or service detail lines are completed. Edits are not permitted after clicking OK. Click Cancel to edit or OK to continue.         OK       Cancel         The system will connect with InterQual and determine if there is a matching guideline.         If there is       Then         Matching Guideline       You will receive this pop-up similar to this where you may select the appropriate guideline and click on OK. Proceed to Step 6 in this section.         Steer Guideline       Under Guideline Selection         InterClaud Guideline Selection       Image Care Services, Madi, LOC Home Care 0.8 A         No Matching Guideline       You will receive this pop-up. Click OK to close the window and you will be returned to the request screen. Proceed to Adding Documents.         Ster Guideline       You will receive this guideline screen.         InterClaud Guideline Selection       You will receive this pop-up. Click OK to close the window and you will be returned to the request screen. Proceed to Adding Documents. |                                                                                                    |
|      | Matching Guideline                                                                                                    | You will receive this pop-up similar to this where you may select the appropriate guideline and click on OK. <i>Proceed to Step 6 in this section.</i> Select Guideline         InterQual Guideline Selection         Code :       150.9, G0493         Guideline :       Home Care Services, Adult, LOC:Home Care Q & A         Ok       Cancel |
|      | No Matching Guideline                                                                                                    | You will receive this pop-up. Click <b>OK</b> to close the window and you will be returned to the request screen. <i>Proceed to Adding Documents</i> .           Select Guideline         InterQual Guideline Selection         Code :       J40         Guideline :       No matching guideline was found.         Ok       Cancel              |

# Adding a New OP Clinical Request – InterQual, cont.

| Step | Action                            |                                                                                                    |
|------|-----------------------------------|----------------------------------------------------------------------------------------------------|
| 6.   | After answering<br>Criteria Not M | g the review questions, the Recommendations page will display either <b>Criteria Met</b> or <b>et.</b>    |
| 7.   | From the Reco                     | mmendations page:                                                                                         |
|      | If you click                      | Then                                                                                                    |
|      | Save                              | The review will be saved and can be updated, if needed, prior to submitting the request.                  |
|      | Complete                          | The review will be saved and closed. It cannot be updated even if you have not yet submitted the request. |
| -    |                                   |                                                                                                    |
| 8.   | Close the Inter                   | Qual tab to return to the Provider Portal                                                                 |
| 9.   | The request line                  | e will now display a status in the <b>Decision</b> column.                                                |

\* Sample Question...

C

Adding a New OP Clinical Request – Adding Assessments If an assessment is associated with the request, an Assessment section will be displayed where you may access and complete the associated assessment.

| Assessments      | \<br>\                                            |               |        | New                     | In Progress        | Completed    | Voided     |
|------------------|---------------------------------------------------|---------------|--------|-------------------------|--------------------|--------------|------------|
|                  | Assessment Title                                  | Identified On | Asses  | ssment Added By         |                    |              |            |
|                  | Sample Assessment                                 | 11/23/2020    | Sentin | el                      |                    |              |            |
|                  | Start Void It Trend Report Print Blank Assessment | ,<br>         |        |                         |                    | Ρ            | age 1 of 1 |
|                  |                                                   |               |        |                         |                    |              |            |
| Complete Sa      | ave Save and Generate POC Cancel                  | Add Activity  | Notes  | Assessment (POC) Review | Share With Member  | Last Answere | d Question |
| Assessment Score | 0 of 9 Provider Portal Delivery Screening Asse    | ssmer         |        | <b>6</b> 2 (            | Copy Group Answers | Group Score  | : 0 of 9   |
| Timer 00 :       | 00:09                                             |               |        |                         |                    |              |            |

| Step | Action                                                                                                    |
|------|----------------------------------------------------------------------------------------------------|
| 1.   | In the <b>New</b> Tab of the Assessment section, click on the gear icon to the left of the Assessment and click on <b>Start</b> .                                                                                |
| 2.   | Answer the questions.<br><b>Note</b> - Questions in red are mandatory.                                                                                                    |
| 3.   | Click the <b>Complete</b> button to complete the assessment.<br><b>Note</b> - This will trigger any auto approval rules (if configured.) The <b>Save</b> button will <u>not</u> trigger the auto approval rules. |

Adding a New OP Clinical Request – Adding Documents When submitting an OP Clinical Request, you must attach the clinical information. Follow these instructions to add **Documents**.

| ер | Actio                                              | n                                                                          |                                |                    |                                 |             |  |
|----|----------------------------------------------------|----------------------------------------------------------------------------|--------------------------------|--------------------|---------------------------------|-------------|--|
|    | Complete the following:                            |                                                                            |                                |                    |                                 |             |  |
|    | a. Document Title: enter the title of the document |                                                                            |                                |                    |                                 |             |  |
|    | b.                                                 | Document Type: de                                                          | efaults to <b>Medical Docu</b> | ument, update as   | s needed.                       |             |  |
|    | C.                                                 | <b>Document Descrip</b>                                                    | <b>tion</b> : optional field   |                    |                                 |             |  |
|    | d.                                                 | Click the Browse bu                                                        | utton to search for the d      | ocument you wis    | h to upload                     |             |  |
|    | i                                                  | i. Click the desired document and click the <b>Open</b> button             |                                |                    |                                 |             |  |
|    | e.                                                 | e. You will see the document name listed next to the <b>Browse</b> button. |                                |                    |                                 |             |  |
|    | f.                                                 | You may add additio                                                        | onal documents by sele         | cting <b>Add</b> . |                                 |             |  |
|    | g.                                                 | Select <b>Done</b> when y                                                  | ou have added all docu         | uments you wish    | to attach.                      |             |  |
|    | Add Docum                                          | ents                                                                       |                                | ,<br>,             |                                 |             |  |
|    |                                                    | Document Title * Additional Clinical                                       |                                |                    |                                 |             |  |
|    |                                                    | Document Type Medical Document                                             |                                | ~                  |                                 |             |  |
|    |                                                    | Document Description Allows 5000 characters                                | only                           |                    |                                 |             |  |
|    |                                                    |                                                                            |                                | <i>l</i> e         |                                 |             |  |
|    |                                                    | Select Document * Browse Document                                          | 2- for upload.docx             |                    |                                 |             |  |
|    |                                                    | Add                                                                        |                                |                    |                                 |             |  |
|    | Selected Files                                     |                                                                            |                                |                    |                                 |             |  |
|    | •                                                  | Document Title                                                             | Type Medical Document          | Date Added         | Added User<br>Williams. Jessica | Description |  |
|    |                                                    |                                                                            |                                |                    | ,                               |             |  |
|    | Done                                               |                                                                            |                                |                    |                                 |             |  |
|    |                                                    |                                                                            |                                |                    |                                 |             |  |

# Adding a New OP Clinical Request – Adding Notes

| Notes | Note Type | Select One Note Encounter Date 08/13/2020 | 1   |
|-------|-----------|-------------------------------------------|-----|
|       |           | Note Encounter Time 08 49 49              | -   |
|       | Note Text | File ▼ Edit ▼ View ▼ Format ▼ Tools ▼     |     |
|       |           |                                           |     |
|       |           |                                           | ^   |
|       |           |                                           | ~   |
|       |           |                                           | ati |

| Step | Action                                                                                                    |
|------|----------------------------------------------------------------------------------------------------|
| 1.   | Select the appropriate <b>Note Type</b> from the drop-down menu.                                                                                                 |
| 2.   | Enter the appropriate notes in the notes section. Be sure to include your <b>name</b> and <b>contact information</b> in the event the Plan needs to contact you. |

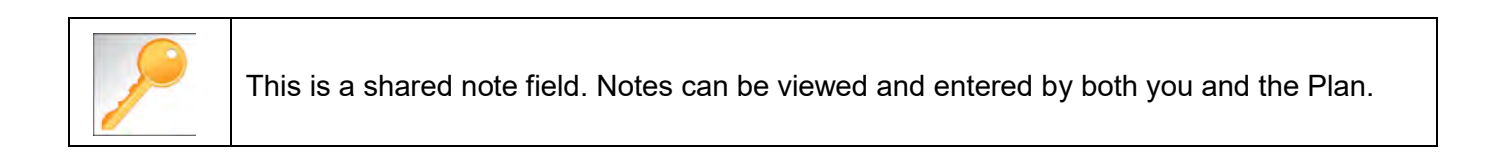

# Adding a New OP Clinical Request – Submitting the Request Once all required sections are completed, you are ready to submit the request.

| Step | Action                                                                                                    |  |  |  |  |  |  |  |  |
|------|----------------------------------------------------------------------------------------------------|--|--|--|--|--|--|--|--|
| 1.   | Click on the <b>Submit</b> button to submit your request.                                                                                                    |  |  |  |  |  |  |  |  |
|      | Submit Save as Draft Delete Cancel                                                                                                    |  |  |  |  |  |  |  |  |
|      | Note: The Submit button will not be active until a clinical review has been completed.                                                                                                    |  |  |  |  |  |  |  |  |
| 2.   | The Request Details information will be displayed, including the Cert Number.<br><b>Note:</b> If the request is programmed to auto-approve, you will see <b>Approved</b> in the<br><b>Decision</b> column. |  |  |  |  |  |  |  |  |
|      |                                                                                                    |  |  |  |  |  |  |  |  |

| Request Details       |                                                              |            |                                         |             |                    |                                    |                 |               |              |           |          |
|-----------------------|--------------------------------------------------------------|------------|-----------------------------------------|-------------|--------------------|------------------------------------|-----------------|---------------|--------------|-----------|----------|
| Episode Abstract      |                                                              |            |                                         |             |                    |                                    |                 |               |              |           |          |
|                       | Expected Decision Date : Authorization Type OP<br>08/15/2020 |            | Episode Number : 9025648 Episode Status |             | Episode Status : C | DpenRequest Cert Number 2008000412 |                 |               |              |           |          |
| Authorization Details |                                                              | Service ID | Service Code                            | Requested # | Assigned #         | Denied                             | Auth Start Date | Auth End Date | Service Type | Frequency | Decision |
|                       |                                                              | 12548538   | 27428(CPT)                              | 1           | 0                  | 0                                  |                 |               | Inpatient    | Per Day   | Pending  |

# 7

# **7 ENTER AN OP NON-CLINICAL REQUEST**

# How to Enter an Outpatient Non-Clinical Request

A non-clinical request can be started by non-clinical staff or anyone who does not have clinical information available at the time of entry.

The non-clinical request can be saved and is available to access at a later time in order to add clinical data.

When entering a **<u>non-clinical</u>** request, you **must provide** the following information:

- Episode Details
- Diagnosis- primary a must, secondary is optional
- Treating Provider
- Referring Provider
- Add service request

### Adding a New OP Non-Clinical Request – Adding Episode Details

After locating the member *(following the steps outlined in Chapter 2)*, click on **Add New Request** and select **Outpatient** from the drop-down list.

The Member Demographics are at the top of the page. You may click the drop-down caret on the right to expand the demographics window.

| ExampleA, Portal (Female)                        | DOB:          | Member ID:     | Government Id: |              |                    |             | â. |
|--------------------------------------------------|---------------|----------------|----------------|--------------|--------------------|-------------|----|
| Address 1234 Mulberry L IA<br>Dutpatient Request | Phone & Email | (515) 555-5555 | Coverage _     | Group _      | PCP/PCM            | Allergies   | 0  |
| A Episodo Dataila                                |               |                |                |              |                    |             |    |
| U L'hisode Details                               |               | Request Type 🔺 | Expected       | $\checkmark$ | Request Priority 🔺 | Standard 24 | ~  |

Follow these steps to complete the **Episode Details** section:

| Step | Action                                                           |
|------|------------------------------------------------------------------|
| 1.   | Request Type: defaults to Expected, update if appropriate        |
| 2.   | Request Priority: defaults to Standard 24, update if appropriate |

If you click the **Optional Fields** hyperlink, additional fields will be displayed.

| Episode Details | Request Type 🔺 | Expected | ~ | Request Priority * | Standard 24 | ~           |
|-----------------|----------------|----------|---|--------------------|-------------|-------------|
|                 | Time Request   | 24 Hours |   | Reason for Request | Select One  | <b>&gt;</b> |

- Time Request: This field will auto-populated based on the Request Priority.
- **Reason for Request:** Select the appropriate reason from the drop down.
#### Adding a New OP Non-Clinical Request – Adding Diagnosis

You can add multiple diagnoses from this screen or you can utilize the **Favorite Diagnosis** hyperlink to save time and keystrokes. The **Favorite Diagnosis** function will allow you to create and manage a list of frequently used diagnoses. The list is unique to the provider's account. Reference Chapter 9 "*Favorite Diagnosis List – How to Create a Favorites List*."

| <b>()</b> Diagnosis | Code Type ★ | ICD10 | ~ | Diagnosis * | Diagnosis       |                    | Q |
|---------------------|-------------|-------|---|-------------|-----------------|--------------------|---|
|                     |             |       |   |             | Advanced Search | Favorite Diagnosis |   |

| Step | Action                                                                                 |                                                                                                    |                                                                 |                                                                                                    |                               |  |  |  |
|------|----------------------------------------------------------------------------------------|----------------------------------------------------------------------------------------------------|-----------------------------------------------------------------|----------------------------------------------------------------------------------------------------|-------------------------------|--|--|--|
| 1.   | Code Type will d                                                                       | <b>Code Type</b> will default to ICD10. You may select a different code type if applicable.                                   |                                                                 |                                                                                                    |                               |  |  |  |
| 2.   | Type the diagnos<br>You may also use                                                   | Type the diagnosis or code in the <b>Diagnosis</b> field.<br>You may also use the <b>Advanced Search</b> function, if needed. |                                                                 |                                                                                                    |                               |  |  |  |
| 3.   | Once you select t                                                                      | he diagnos                                                                                                    | s, it will display on the screen a                              | and be attached t                                                                                                    | o the episode.                |  |  |  |
|      | Primary Dx                                                                             | Code Type                                                                                                    | Diagnosis                                                       | Actions                                                                                                    |                               |  |  |  |
|      | *                                                                                      | ICD10                                                                                                    | 150.9Heart failure, unspecified                                 |                                                                                                    |                               |  |  |  |
|      | *                                                                                      | ICD10                                                                                                    | R69Illness, unspecified                                         | •                                                                                                    |                               |  |  |  |
| 4.   | If you<br>want to add add<br>diagnoses<br><u>do not</u> want to a<br>additional diagno | itional F<br>-<br>-<br>add F<br>oses                                                                                          | Then<br>Repeat steps 2 and 3.<br>Note:<br>Click the remove icon | emove a diagnosi<br>sis unless there is<br>elected<br><b>ary Dx</b> column if <u>y</u><br>osis as primary.<br>on of the episode | is from<br>s more<br>you need |  |  |  |

#### Adding a New OP Non-Clinical Request – Adding Providers

All Outpatient requests should contain a **Treating** provider (Facility or Agency providing the service) and a **Referring** provider (physician or group referring the member for services).

The steps below outline the processes for adding providers to the request.

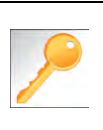

**Favorite Providers** - You can utilize the Favorite Providers hyperlink to save time and keystrokes. The **Favorite Providers** list will allow you to create and manage a list of frequently used providers. Reference Chapter 9 "*Favorite Providers List–How to Create a Favorites List.*"

| Step |                                                                                                    | Action                                                                                                    |  |  |  |  |  |  |  |
|------|----------------------------------------------------------------------------------------------------|----------------------------------------------------------------------------------------------------|--|--|--|--|--|--|--|
| 1.   | Click the Attach Providers b                                                                                                    | utton.                                                                                                    |  |  |  |  |  |  |  |
|      | Provider Details                                                                                                    | ach Providers Favorite Providers                                                                                                    |  |  |  |  |  |  |  |
| 2.   | Enter the appropriate search criteria and click on <b>Search</b> .                                                                                  |                                                                                                    |  |  |  |  |  |  |  |
|      | Attach Providers                                                                                                    |                                                                                                    |  |  |  |  |  |  |  |
|      | 1 Enter any search criteria                                                                                                    |                                                                                                    |  |  |  |  |  |  |  |
| 3.   | LOB<br>Provider Last Name / Facility Last Name / Facility Q Provider First Name Provider First Name Q<br>NPIN Provider ID<br>Search Advanced Search |                                                                                                    |  |  |  |  |  |  |  |
|      | If appropriate provider                                                                                                    | Then                                                                                                    |  |  |  |  |  |  |  |
|      | Is displayed                                                                                                    | Click the <b>Attach</b> button                                                                                                    |  |  |  |  |  |  |  |
|      | <i>Is not</i> displayed                                                                                                    | You may use the Advanced Search functionality and<br>click the Attach button after locating the provider<br>Provider Last Name / Facility Last Name / Facility Provider First Name / Facility Provider Type Select One- Provider Type Select One- Provider Type Select One- Provider Type Select One- Provider Dounty Dounty Provider Phone Network Select One- Provider Dounty Detect Phone Network Select One- Provider Dounty Detect Dounty Detect Dou |  |  |  |  |  |  |  |

#### Adding a New OP Non-Clinical Request – Adding Providers (cont.)

| Search | Results         |               |              |                 |               |         |
|--------|-----------------|---------------|--------------|-----------------|---------------|---------|
|        | Provider ID     | Provider Name | Location     | Туре            | Provider Role | Partici |
| 0      | 0000000         | Hospital A    | Any City, PA | Facility/Vendor | Treating 🗸    |         |
| C      | Single Attach   |               |              |                 |               |         |
| C      | Multiple Attach |               |              |                 |               |         |
| 10     | Set as Favorite |               |              |                 |               |         |

| Step | Action                                                                                                    |
|------|----------------------------------------------------------------------------------------------------|
| 4.   | Search for the facility.                                                                                                    |
|      | <ul> <li>Once you have located the facility, select "Treating" from the drop-down list in the Provider Role column, click the icon next to the provider row and select Single Attach to attach the provider to the episode.</li> </ul>   |
|      | <b>Result:</b> The Provider will be attached and listed in the <b>Providers</b> section of the episode.                                                                                                    |
| 5.   | Search for the attending physician.                                                                                                    |
|      | <ul> <li>Once you have located the physician, select "Referring" from the drop-down list in the Provider Role column, click the icon next to the provider row and select Single Attach to attach the provider to the episode.</li> </ul> |
|      | <b>Result:</b> The Provider will be attached and listed in the <b>Providers</b> section of the episode.                                                                                                    |

| If you want to                                                                  | Then                                                                                                    |
|---------------------------------------------------------------------------------|----------------------------------------------------------------------------------------------------|
| Attach <u>multiple</u><br><u>providers</u> to an<br>episode at the<br>same time | <ul> <li>Follow the steps outlined below:</li> <li>Search for the desired providers</li> <li>In the row of each desired provider in the search results screen, select the appropriate Provider Role from the drop-down list, click the icon next to the row and select the Multiple Attach option</li> <li>As each provider is selected, they will be added to the "Selected</li> </ul> |
|                                                                                 | <ul> <li>Providers List" at the bottom of the screen</li> <li>When all providers have been added verify the selected Provider</li> </ul>                                                                                                    |
|                                                                                 | Role and click the Attach button to add them to the episode.                                                                                                    |

| Provider Details | ID | Name       | Location | Role        | Network | Phone | Action |
|------------------|----|------------|----------|-------------|---------|-------|--------|
|                  |    | Provider A |          | Referring V |         |       | 0      |
|                  |    | Provider B |          | Treating V  |         |       | 0      |

NOTE:

• If the incorrect provider is attached, click the **Deactivate** icon **(**) to deactivate the facility. The facility will be removed from the episode.

## Adding a New OP Non-Clinical Request – Adding Service Request You will need to complete the Service/Specialty Drug Request section.

Favorite Services - You can utilize the Favorite Services hyperlink to save time and keystrokes. The **Favorite Services** list will allow you to create and manage a list of frequently used services. Reference Chapter 9 "*Favorite Services List–How to Create a* Favorites List."

| Service/Specialty Drug<br>Request | Service Type *   | -Select One                                          | V  | Modifier     | Search Modifier | Q |
|-----------------------------------|------------------|------------------------------------------------------|----|--------------|-----------------|---|
|                                   | Place of Service | Medical                                              | V  | Start Date * |                 | 6 |
|                                   | Code Type *      | CPT                                                  | ~  | End Date *   |                 | 6 |
|                                   | Service Code *   | Search Service Gode                                  | Q, | Requested #  | t)              |   |
|                                   |                  | Advanced Search Favorite Services<br>Optional Fields |    |              |                 |   |
|                                   | UCR Cost         | \$                                                   |    | Units        | 1               |   |
|                                   | Time Frame       | Per Day                                              | ~  |              |                 |   |
|                                   | Time period      | 1                                                    | ¥  |              |                 |   |
|                                   |                  | Add                                                  |    |              |                 |   |

| Step | Action                                                                                                    |                                                                                                    |  |
|------|----------------------------------------------------------------------------------------------------|----------------------------------------------------------------------------------------------------|--|
| 1.   | Complete information below:                                                                                 | on in the <b>Service Request</b> section ( <i>if applicable</i> ) using the guidelines outlined                                                                                                    |  |
|      | Service Type                                                                                                | Choose the appropriate selection from the drop-down list.                                                                                                    |  |
|      | Place of Service                                                                                            | Choose the appropriate selection from the drop-down list.                                                                                                    |  |
|      | Code Type                                                                                                   | Auto-populated to CPT, update if necessary.                                                                                                    |  |
|      | Service Code                                                                                                | Enter the requested service code.<br><i>Note:</i> You can type the service code or a description of the code. As information is typed, the auto coder will automatically display matches in the drop-down list. Select the appropriate service from the list. You can also use the <b>Advanced Search</b> link to initiate a search for the service code. |  |
|      | Modifier                                                                                                    | Enter modifier details as appropriate                                                                                                    |  |
|      | Start Date                                                                                                  | Enter the date of the requested service                                                                                                    |  |
|      | End Date                                                                                                    | Enter the end date of the service                                                                                                    |  |
|      | Requested #                                                                                                 | Enter the appropriate units/visits                                                                                                    |  |
|      | To view these fields                                                                                        | , you may need to click on the <b>Optional Fields</b> hyperlink.                                                                                                    |  |
|      | To view these fields, you may need to click on the Optional Fields hyperlink.Time FrameDefaults to Per Day. |                                                                                                    |  |
|      | Time Period                                                                                                 | Defaults to 1.                                                                                                    |  |
|      | Units/Visits                                                                                                | Defaults to 1. Enter the appropriate units/visits.                                                                                                    |  |

#### Adding a New OP Non-Clinical Request – Adding Service Request, cont.

| Step | Action                                                                                                    |                                                                                                    |                |               |            |              |                  |  |  |  |
|------|----------------------------------------------------------------------------------------------------|----------------------------------------------------------------------------------------------------|----------------|---------------|------------|--------------|------------------|--|--|--|
| 2.   | Click the Add                                                                                                    | Click the <b>Add</b> button.                                                                                                |                |               |            |              |                  |  |  |  |
|      | Service Request                                                                                                    | Result: The Service Request line will now be populated (appears below the Service Request fields)           Service Request |                |               |            |              |                  |  |  |  |
|      | Action                                                                                                    | Service Code                                                                                                    | Requested#     | Start Date    | End Date   | Service Type | Place of Service |  |  |  |
|      | •                                                                                                    | G0493(HCPC)                                                                                                    | 5              | 08/17/2020    | 09/01/2020 | Home         | Medical          |  |  |  |
|      | •                                                                                                    | S9131(HCPC)                                                                                                    | 14             | 08/19/2020    | 09/02/2020 | Home         | Medical          |  |  |  |
|      | <b>Note:</b> If a Service Request was added in error or with incorrect information, you may click the icon in the <b>Action</b> column to remove the given line. |                                                                                                    |                |               |            |              |                  |  |  |  |
| 3.   | Repeat Steps                                                                                                    | 2 & 3 if additior                                                                                                    | al service req | uests need to | o be added |              |                  |  |  |  |

## Adding a New OP Non-Clinical Request – Adding Documents Follow these instructions to add Documents.

| ер | Actio          | Action                                          |                          |                              |                         |                   |             |  |
|----|----------------|-------------------------------------------------|--------------------------|------------------------------|-------------------------|-------------------|-------------|--|
|    | Compl          | ete the follov                                  | ving:                    |                              |                         |                   |             |  |
|    | a.             | Document Title: enter the title of the document |                          |                              |                         |                   |             |  |
|    | b.             | Document                                        | <b>Type</b> : d          | lefaults to <b>Medical E</b> | <b>)ocument</b> , upda  | te as needed.     |             |  |
|    | C.             | Document                                        | Descrip                  | otion: optional field        |                         |                   |             |  |
|    | d.             | Click the Br                                    | <b>owse</b> b            | utton to search for t        | ne document you         | ı wish to upload  |             |  |
|    | i              | i. Click the                                    | e desire                 | d document and clic          | k the <b>Open</b> butto | on                |             |  |
|    | e.             | You will see                                    | the do                   | cument name listed           | next to the <b>Brow</b> | <b>se</b> button. |             |  |
|    | f.             | You may ac                                      | ld additi                | onal documents by            | selecting <b>Add</b> .  |                   |             |  |
|    | g.             | Select Don                                      | <b>e</b> when            | you have added all           | documents you v         | vish to attach.   |             |  |
|    |                |                                                 |                          |                              |                         |                   |             |  |
|    | Add Docume     | ents                                            |                          |                              |                         |                   |             |  |
|    |                | Document Title * Ad                             | ditional Clinical        |                              |                         |                   |             |  |
|    |                | Document Type                                   | ledical Document         |                              | ~                       |                   |             |  |
|    |                | Document Description A                          | llows 5000 characters on | ly .                         |                         |                   |             |  |
|    |                |                                                 |                          |                              | li li                   |                   |             |  |
|    |                | Select Document *                               | rowse Document 2-        | for upload.docx              |                         |                   |             |  |
|    |                | L                                               | bb                       |                              |                         |                   |             |  |
|    | Selected Files |                                                 |                          |                              |                         |                   |             |  |
|    |                | Document Title                                  |                          | Туре                         | Date Added              | Added User        | Description |  |
|    | •              | Clinical                                        |                          | Medical Document             | 10/13/2021              | Williams, Jessica |             |  |
|    | Done           |                                                 |                          |                              |                         |                   |             |  |
|    |                |                                                 |                          |                              |                         |                   | ]           |  |

#### Adding a New OP Non-Clinical Request – Adding Notes

| Notes | Note Type | Select One Note Encounter Date 08/13/2020 | 1   |
|-------|-----------|-------------------------------------------|-----|
|       |           | Note Encounter Time 08 49 49              | -   |
|       | Note Text | File ▼ Edit ▼ View ▼ Format ▼ Tools ▼     |     |
|       |           |                                           |     |
|       |           |                                           | ^   |
|       |           |                                           | ~   |
|       |           |                                           | ati |

| Step | Action                                                                                                    |
|------|----------------------------------------------------------------------------------------------------|
| 1.   | Select the appropriate <b>Note Type</b> from the drop-down menu.                                                                                                 |
| 2.   | Enter the appropriate notes in the notes section. Be sure to include your <b>name</b> and <b>contact information</b> in the event the Plan needs to contact you. |

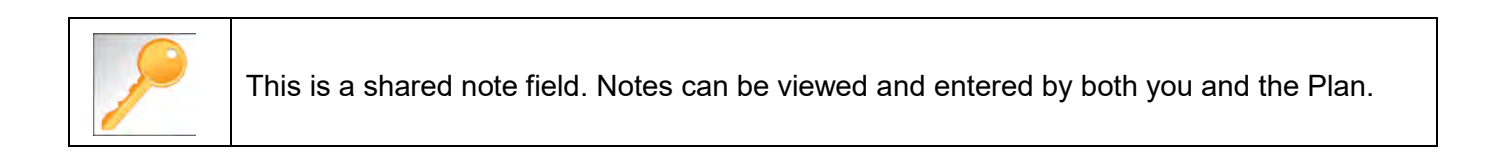

#### Adding a New OP Non-Clinical Request – Saving as Draft

The Non-clinical request must be saved so it is available to access at a later time in order to add clinical data.

| Step | Action                                                                                                    |  |  |  |  |  |  |  |
|------|----------------------------------------------------------------------------------------------------|--|--|--|--|--|--|--|
| 1.   | Click on the Save as Draft button to submit your request.                                                                                                    |  |  |  |  |  |  |  |
|      | Submit Save as Draft Cancel                                                                                                    |  |  |  |  |  |  |  |
|      | Note: The Submit button will not be active until a clinical review has been completed.                                                                                       |  |  |  |  |  |  |  |
| 2.   | You will be taken to the top of the request where you will see that it is now in <b>Draft</b> status (upper left corner).                                                    |  |  |  |  |  |  |  |
|      | Outpatient Request (Draft)                                                                                                    |  |  |  |  |  |  |  |
| 3.   | You may click on <b>Dashboard</b> to exit the request where you see the request displayed as <b>Pending Submission</b> in the Work in Progress and Requests by Type widgets. |  |  |  |  |  |  |  |

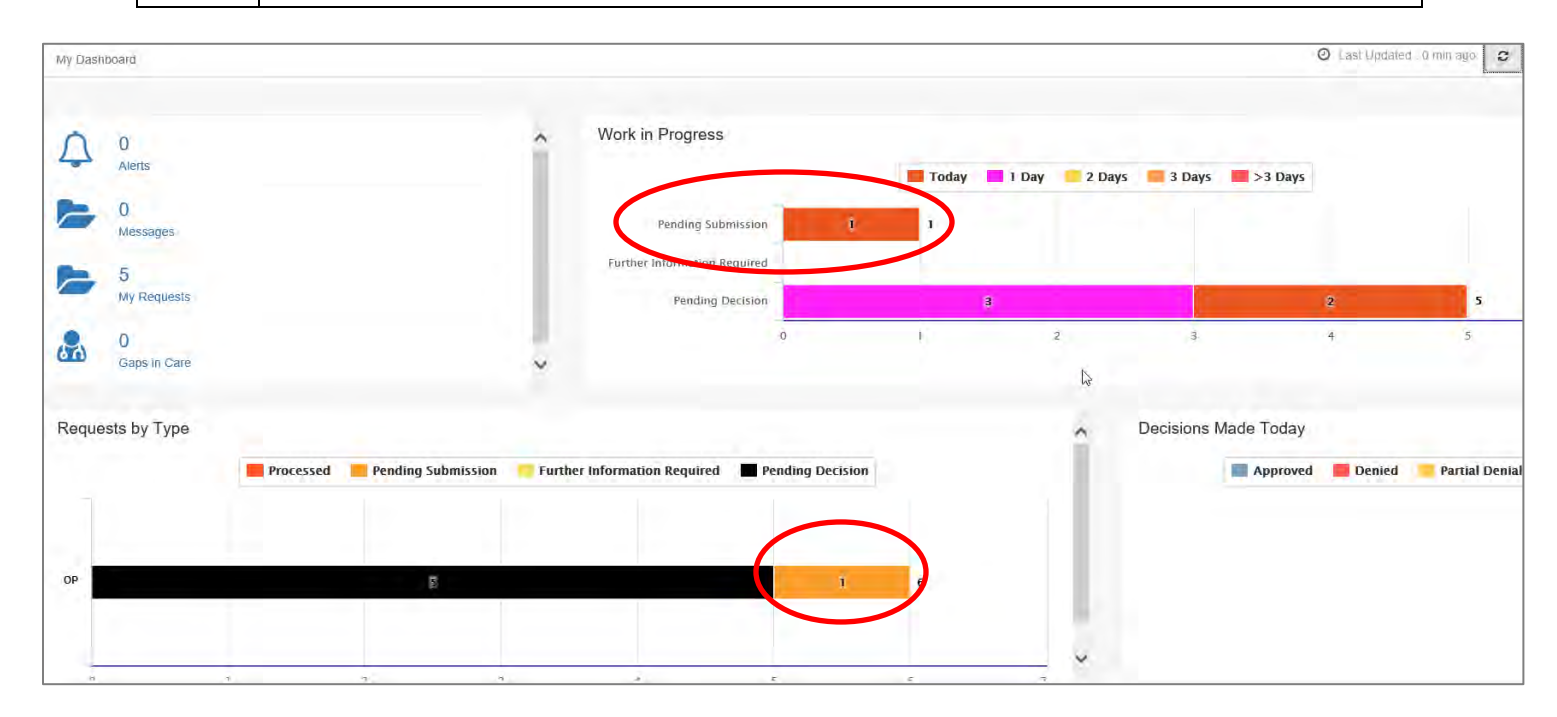

# 8

## 8 ADD CLINICAL TO AN EXISTING OP NON-CLINICAL REQUEST

#### Adding Clinical Information to an Existing OP Non-clinical Request

There are three options for accessing the non-clinical request.

#### **Option #1: Search Request**

| Step | Action                                       |                                                                 |                   |                     |                                      |               |  |  |  |
|------|----------------------------------------------|-----------------------------------------------------------------|-------------------|---------------------|--------------------------------------|---------------|--|--|--|
| 1.   | Click on Menu and select Search Request      |                                                                 |                   |                     |                                      |               |  |  |  |
|      | Memory  Provider  New Request Search Request |                                                                 |                   |                     |                                      |               |  |  |  |
| 2.   |                                              | Note: To search by Member ID, yo<br>The Search by Member ID, yo | Sina and click on | the <b>Search</b> b | putton.<br>r ID 99999, enter 9999-01 |               |  |  |  |
|      | Member Last Name                             | ie.                                                             |                   | Cerl Number         |                                      |               |  |  |  |
|      | Member First Name                            | Fuel Name-                                                      | a                 | Request Added From  |                                      | -             |  |  |  |
|      | Member DOB                                   |                                                                 |                   | Request Added To    |                                      | -             |  |  |  |
|      | Member ID Type                               | ELIS Member /D                                                  |                   | Yeaw Cases          | Cases Treated by me                  |               |  |  |  |
|      | Member 10                                    |                                                                 |                   | Business Entity     | ALL                                  | V             |  |  |  |
|      | Request Status                               | -Select One-                                                    | <b>M</b>          | Provider Name       | -Sarect Ono-                         | M             |  |  |  |
|      | Episode Type                                 | -Select One                                                     | ×                 | Created By          | -Select One-                         |               |  |  |  |
|      | Episode (D                                   |                                                                 |                   | Submitted By        | -Select One-                         |               |  |  |  |
|      | Search Reset                                 |                                                                 |                   |                     |                                      |               |  |  |  |
| 3.   | What results di                              | splay will be base                                              | d on the refinem  | ent of the sea      | arch criteria.                       | be displayed  |  |  |  |
| ł    |                                              | se episodes ior wi                                              | non you are elth  |                     | iy or Allending Will                 | be uispiayeu. |  |  |  |

#### **Option #2: Dashboard – Work in Progress Widget**

| Step | Acti                                                                         | on           |             |            |                  |                                        |  |  |  |
|------|------------------------------------------------------------------------------|--------------|-------------|------------|------------------|----------------------------------------|--|--|--|
| 1.   | Click on the Pending Submission hyperlink bar in the Work in Progress widget |              |             |            |                  |                                        |  |  |  |
|      | Work in Progress                                                             |              |             |            |                  |                                        |  |  |  |
|      |                                                                              | Pen          | iding Subm  | ission     | 3                |                                        |  |  |  |
| 2.   | All P<br>Work in<br>All                                                      | ending S     | ubmission   | request    | s, regardle      | ss of Episode Type, will be displayed. |  |  |  |
|      |                                                                              | Episode Type | Cert Number | Episode ID | Member Name      |                                        |  |  |  |
|      | \$                                                                           | IP           | 2008000414  | 9025650    | ExampleA, Portal |                                        |  |  |  |
|      | •                                                                            | IP           | 2008000422  | 9025658    | ExampleB, Portal |                                        |  |  |  |
|      | •                                                                            | OP           | 2008000423  | 9025659    | ExampleA, Portal |                                        |  |  |  |

### Adding Clinical Information to Existing OP Non-Clinical Request, continued Option #3: Dashboard – Requests by Type Widget

| Step | Action                                                                                    |                  |                      |                 |               |     |  |  |  |
|------|-------------------------------------------------------------------------------------------|------------------|----------------------|-----------------|---------------|-----|--|--|--|
| 1.   | Click on the <b>Pending Submission</b> hyperlink bar in the <i>Request by Type</i> widget |                  |                      |                 |               |     |  |  |  |
|      | Requests by Type                                                                          |                  |                      |                 |               |     |  |  |  |
|      | Processed Pending Submission Further Information Required Pending D                       |                  |                      |                 |               |     |  |  |  |
|      | IP                                                                                        |                  | 5                    |                 |               | 2   |  |  |  |
|      | OP                                                                                        | 1 1              |                      |                 |               |     |  |  |  |
| 2.   | All Pendi                                                                                 | ng Submission re | quests for that Epis | ode Type will b | e displayed.  |     |  |  |  |
|      | Work in Progress                                                                          |                  |                      |                 |               |     |  |  |  |
|      | All   Pending Submission   Today                                                          |                  |                      |                 |               |     |  |  |  |
|      |                                                                                           | Episode Type     | Cert Number          | Episode ID      | Member Name   | •   |  |  |  |
|      | \$                                                                                        | OP               | 2008000423           | 9025659         | ExampleA, Por | tal |  |  |  |
|      |                                                                                           |                  |                      |                 |               |     |  |  |  |

## Adding Clinical Information to Existing OP Non-Clinical Request – Edit Request Follow these steps to open the request for editing.

| Step | Action                                                                                         |
|------|------------------------------------------------------------------------------------------------|
| 1.   | Click on the sicon to the left of the episode and select Edit Request.                         |
|      | Note. Depending on now you accessed the episode, you may see different options under the gear. |
| 2.   | The request will open and is read to be updated.                                               |

#### Adding Clinical Information to Existing OP Non-Clinical Request – InterQual

Access and complete InterQual Connect Clinical Criteria

If you need training or have questions regarding the use of InterQual Connect criteria, please contact your facility InterQual trainer or contact your Change HealthCare account representative.

The health plan is certified to conduct training for internal associates only.

| Step | Action                                              |                |                      |                 |                   |                                                                                        |                               |             |                         |                                       |                 |  |  |
|------|-----------------------------------------------------|----------------|----------------------|-----------------|-------------------|----------------------------------------------------------------------------------------|-------------------------------|-------------|-------------------------|---------------------------------------|-----------------|--|--|
| 1.   | Click the                                           | e Ch           | eck for Rev          | <b>iew</b> butt | on.               |                                                                                        |                               |             |                         |                                       |                 |  |  |
|      | Check F                                             | For Re         | view                 |                 |                   |                                                                                        |                               |             |                         |                                       |                 |  |  |
| 2.   | Once de                                             | etern          | nined that or        | ne or bot       | h exist           | s, yo                                                                                  | u will rece                   | ive the fol | lowing pop-up           | message. Cli                          | ick <b>OK</b> . |  |  |
|      | pr-jv6                                              | 5-ap-          | pp.amerihea          | althcarita      | is.com            | says                                                                                   |                               |             |                         |                                       |                 |  |  |
|      | There<br>before                                     | are st<br>subr | ay/service line      | es to be re     | viewed.           | Kind                                                                                   | y complete                    | the same    |                         |                                       |                 |  |  |
|      | ОК                                                  |                |                      |                 |                   |                                                                                        |                               |             |                         |                                       |                 |  |  |
| 3.   | Click the appropriate <b>Go to Criteria</b> button. |                |                      |                 |                   |                                                                                        |                               |             |                         |                                       |                 |  |  |
|      | If Then                                             |                |                      |                 |                   |                                                                                        |                               |             |                         |                                       |                 |  |  |
|      | Only a                                              | Stay           | Request              |                 | •                 | Clic<br><b>Rec</b>                                                                     | k the <b>Go t</b> o<br>quest. | o Criteria  | button associat         | utton associated with the <b>Stay</b> |                 |  |  |
|      | Both S                                              | tay a          | ind <b>Service</b> I | Request         | s•                | The <b>Go to Criteria</b> button associated with the Stay Request will     be inactive |                               |             |                         |                                       |                 |  |  |
|      |                                                     |                |                      |                 |                   | <ul> <li>Click the Go to Criteria button associated with the Service</li> </ul>        |                               |             |                         |                                       |                 |  |  |
|      |                                                     |                |                      |                 |                   | Red                                                                                    | quest.                        |             |                         |                                       |                 |  |  |
|      | Stay Request                                        |                | Treatment Se         | etting * Hos    | pital - Inpatient |                                                                                        | ~                             |             | Actual Admit Date 10/12 | /2021                                 |                 |  |  |
|      |                                                     |                | Requested Level C    | Of Care         | ical              |                                                                                        | ~                             |             | LOS Requested           |                                       |                 |  |  |
|      | Review Status                                       |                |                      |                 |                   |                                                                                        | ~                             |             | 1                       |                                       |                 |  |  |
|      | Go to Criteria                                      |                |                      |                 |                   |                                                                                        |                               |             |                         |                                       |                 |  |  |
|      | Go to Criteria<br>Service Request                   |                |                      |                 |                   |                                                                                        |                               |             |                         |                                       |                 |  |  |
|      | Action                                              |                | Service Code         | Modifier        | Requested#        |                                                                                        | Start Date                    | End Date    | Treatment Setting       | Treatment Type                        | Review Status   |  |  |
|      |                                                     | 2              | 58280(CPT)           |                 | 1                 |                                                                                        | 10/15/2021                    | 11/15/2021  | Hospital - Inpatient    | Medical                               |                 |  |  |

#### Adding Clinical Information to Existing OP Non-clinical Request – InterQual, cont.

| Step | Action                                                                                                    |                                                                                                    |  |  |  |  |  |  |  |  |
|------|----------------------------------------------------------------------------------------------------|----------------------------------------------------------------------------------------------------|--|--|--|--|--|--|--|--|
| 4.   | You will receive the followi<br>pr-jv6-ap-pp.amerihealth<br>Click OK only after all diagno<br>completed. Edits are not per<br>edit or OK to continue. | You will receive the following message. Click <b>OK</b> <u>only</u> if you completed the items listed.<br>pr-jv6-ap-pp.amerihealthcaritas.com says<br>Click OK only after all diagnoses, stay and/or service detail lines are<br>completed. Edits are not permitted after clicking OK. Click Cancel to<br>edit or OK to continue.<br>OK Cancel                 |  |  |  |  |  |  |  |  |
| 5.   | The system will connect w                                                                                                    | ith InterQual and determine if there is a matching guideline.                                                                                                    |  |  |  |  |  |  |  |  |
|      | If there is<br>Matching Guideline                                                                                                    | Then         You will receive this pop-up similar to this where you may select the appropriate guideline and click on OK. Proceed to Step 6 in this section.         Select Guideline         InterQual Guideline Selection         Code :       150.9, G0493         Guideline :       Home Care Services, Adult, LOC:Home Care Q & A         Ok       Cancel |  |  |  |  |  |  |  |  |
|      | No Matching Guideline                                                                                                    | You will receive this pop-up. Click <b>OK</b> to close the window and you will be returned to the request screen. <i>Proceed to Adding Documents</i> .  Select Guideline InterQual Guideline Selection Code : J40 Guideline : No matching guideline was found. Ok Cancel                                                                                       |  |  |  |  |  |  |  |  |

### Adding Clinical Information to Existing OP Non-clinical Request – InterQual, cont.

| Step | Action                                                                                                    |                                                            |  |  |  |  |  |  |  |
|------|----------------------------------------------------------------------------------------------------|------------------------------------------------------------|--|--|--|--|--|--|--|
| 6.   | After answering the review questions, the Recommendations page will display either <b>Criteria Met</b> or <b>Criteria Not Met.</b> |                                                            |  |  |  |  |  |  |  |
| 7.   | From the <b>Recommendations</b> page:                                                                                              |                                                            |  |  |  |  |  |  |  |
|      | If you click Then                                                                                                    |                                                            |  |  |  |  |  |  |  |
|      | <b>Save</b> The review will be saved and can be updated, if needed, prior to submitting the request.                               |                                                            |  |  |  |  |  |  |  |
|      | CompleteThe review will be saved and closed. It cannot be updated even if you have not yet<br>submitted the request.               |                                                            |  |  |  |  |  |  |  |
|      |                                                                                                    |                                                            |  |  |  |  |  |  |  |
| 8.   | Close the InterQual tab to return to the Provider Portal                                                                           |                                                            |  |  |  |  |  |  |  |
| 9.   | The request line                                                                                                    | e will now display a status in the <b>Decision</b> column. |  |  |  |  |  |  |  |

## Adding Clinical Information to Existing OP Non-Clinical Request – Assessments If an assessment is associated with the request, an Assessment section will be displayed where you may access

and complete the associated assessment.

| Assessments      |                             |               |                                           |        |              |       | [                     | New         | In Progress      | Completed  | Voided       |  |  |
|------------------|-----------------------------|---------------|-------------------------------------------|--------|--------------|-------|-----------------------|-------------|------------------|------------|--------------|--|--|
|                  |                             | Assessm       | ent Title                                 | Identi | ied On       | Asse  | ssment Added By       |             |                  |            |              |  |  |
|                  | Sample Assessment 11        |               |                                           |        | 2020         | Senti | nel                   |             |                  |            |              |  |  |
|                  | ►<br>⊘                      | Start<br>Void |                                           |        |              |       |                       |             |                  |            |              |  |  |
|                  | Lill Trend Report Page 1 of |               |                                           |        |              |       |                       | Page 1 of 1 |                  |            |              |  |  |
| -                | 0                           | Print Blank   | Assessment                                |        |              |       |                       |             |                  |            |              |  |  |
|                  |                             |               |                                           |        |              |       |                       |             |                  |            |              |  |  |
| Complete         | ave Save                    | e and Generat | e POC Cancel                              |        | Add Activity | Notes | Assessment (POC) Revi | iew S       | hare With Member | Last Answe | red Question |  |  |
| Assessment Score |                             | <b>0</b> of 9 | Provider Portal Delivery Screening Assess | smer   |              |       |                       | Cop         | oy Group Answers | Group Scor | re: 0 of 9   |  |  |
| Timer 00 :       | 00:09                       |               |                                           |        |              |       |                       |             |                  |            |              |  |  |

c (\*)Sample Question...

| Step | Action                                                                                                    |
|------|----------------------------------------------------------------------------------------------------|
| 1.   | In the <b>New</b> Tab of the Assessment section, click on the gear icon to the left of the Assessment and click on <b>Start</b> .                                                                                |
| 2.   | Answer the questions.<br><b>Note</b> - Questions in red are mandatory.                                                                                                    |
| 3.   | Click the <b>Complete</b> button to complete the assessment.<br><b>Note</b> - This will trigger any auto approval rules (if configured.) The <b>Save</b> button will <u>not</u> trigger the auto approval rules. |

## Adding Clinical Information to Existing OP Non-Clinical Request – Adding Documents

When submitting an **OP Clinical Request**, you must attach the clinical information. Follow these instructions to add **Documents**.

| Step | Action                     |                                                                   |                             |                   |             |  |  |  |  |  |  |  |
|------|----------------------------|-------------------------------------------------------------------|-----------------------------|-------------------|-------------|--|--|--|--|--|--|--|
| 1.   | Complete the following:    |                                                                   |                             |                   |             |  |  |  |  |  |  |  |
|      | a. Document Title:         | a. Document Title: enter the title of the document                |                             |                   |             |  |  |  |  |  |  |  |
|      | b. Document Type:          | b. Document Type: defaults to Medical Document, update as needed. |                             |                   |             |  |  |  |  |  |  |  |
|      | c. Document Descr          | c. Document Description: optional field                           |                             |                   |             |  |  |  |  |  |  |  |
|      | d. Click the Browse        | button to search for the                                          | e document you wish         | to upload         |             |  |  |  |  |  |  |  |
|      | i. Click the d             | lesired document and o                                            | lick the <b>Open</b> button |                   |             |  |  |  |  |  |  |  |
|      | e. You will see the d      | ocument name listed n                                             | ext to the <b>Browse</b> bu | tton.             |             |  |  |  |  |  |  |  |
|      | f. You may add add         | itional documents by se                                           | electing Add.               |                   |             |  |  |  |  |  |  |  |
|      | g. Select <b>Done</b> when | n you have added all de                                           | ocuments you wish to        | attach.           |             |  |  |  |  |  |  |  |
|      | Add Documents              |                                                                   |                             |                   |             |  |  |  |  |  |  |  |
|      | Document Title * Addition  | onal Clinical                                                     |                             |                   |             |  |  |  |  |  |  |  |
|      | Document Type Med          | ical Document                                                     | ment 🗸                      |                   |             |  |  |  |  |  |  |  |
|      | Document Description Allow | s 5000 characters only                                            |                             |                   |             |  |  |  |  |  |  |  |
|      |                            |                                                                   |                             |                   |             |  |  |  |  |  |  |  |
|      | Select Document * Brow     | se Document 2- for upload.docx                                    |                             |                   |             |  |  |  |  |  |  |  |
|      | Add                        |                                                                   |                             |                   |             |  |  |  |  |  |  |  |
|      | Selected Files             |                                                                   |                             |                   |             |  |  |  |  |  |  |  |
|      | Document Title             | Туре                                                              | Date Added                  | Added User        | Description |  |  |  |  |  |  |  |
|      | Clinical                   | Medical Document                                                  | 10/13/2021                  | Williams, Jessica |             |  |  |  |  |  |  |  |
|      | Done                       |                                                                   |                             |                   |             |  |  |  |  |  |  |  |
|      |                            |                                                                   |                             |                   | ]           |  |  |  |  |  |  |  |
|      |                            |                                                                   |                             |                   |             |  |  |  |  |  |  |  |

#### Adding Clinical Information to Existing OP Non-Clinical Request – Adding Notes

| Notes | Note Type | Select One Note Encounter Date 08/13/2020 |
|-------|-----------|-------------------------------------------|
|       |           | Note Encounter Time 08 49 🗸               |
|       | Note Text | File ▼ Edit ▼ View ▼ Format ▼ Tools ▼     |
|       |           |                                           |
|       |           |                                           |
|       |           | ~~~~~~~~~~~~~~~~~~~~~~~~~~~~~~~~~~~~~~    |
|       |           |                                           |

| Step | Action                                                                                                    |
|------|----------------------------------------------------------------------------------------------------|
| 1.   | Select the appropriate <b>Note Type</b> from the drop-down menu.                                                                                                 |
| 2.   | Enter the appropriate notes in the notes section. Be sure to include your <b>name</b> and <b>contact information</b> in the event the Plan needs to contact you. |

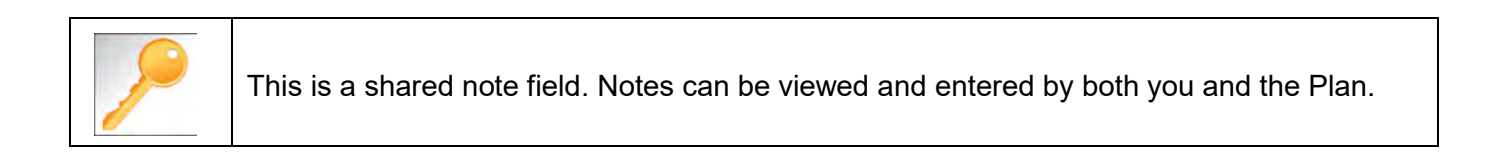

## Adding Clinical Information to Existing OP Non-Clinical Request – Submitting Request

Once all required sections are completed, you are ready to submit the request.

| Step | Action                                                                                                    |
|------|----------------------------------------------------------------------------------------------------|
| 1.   | Click on the <b>Submit</b> button to submit your request.                                                              |
|      | Submit Save as Draft Delete Cancel                                                                                     |
|      | Note: The Submit button will not be active until a clinical review has been completed.                                 |
| 2.   | The Request Details information will be displayed, including the Cert Number.                                          |
|      | <b>Note:</b> If the request is programmed to auto-approve, you will see <b>Approved</b> in the <b>Decision</b> column. |

| ſ | Request Details       |                    |                            |               |                |             |               |                    |               |              |              |          |
|---|-----------------------|--------------------|----------------------------|---------------|----------------|-------------|---------------|--------------------|---------------|--------------|--------------|----------|
|   | Episode Abstract      |                    |                            |               |                |             |               |                    |               |              |              |          |
|   |                       | <b>Exp</b><br>08/1 | ected Decision E<br>5/2020 | )ate∶ Authori | zation Type OP | Episode Num | ber : 9025648 | Episode Status : ( | DpenRequest   | Cert Numbe   | r 2008000412 |          |
|   | Authorization Details |                    | Service ID                 | Service Code  | Requested #    | Assigned #  | Denied        | Auth Start Date    | Auth End Date | Service Type | Frequency    | Decision |
|   |                       |                    | 12548538                   | 27428(CPT)    | 1              | 0           | 0             |                    |               | Inpatient    | Per Day      | Pending  |

## 9

## **9 ADDITIONAL PROCESSES**

#### Search for Determination

| Search Re | quest                         |                     |                 |                    |                                            |                                                                 |                                 |                                           |                            |                        |                       |    |          |                             |  |
|-----------|-------------------------------|---------------------|-----------------|--------------------|--------------------------------------------|-----------------------------------------------------------------|---------------------------------|-------------------------------------------|----------------------------|------------------------|-----------------------|----|----------|-----------------------------|--|
|           |                               |                     | Note            | To search by Mem   | oer ID, you will need<br>Tip: Search by Me | to add '-01' at the end of the<br>mber ID instead of Name to    | Member IC<br>make it eas        | ). For example, fo<br>lier to start a New | r Member ID 99<br>Request. | 9999, enter 99999      | -01                   |    |          |                             |  |
|           | Member                        | r Last Name         | Last Name       |                    |                                            | Q                                                               |                                 | Cert N                                    | lumber                     |                        |                       |    |          |                             |  |
|           | Member First Name First Name  |                     |                 |                    |                                            | Q                                                               |                                 | Request Addee                             | d From                     |                        |                       |    |          | ee                          |  |
|           | Member DOB                    |                     |                 |                    |                                            | m Request Added To                                              |                                 |                                           |                            |                        |                       |    | ~        |                             |  |
|           | Member ID Type ELIG Member ID |                     |                 |                    |                                            |                                                                 | View Cases Caree Treated by the |                                           |                            |                        |                       |    |          |                             |  |
|           | Member ID                     |                     |                 |                    |                                            |                                                                 |                                 | Business                                  | Entity                     | ALL                    |                       |    |          |                             |  |
|           | Rec                           | quest Status        | -Select One-    |                    |                                            | ×                                                               |                                 | Provider                                  | Name                       | -Select One-           |                       |    |          |                             |  |
|           | E                             | pisode Type         | -Select One-    |                    |                                            | $\mathbf{\mathbf{v}}$                                           |                                 | Crea                                      | ited By                    | -Select One-           |                       |    |          |                             |  |
|           |                               | Episode ID          |                 |                    |                                            |                                                                 |                                 | Submit                                    | tted By                    | -Select One-           |                       |    |          | V                           |  |
| Search    | Reset                         |                     |                 |                    |                                            |                                                                 |                                 |                                           |                            |                        |                       |    |          |                             |  |
| Action    | Episode<br>ID                 | Member<br>Name      | Episode<br>Type | Date of<br>Service | Cert Number                                | Diagnosis                                                       |                                 | Created<br>By                             | Submitted<br>By            | Initial<br>Due<br>Date | Status                | 4. | Decision | Decision<br>Reason          |  |
| ٥         | 9026508                       | ExampleA,<br>Portal | IP              | 09/14/2020         | 92009000160                                | J40 ( Bronchitis, not spec<br>acute or chronic )                | cified as                       | Westre,<br>Kristi                         | Westre,<br>Kristi          |                        | Pending<br>Decision   |    | Pending  |                             |  |
| ٥         | 9026454                       | ExampleA,<br>Portal | IP              | 09/10/2020         | 92009000124                                | R69 ( Illness, unspecified                                      | 0                               | Westre,<br>Kristi                         |                            |                        | Pending<br>Submission | n  |          |                             |  |
| ¢         | 9025648                       | ExampleA,<br>Portal | IP              | 08/13/2020         | 2008000412                                 | M13.169 ( Monoarthritis,<br>elsewhere classified, uns<br>knee ) | not<br>specified                | Westre,<br>Kristi                         | Westre,<br>Kristi          |                        | Processed             |    | Approved | Clinical Review<br>Approval |  |

| Step | Action                                                                                    |
|------|-------------------------------------------------------------------------------------------|
| 1.   | Click Menu and select Search Request                                                      |
|      | Menu Memory List       Provider       New Request       Search Request                    |
| 2.   | Enter the "certification number" in the Cert Number field.                                |
|      | <u>Note</u> – You can also search using the member ID or name/DOB.                        |
| 3.   | Select "Cases Treated By Me" from the View Cases drop down box.                           |
| 4.   | Verify that " <b>All"</b> is in the <b>Business Entity</b> field.                         |
| 5.   | Click the <b>Search</b> button.                                                           |
| 6.   | The determination will be in the <b>Decision</b> column (Approved, Pending or Denied).    |
| 7.   | Clicking on the gear icon in the <b>Action</b> column will allow you to do the following: |
|      | <ul> <li>View Episode Abstract</li> <li>Open</li> <li>Add Member Assessment</li> </ul>    |

#### **Extending an Existing Request**

**Closed Episodes will be accessible in a 'view only' format.** If you would like to extend the request or add notes to a closed case, you will need to contact the Utilization Management Department to request to have the case reopened.

If the case is **Open**, you may follow the instructions below.

| Search Re | equest                                                                   |                     |                                                                                                    |                           |                                          |                                                             |                                               |                                    |                     |           |          |                               |  |  |
|-----------|--------------------------------------------------------------------------|---------------------|----------------------------------------------------------------------------------------------------|---------------------------|------------------------------------------|-------------------------------------------------------------|-----------------------------------------------|------------------------------------|---------------------|-----------|----------|-------------------------------|--|--|
|           |                                                                          |                     | Note: To s                                                                                                    | earch by Member II<br>Tip | D, you will need to a<br>Search by Membe | dd '-01' at the end of the Me<br>r ID instead of Name to ma | ember ID. For exam<br>ke it easier to start a | ple, for Member ID<br>New Request. | ) 99999, enter 999  | 99-01.    |          |                               |  |  |
|           | Member L                                                                 | ast Name            | Last Name                                                                                                    |                           |                                          | Q                                                           | 0                                             | Cert Number                        |                     |           |          |                               |  |  |
|           | Member F                                                                 | irst Name           | First Name                                                                                                    |                           |                                          | Q                                                           | Request                                       | Added From                         |                     |           | <b>#</b> |                               |  |  |
|           | Mer                                                                      | nber DOB            | Prist Name     Q     Request Added From       DB     Image: Cases Treated by me       DD     Image: Cases Treated by me       ALL |                           |                                          |                                                             |                                               |                                    |                     | <b></b>   |          |                               |  |  |
|           | Member ID Type     ELIG Member ID     View Cases     Cases Treated by me |                     |                                                                                                    |                           |                                          |                                                             | ~                                             |                                    |                     |           |          |                               |  |  |
|           | N                                                                        | lember ID           |                                                                                                    |                           |                                          |                                                             | Bu                                            | siness Entity                      | ALL                 |           |          |                               |  |  |
|           | Requ                                                                     | est Status          | Select One                                                                                                    |                           |                                          | ~                                                           | Pro                                           | ovider Name                        | Select One          |           |          |                               |  |  |
|           | Epis                                                                     | sode Type           | Select One                                                                                                    |                           |                                          | V                                                           |                                               | Created By                         | Select One          |           |          | V                             |  |  |
|           | E                                                                        | pisode ID           |                                                                                                    |                           |                                          |                                                             | s                                             | Submitted By                       | Select One          |           |          | V                             |  |  |
| Search    | Reset                                                                    |                     |                                                                                                    |                           |                                          |                                                             |                                               |                                    |                     |           |          |                               |  |  |
| Action    | Episode<br>ID ↓                                                          | Member<br>Name      | Episode<br>Type                                                                                                    | Date of<br>Service        | Cert Number                              | Diagnosis                                                   | Created<br>By                                 | Submitted<br>By                    | Initial Due<br>Date | Status    | Decision | Decision Reason               |  |  |
| ¢         | 9026532                                                                  | ExampleB,<br>Portal | IP                                                                                                    | 09/15/2020                | 92009000176                              | I50.9 ( Heart failure, unspecified )                        | Westre,<br>Kristi                             | Westre,<br>Kristi                  |                     | Processed | Approved | Clinical Reviewer<br>Approval |  |  |

| Step | Action                                                                 |  |  |  |  |  |  |  |  |
|------|------------------------------------------------------------------------|--|--|--|--|--|--|--|--|
| 1.   | Click Menu and select Search Request                                   |  |  |  |  |  |  |  |  |
|      | Menu Memory List       Provider       New Request       Search Request |  |  |  |  |  |  |  |  |
| 2.   | Enter the "certification number" in the Cert Number field.             |  |  |  |  |  |  |  |  |
|      | <u>Note</u> – You can also search using the member ID or name/DOB.     |  |  |  |  |  |  |  |  |
| 3.   | Select "Cases Treated By Me" from the View Cases drop down box.        |  |  |  |  |  |  |  |  |
| 4.   | Verify that "All" is in the Business Entity field.                     |  |  |  |  |  |  |  |  |
| 5.   | Click the <b>Search</b> button.                                        |  |  |  |  |  |  |  |  |
| 6.   | Click the gear icon in the Action column and select Open               |  |  |  |  |  |  |  |  |

#### Extending an Existing Request, cont.

| Memi             | ber Overvi | /few ≠ 112(90 | (26529)           |                  |                    |                            |                 |                            |                              |                                      | Stay/Servic                                       | e Summary + Work | diw 🗧 🔳 🗙         |
|------------------|------------|---------------|-------------------|------------------|--------------------|----------------------------|-----------------|----------------------------|------------------------------|--------------------------------------|---------------------------------------------------|------------------|-------------------|
| Status<br>OpenRe | quest      |               | Primary Dx<br>J40 | Assign<br>Westr  | ed Ta<br>e, Kristi | Assigned Reviewer          |                 | Cert Number<br>92009000173 | Auth Coverag<br>Keystone Fir | e<br>st - Adult Medicaid 21 and Over |                                                   | Related Episodes | Ø                 |
| Reven            | Ext        | tension       | Add +             |                  |                    |                            |                 |                            |                              |                                      |                                                   | le               | nmediate Due Date |
| • Stay           | Request    | -             |                   |                  |                    |                            |                 | Discharge                  | - Note                       |                                      |                                                   | Add Noies        | View All Notes    |
| R                |            | Treat         | tment Type        | Due Date         | Decision           | Reason for Decision        | Auth Start Date | Auth End D                 | a North                      |                                      |                                                   |                  | Add Filmenal III  |
| 12               | Initial    | i Medi        | ical              | 09/17/2020 09:03 | Approved           | Clinical Reviewer Approval | 09/14/2020      | 09/15/2020                 | + Diagnoses                  |                                      | Discussion                                        |                  | road transpoort   |
| •                |            |               |                   |                  |                    |                            |                 | >                          | Primary UK                   | Coos type                            | Diagnosis                                         |                  |                   |
|                  |            |               |                   |                  |                    |                            |                 | Page 1 of 1                |                              | ICD10                                | J40-Bronchitis, not specified as acute or chronic |                  |                   |

| Step | Action                                                                                                    |                                       |                               |                         |                                       |  |  |  |  |  |  |  |  |  |
|------|----------------------------------------------------------------------------------------------------|---------------------------------------|-------------------------------|-------------------------|---------------------------------------|--|--|--|--|--|--|--|--|--|
| 1.   | Select the line that needs to be extended. <b>Note:</b> You can only select one line at a time.           |                                       |                               |                         |                                       |  |  |  |  |  |  |  |  |  |
| 2.   | Click the Extension button                                                                                |                                       |                               |                         |                                       |  |  |  |  |  |  |  |  |  |
| 3.   | Complete the required fields                                                                              | with the appropriat                   | te informatior                | n and click <b>Save</b> |                                       |  |  |  |  |  |  |  |  |  |
|      | Save Cancel                                                                                               |                                       |                               |                         |                                       |  |  |  |  |  |  |  |  |  |
|      | Treatment Setting                                                                                         | Treatment Type                        | Level of Ca                   | re LOS Requested #      | Admit Date                            |  |  |  |  |  |  |  |  |  |
|      | Hospital - Inpatient                                                                                      | Medical                               |                               | 1                       | 09/14/2020                            |  |  |  |  |  |  |  |  |  |
|      | Requested Date *                                                                                          | þ9/15/2020                            | Ê                             | LOS Requested # *       | 0                                     |  |  |  |  |  |  |  |  |  |
|      | Request Received Time *                                                                                   | 09                                    | 27                            | Requested Level Of Care | Select One                            |  |  |  |  |  |  |  |  |  |
|      | Request Type *                                                                                            | Select One                            | V                             |                         |                                       |  |  |  |  |  |  |  |  |  |
|      | Request Priority *                                                                                        | Select One                            | V                             |                         |                                       |  |  |  |  |  |  |  |  |  |
|      | Time Request                                                                                              |                                       |                               |                         |                                       |  |  |  |  |  |  |  |  |  |
|      | Due Date                                                                                                  |                                       |                               |                         |                                       |  |  |  |  |  |  |  |  |  |
|      | Save Cancel                                                                                               |                                       |                               |                         |                                       |  |  |  |  |  |  |  |  |  |
|      |                                                                                                    |                                       |                               |                         |                                       |  |  |  |  |  |  |  |  |  |
| 4.   | After clicking Save, you will                                                                             | be returned to the e                  | pisode wher                   | e you will now se       | e the Extension line.                 |  |  |  |  |  |  |  |  |  |
|      | Member Overview > IP(9026532)                                                                             |                                       | •                             |                         | Stay/Service Summary - Workflow - E × |  |  |  |  |  |  |  |  |  |
|      | Status         Primary Dx         Assigned To           OpenRequest         I50.9         IP Pended Cases | Assigned Reviewer Cert<br>9200        | Number Auth Covera<br>9000176 | age                     | Related Episodes                      |  |  |  |  |  |  |  |  |  |
|      | Add •                                                                                                    |                                       |                               |                         | O Immediate Due Date 09/16/2020 10:11 |  |  |  |  |  |  |  |  |  |
|      | ▼ Stay Request                                                                                            | Discha                                | rge 💌 Note                    |                         | Add Notes View All Notes              |  |  |  |  |  |  |  |  |  |
|      | Treatment Type Due Date                                                                                   | Decision Reason for Decision          | ▼ Diagnosis                   |                         | Add Diagnosis                         |  |  |  |  |  |  |  |  |  |
|      | Initial Medical 09/17/2020 10:09                                                                          | 5 Approved Clinical Reviewer Approval | Primary Dx                    | Code Type Dia           | Ignosis                               |  |  |  |  |  |  |  |  |  |
|      | Extension Medical 09/16/2020 10:1                                                                         | -                                     | *                             | ICD10 I50               | .9Heart failure, unspecified          |  |  |  |  |  |  |  |  |  |
|      |                                                                                                    |                                       |                               |                         |                                       |  |  |  |  |  |  |  |  |  |

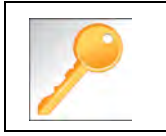

Clicking Save will submit your extension request. However, you must enter a note and attach any appropriate documentation to support the extension request.

## Extending an Existing Request – Adding Assessments If an assessment is to be completed, you will need to follow the guidelines below.

| Step | Action                                                                                                    |
|------|----------------------------------------------------------------------------------------------------|
| 1.   | Click on Workflows in the upper right corner of the episode and click on the Assessments hyperlink.          Stay/Service Summary • Workflow •         Activities         Activities         UM Services         In the New Tab of the Assessment section, click on the Add Assessment button.                                                                                                    |
|      | Add Assessment       New       In Progress       Completed       Voided         Select the appropriate assessment and click on the Start Assessment button.         Add Assessment       Add Assessment       button.         Add Assessment       AcFC ONAF       Provider Portal Home Care follow Request       Provider Portal Home Care follow Request         Provider Portal Home Care follow Request       Provider Portal Home Care follow Request       Provider Portal Home Care follow Request |
| 2.   | Answer the questions.          Complete       Save       Save and Generate POC       Cancel       Add Activity       Notes       Assessment (POC) Review       Share With Member       Last Answered Question         Assessment Score       0 of 9       Provider Portal Delivery Screening Assessmer       Copy Group Answers       Group Score : 0 of 9         Timer       00 : 00 : 00 : 00 : 00 : 00 : 00 : 00                                                                                      |
| 3.   | Click the <b>Complete</b> button to complete the assessment.                                                                                                    |

#### Extending an Existing Request – Adding Notes

| Step | Action                                               |                                         |                                       |                      |                         |                  |                |                     |
|------|------------------------------------------------------|-----------------------------------------|---------------------------------------|----------------------|-------------------------|------------------|----------------|---------------------|
| 1.   | Within the Note wid                                  | <b>dget</b> on the ri                   | ight side of the e                    | episode              | screen, click           | k on <b>Add</b>  | l Notes        |                     |
|      | ▼ Note A                                             | Add Notes V                             | iew All Notes                         |                      |                         |                  |                |                     |
| 2.   | Enter the appropria contact informatic               | te notes for t<br><b>on</b> in the ever | he extension in<br>ht the Plan need   | the note<br>s to cor | es section. Entact you. | Be sure 1        | o include y    | our <b>name</b> and |
|      | Save Cancel                                          |                                         |                                       |                      |                         |                  |                |                     |
|      | Note Details                                         | Note Type \star                         | Provider Portal Notes                 | ~                    | Note Encounter Date *   | 09/16/2020<br>14 | 37 ▼           |                     |
|      | Comments                                             | Note Text \star                         | File ▼ Edit ▼ View ▼ Form<br>B Z 및  町 | at ← Tools ←         |                         |                  |                |                     |
|      |                                                      | E                                       | Enter note here                       |                      |                         |                  | < >            |                     |
|      | Save                                                 | Cancel                                  |                                       |                      |                         |                  | A              |                     |
| 3.   | Click the <b>Save</b> butter<br>Your note will now l | on<br>be displayed                      | in the <b>Notes wi</b>                | dget.                |                         |                  |                |                     |
|      | ▼ Note                                               |                                         |                                       |                      | A                       | dd Notes         | View All Notes |                     |
|      | Username : Westre, K                                 | risti E                                 | Enter note here                       |                      |                         |                  |                |                     |
|      | Note Type : Provider P                               | ortal Notes                             |                                       |                      |                         |                  |                |                     |
|      | Source : Episode Note                                |                                         |                                       |                      |                         |                  |                |                     |
|      | Note Encounter Date<br>09/16/2020 14:37:00           | :                                       |                                       |                      |                         | 09/16/2020       | 14:39:47       |                     |

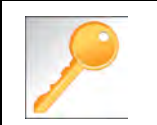

This is a shared note field. Notes can be viewed and entered by both you and the plan.

**IMPORTANT:** Be sure to attach any clinical documentation to support the request for extension

| Step | Action                                                                                     |                                                  |  |  |  |  |  |
|------|--------------------------------------------------------------------------------------------|--------------------------------------------------|--|--|--|--|--|
| 1.   | Within the Documents widget on the right side of the episode screen, click on Add Document |                                                  |  |  |  |  |  |
|      | <ul> <li>Documents</li> </ul>                                                              | Add Document                                     |  |  |  |  |  |
|      | Episodes View                                                                              |                                                  |  |  |  |  |  |
|      |                                                                                            | o documents.                                     |  |  |  |  |  |
| 2.   | Upload any clinical d                                                                      | cumentation to support the request for extension |  |  |  |  |  |

### Add Additional Diagnoses to an Existing Request

| Step | Action                                                          |                                                                               |                                                          |                                |  |  |  |  |
|------|-----------------------------------------------------------------|-------------------------------------------------------------------------------|----------------------------------------------------------|--------------------------------|--|--|--|--|
| 1.   | Locate and open the appropriate episode.                        |                                                                               |                                                          |                                |  |  |  |  |
| 2.   | Within the Diagnos                                              | No documents.                                                                 | right side of the episode screen, o                      | click on <b>Add Diagnosis</b>  |  |  |  |  |
| 3.   | From the <b>Add Diag</b><br>using the Advanced<br>Add Diagnosis | <b>Inosis</b> screen, sea<br>d Search, and atta<br><sup>Code Type</sup> ICD10 | arch for the appropriate diagnosis<br>ch to the episode. | by either entering the code or |  |  |  |  |
|      | Action                                                          | Code Type                                                                     | Diagnosis                                                |                                |  |  |  |  |
|      | •                                                               | ICD10                                                                         | D69.9Hemorrhagic condition, unspecified                  |                                |  |  |  |  |
|      | Done                                                            |                                                                               |                                                          |                                |  |  |  |  |
| 4.   | The new diagnosis                                               | will now be displa                                                            | yed in the <b>Diagnosis widget</b>                       |                                |  |  |  |  |
|      | <ul> <li>Diagnosis</li> </ul>                                   |                                                                               |                                                          | Add Diagnosis                  |  |  |  |  |
|      | Primary Dx Code Type Diagnosis                                  |                                                                               |                                                          |                                |  |  |  |  |
|      | *                                                               | ICD10                                                                         | I50.9-Heart failure, unspecified                         |                                |  |  |  |  |
|      | ICD10 D69.9Hemorrhagic condition, unspecified                   |                                                                               |                                                          |                                |  |  |  |  |

Favorite Diagnosis List – How to Create The Favorites Diagnosis function will allow you to create and manage a list of frequently used diagnoses. The list is unique to the provider's account.

| Step | Action                                                                                                    |
|------|----------------------------------------------------------------------------------------------------|
| 1.   | When creating an episode, click on the Advanced Search hyperlink to search for a diagnosis          Output       Diagnosis       Diagnosis         Code Type       ICD10       Diagnosis       Diagnosis         Advanced Search       Favorite Diagnosis                                                                                                    |
| 2.   | Type the code or description in the appropriate field and click on Search         Diagnosis Advanced Search         Image: Top a defined search please enter the first 3 letters of diagnosis in the "Description" field.         Image: Diagnosis Code         Diagnosis Code         Diagnosis Code         Diagnosis Code         Diagnosis Code         Diagnosis Code         Diagnosis Code         Diagnosis Code         Diagnosis Code         Diagnosis Code         Description         cerebral         Search         In CD10         B42.81         Cerebral party inconcosis         Image: Concel         Image: Concel |
| 3.   | Click on the + sign next to the appropriate diagnosis code         Diagnosis Advanced Search                                                                                                    |

### Favorite Diagnosis List – How to Create (cont.)

| Step | Action                                          |                                                                                                    |                          |                                 |                    |  |  |  |  |
|------|-------------------------------------------------|----------------------------------------------------------------------------------------------------|--------------------------|---------------------------------|--------------------|--|--|--|--|
| 4.   | The diagnosis will the                          | hen appear in the <b>Select</b>                                                                           | ed Diagnosis List        | at the bottom of the <b>Sea</b> | <b>rch</b> window. |  |  |  |  |
|      | Tip: You may need section.                      | Tip: You may need to enlarge the search window or scroll down to see the Selected Diagnosis List section. |                          |                                 |                    |  |  |  |  |
|      | Selected Diagnosis List                         | Selected Diagnosis List (1)                                                                               |                          |                                 |                    |  |  |  |  |
|      |                                                 | Diagnosis Code Type                                                                                       | Diagnosis Code           | Description                     | Action             |  |  |  |  |
|      | •                                               | ICD10                                                                                                    | B42.81                   | Cerebral sporotrichosis         | •                  |  |  |  |  |
|      | Attach Cancel                                   |                                                                                                    |                          |                                 |                    |  |  |  |  |
|      |                                                 |                                                                                                    |                          |                                 |                    |  |  |  |  |
|      | If                                              |                                                                                                    | Then                     |                                 |                    |  |  |  |  |
|      | You wish to add th<br>Favorite Diagnos          | ne diagnosis to your<br><b>is l</b> ist                                                                   | Click on the <b>hear</b> | t icon in the Action colu       | Imn                |  |  |  |  |
|      | You wish to add th<br>episode                   | You wish to add the diagnosis to the episode Click the <b>Attach</b> button                               |                          |                                 |                    |  |  |  |  |
| 5.   | Repeat steps 1-4 as<br><u>Note:</u> You may add | s needed or desired<br>d diagnoses to your Favo                                                           | orite Diagnosis list th  | nrough this method even         | if you do not      |  |  |  |  |
|      | need to attach them                             | n to this given request.                                                                                  |                          |                                 |                    |  |  |  |  |

Once your **Favorite Diagnosis l**ist is set up, you do not need to search for these diagnoses in order to add them to the request.

| Step | Action                                                              |                               |                    |                                               |           |  |  |  |
|------|---------------------------------------------------------------------|-------------------------------|--------------------|-----------------------------------------------|-----------|--|--|--|
| 1.   | When creating an episode, click on the Favorite Diagnosis hyperlink |                               |                    |                                               |           |  |  |  |
|      | Code Type * ICD10     Diagnosis * Diagnosis                         |                               |                    |                                               |           |  |  |  |
|      |                                                                     |                               |                    | Advanced Search Favorite                      | Diagnosis |  |  |  |
| 2.   | Click o                                                             | n the <b>Attach Icon</b> (pap | erclip) to add the | diagnosis to the request.                     | -         |  |  |  |
|      |                                                                     | Favorite Diagnosis            |                    |                                               | ×         |  |  |  |
|      |                                                                     | Diagnosis Code Type           | Diagnosis Code     | Description                                   | Action    |  |  |  |
|      |                                                                     | ICD10                         | J40                | Bronchitis, not specified as acute or chronic | ۲         |  |  |  |
|      |                                                                     | ICD10                         | B42.81             | Cerebral sporotrichosis                       | ۲         |  |  |  |
|      |                                                                     | ICD10                         | 150.9              | Heart failure, unspecified                    | ♥ Ø       |  |  |  |
|      |                                                                     | Close                         |                    |                                               |           |  |  |  |

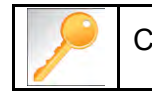

Click the heart icon 🖤 to remove a diagnosis from your **Favorite Diagnosis** list.

The **Favorite Provider** functionality will allow you to create and manage a list of frequently used providers. The list is unique to the provider's account.

| Step | Action                                                                                                    |                                                                                 |                |                         |           |                        |  |  |
|------|----------------------------------------------------------------------------------------------------|---------------------------------------------------------------------------------|----------------|-------------------------|-----------|------------------------|--|--|
| 1.   | When creating an episode, click on the <b>Attach Providers</b> button                                             |                                                                                 |                |                         |           |                        |  |  |
|      | Provider Det                                                                                                    | Attach                                                                          | Providers      | avorite Providers       |           |                        |  |  |
| 2.   | Enter the appropriate click on <b>Search</b>                                                                      | e criteria from the                                                             | Basic Search s | screen or from the      | e Advance | ed Search screen an    |  |  |
| 3.   | The Provider will the<br>To add the provider a<br>a. Click on the g<br>b. Click on <b>Set</b> a<br>Search Results | n appear in the <b>S</b> e<br>as a favorite:<br>gear icon<br><b>as Favorite</b> | earch Results  | section                 |           |                        |  |  |
|      | Provider ID                                                                                                    | Provider Name                                                                   | Location       | <b>Type</b><br>Facility | /Vendor   | Provider Role Treating |  |  |

Once your **Favorites List** is set up, you do not need to search for those providers in order to add them to the request.

| Step | Action              |                                                                     |          |                 |               |                      |                  |                     |           |            |                  |                      |         |
|------|---------------------|---------------------------------------------------------------------|----------|-----------------|---------------|----------------------|------------------|---------------------|-----------|------------|------------------|----------------------|---------|
| 1.   | When cr             | When creating an episode, click on the Favorite Providers hyperlink |          |                 |               |                      |                  |                     |           |            |                  |                      |         |
| 2.   | Provide<br>Click on | er Details                                                          | ch Icon  | Attach Pro      | viders        | Favorite             | Provide          | rs                  | st.       |            |                  |                      |         |
|      | Favorite F          | Providers                                                           |          | (11             |               |                      |                  |                     |           |            |                  |                      | 2.6     |
|      | Provider ID         | Provider Name                                                       | Location | Туре            | Provider Role | Participation Status | Provider Network | Provider DRG Status | Tax ID    | NPIN       | Termination Date | Specialty            | Actions |
|      | 20002626            |                                                                     |          | Facility/Vendoc | Treating      | Par                  | Out of Network   | DRG                 | 570342027 | 1497744254 |                  | Hospital             | 04      |
|      | 10004               |                                                                     |          | Group           | Treating      | Non Par              | Out of Network   |                     | 232218509 | 1528174513 |                  | Internal<br>Medicine | 94      |
|      | Glove               |                                                                     |          |                 |               |                      |                  |                     |           |            |                  |                      |         |

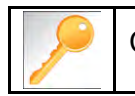

Click the heart icon 🖤 to remove a Provider from your **Favorite Providers** list.

Favorite Services List – How to Create The Favorite Services functionality will allow you to create and manage a list of frequently used services. The list is unique to the provider's account.

| Step | Action                                                                  |                                         |                    |              |            |         |                                                                                                    |                                                                                                    |             |  |
|------|-------------------------------------------------------------------------|-----------------------------------------|--------------------|--------------|------------|---------|----------------------------------------------------------------------------------------------------|----------------------------------------------------------------------------------------------------|-------------|--|
| 1.   | When creating an episode, click on the <b>Advanced Search</b> hyperlink |                                         |                    |              |            |         |                                                                                                    |                                                                                                    |             |  |
|      | Service/Specialty Drug<br>Request                                       |                                         | -Select One-       | -Select One- |            |         | Modifie                                                                                                    | r Search Mödifier Q                                                                                                    | 1           |  |
|      |                                                                         | Place of Service                        | Medical            |              |            |         | Start Date                                                                                                    | *                                                                                                    | 1           |  |
|      |                                                                         | Code Type ★                             | CPT                |              |            |         | ► End Date                                                                                                    | *                                                                                                    | i i         |  |
|      |                                                                         | Service Code *                          | Search Service (   | Cade         |            |         | Q Requested #                                                                                                    | f 1                                                                                                    | 1           |  |
|      |                                                                         |                                         | Advanced Sear      | rch Fa       | ovorite Se | ervices |                                                                                                    |                                                                                                    |             |  |
| 2.   | Enter the appropria                                                     | ate criteria fror                       | n the Bas          | ic S         | earch      | n scr   | een or from the                                                                                                    | Advanced Search scree                                                                                                    | n and       |  |
|      | click on Search                                                         |                                         |                    |              |            |         |                                                                                                    |                                                                                                    |             |  |
| 3.   | The service(s) will                                                     | then appear ir                          | n the <b>Sea</b> l | rch l        | Resi       | ults s  | section                                                                                                    |                                                                                                    |             |  |
|      | Click on the heart                                                      | <b>icon</b> to add th                   | e service          | as a         | ı favo     | orite.  |                                                                                                    |                                                                                                    |             |  |
|      | Service Code Search                                                     |                                         |                    |              |            |         |                                                                                                    |                                                                                                    | 0           |  |
|      | For a defined search please enter the first 3                           | letters of service in the 'Description' | field.             |              |            |         |                                                                                                    |                                                                                                    |             |  |
|      | Code Type                                                               | HCPC                                    | 1                  | Search       | Results    |         |                                                                                                    |                                                                                                    |             |  |
|      | Code                                                                    |                                         |                    |              | Code       | Туре    | Description                                                                                                    |                                                                                                    | Action      |  |
|      | Oescription<br>Start Date                                               | 1                                       | 12                 | 0            | G0162      | HCPC    | Skilled services by a registered runse (<br>(the patient's underlying condition or co<br>its purpose in the home health or hospi | <ul> <li>n) for management and evaluation of the plan of care, each 15 minutes<br/>implication requires an in to ensure that essential non-skilled care achie<br/>be setting)</li> </ul> | ei -        |  |
|      | End Date                                                                |                                         |                    | ò            | G0493.     | HCPC    | Skilled services of a registered nume (r<br>minutes (the change in the patient's cor                                             | <ul> <li>n) for the observation and assessment of the patient's condition, each 1<br/>adition requires skilled nursing personnel to identify and evaluate the</li> </ul>                 | 5           |  |
|      | - 1                                                                     | Search                                  |                    |              | Ġ0494      | HCPC    | petient's need far passible modification<br>Skilled services of a ficensed practical r                                           | of treatment in the home health or hospice setting)<br>surse (Ipn) for the observation and assessment of the patient's condition                                                         | a 705       |  |
|      |                                                                         |                                         |                    |              |            |         | each 15 minutes (the change in the pat<br>the patient's need for possible modifica-                                              | ent's condition requires skilled nursing personnel to identify and evaluat<br>den of treasment in the home health or hospice setting)                                                    | e.          |  |
|      |                                                                         |                                         |                    | 10           | G0495      | HEPC:   | Skilled services of a registered norre (r<br>home health or hespice setting, each 19                                             | n), in the training and/or education of a patient or family member, in the<br>5 minutes                                                                                                  | 10          |  |
|      |                                                                         |                                         |                    | Ø            | G0496      | HCPC    | Skilled services of a licensed practical r<br>in the home health or hospice setting, e                                           | urse (lpn). In the training antifor education of a patient or family member<br>ach 15 minutes                                                                                            | r. 00       |  |
|      |                                                                         |                                         |                    |              |            |         |                                                                                                    |                                                                                                    | Page 1 of 1 |  |
|      | Atlach Garpette                                                         |                                         |                    |              |            |         |                                                                                                    |                                                                                                    |             |  |
|      |                                                                         |                                         |                    |              |            |         |                                                                                                    |                                                                                                    |             |  |

#### **Favorite Services List – Utilizing the List**

Once your **Favorites List** is set up, you do not need to search for those services in order to add them to the request.

| Step | Action                            |                                                                                                    |                                                                                                    |                                   |                    |                 |          |        |  |  |
|------|-----------------------------------|----------------------------------------------------------------------------------------------------|----------------------------------------------------------------------------------------------------|-----------------------------------|--------------------|-----------------|----------|--------|--|--|
| 1.   | When creatin                      | g an episode,                                                                                                    | , click on the <b>Fave</b>                                                                                                    | orite Servic                      | <b>es</b> hyperlir | nk              |          |        |  |  |
|      | Service/Specialty Drug<br>Request | Service Type *                                                                                                    | -Select One                                                                                                    | ×                                 | Modifier           | Search Modifier | Q        |        |  |  |
|      |                                   | Place of Service                                                                                                    | Medical                                                                                                    | V                                 | Start Date 🕇       |                 | <b>m</b> |        |  |  |
|      |                                   | Code Type 🗙                                                                                                    | СРТ                                                                                                    | ~                                 | End Date 📩         |                 | <b>m</b> |        |  |  |
|      |                                   | Service Code *                                                                                                    | Search Service Code                                                                                                    | Q                                 | Q Requested #      | 1               |          |        |  |  |
|      |                                   |                                                                                                    | Advanced Search Favorite S<br>Optional Fields                                                                                                   | Services                          |                    |                 |          |        |  |  |
| 2.   | Click on the                      | Attach Icon (p                                                                                                    | paperclip) to add t                                                                                                    | he service o                      | code to the        | request.        |          |        |  |  |
|      | Favorite Services                 |                                                                                                    |                                                                                                    |                                   |                    |                 |          |        |  |  |
|      | Service Service Coe<br>Code Type  | e Description                                                                                                    |                                                                                                    |                                   |                    |                 |          | Action |  |  |
|      | 76825 CPT                         | Echocardiography, fetal, car                                                                                                    | diovascular system, real time with image documen                                                                                                | station (2D), with ar without M-m | nde recording      |                 |          |        |  |  |
|      | 93308 CPT                         | Echocardiography, transthor                                                                                                    | Echocardiography, transthoracic, real-time with image documentation (2D), includes M-mode recording, when pediormed, follow-up or timeted study |                                   |                    |                 |          |        |  |  |
|      | G0493 HCPC                        | HCPC. Skilled services of a registered nurse (m) for the observation and assessment of the patient's condition, each 15 minutes (the charge in the patient's condition requires skilled nursing personnel to identify and evaluate the patient's need for possible modification of treatment in the forme health of hospice setting) |                                                                                                    |                                   |                    |                 |          |        |  |  |
|      | Close                             |                                                                                                    |                                                                                                    |                                   |                    |                 |          |        |  |  |

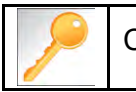

Click the heart icon 🖤 to remove a service from your **Favorite Services** list.

# 10

## **10 RESOURCES**

| LOB                                      | UM Phone Number | UM Fax Number |
|------------------------------------------|-----------------|---------------|
| AmeriHealth Caritas Delaware             | 855-396-5770    | 866-423-0946  |
| AmeriHealth Caritas District of Columbia | 800-408-7510    | 877-759-6216  |
| AmeriHealth Caritas Louisiana            | 888-913-0350    | 866-397-4522  |
| AmeriHealth Caritas New Hampshire        | 833-472-2264    | 833-469-2264  |
| AmeriHealth Caritas North Carolina       | 833-900-2262    | 833-893-2262  |
| AmeriHealth Caritas Northeast            | 888-498-0504    | 888-743-5551  |
| AmeriHealth Caritas Pennsylvania         | 800-521-6622    | 866-755-9949  |
| Blue Cross Complete of Michigan          | 888-312-5713    | 888-989-0019  |
| Keystone First                           | 800-521-6622    | 215-937-5322  |
| Prestige Health Choice                   | 855-371-8074    | 855-236-9285  |
| Select Health of South Carolina          | 888-559-1010    | 888-824-7788  |

### Escalation Process and Training Requests – Account Executives and Providers

| If                                    | Then email                                                                                      |
|---------------------------------------|-------------------------------------------------------------------------------------------------|
| Access Issues and/or Technical Issues | DL-ACFC: Jiva and Client Letter Support<br>( <u>ACFC_JivaCLSupport@amerihealthcaritas.com</u> ) |
| Account Executive Training Requests   | Corporate Provider Network Management Training (CPNMT@amerihealthcaritas.com)                   |
| Provider Training Requests            | DL-ACFC: Clinical Training<br>( <u>ClinicalTraining@amerihealthcaritas.com</u> )                |